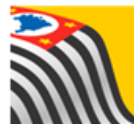

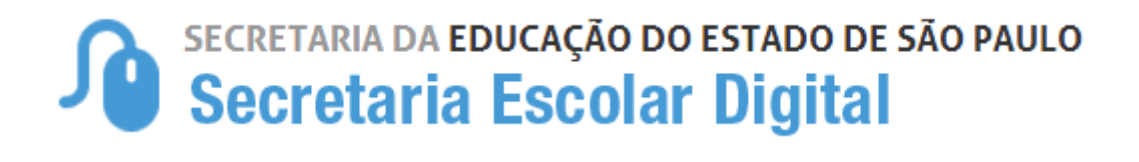

# Tutorial Matrícula

# Reclassificação

## **Rede Estadual - SE**

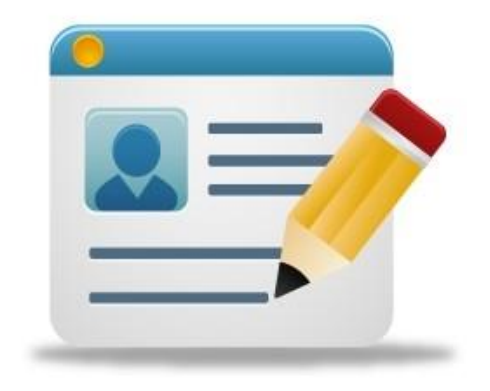

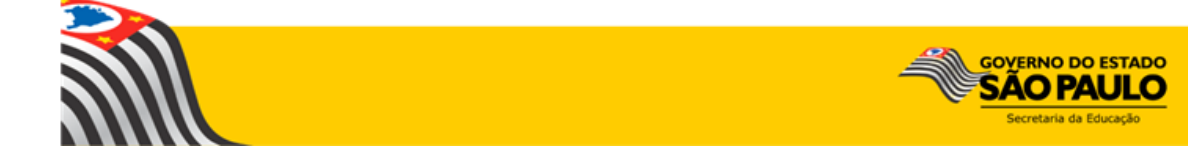

### Sumário

| 1.         | Perfis de Acesso                                                                                           |
|------------|----------------------------------------------------------------------------------------------------|
| 2.         | Etapas e Regras do Fluxo                                                                                   |
| 3.<br>real | Reclassificação para a série seguinte – aluno com idade mínima (etapas<br>izadas somente pela escola)      |
| 4.<br>(eta | Reclassificação para duas ou mais séries acima – aluno com idade mínima<br>pas realizadas pela escola)     |
| 5.<br>real | Reclassificação para a série seguinte – aluno com idade mínima (etapa<br>izada pela Diretoria de Ensino)42 |
| 6.         | Reclassificação sem idade mínima (etapas realizadas pela escola)                                           |
| 7.         | Reclassificação sem idade mínima (etapa realizada pelo órgão central) 66                                   |

### 1. Perfis de Acesso

O processo de reclassificação está disponível para os seguintes perfis:

#### Escola:

- GOE
- Agente de Organização Escolar
- Diretor de Escola
- Vice Diretor de Escola

#### Diretoria de Ensino:

- CIE
- CIE Diretor(a)
- CIE NVE
- CIE NRM
- CIE NRM Diretor(a)
- Supervisor de Ensino

### Órgão Central:

- CGEB DGREM
- CIMA DEINF

### 2. Etapas e Regras do Fluxo

Após o preenchimento do requerimento, devem ser executadas 5 etapas para conclusão do processo de reclassificação do aluno antes de realizar a matrícula:

Fase Requerimento = Envio para Aprovação

> Fase Aprovação = Autorização do Processo

> > Fase Designação Docente = Inserção do Docente responsável pela Avaliação

Fase Resultado Avaliação = Inserção da Avaliação do aluno

> Deferimento Matrícula do Aluno

Tipos de Reclassificação:

Reclassificação para a série seguinte - aluno com idade mínima: A escola preenche o requerimento e a própria escola aprova a reclassificação.

Reclassificação para duas ou mais séries acima – aluno com idade mínima: A escola preenche o requerimento e a Diretoria de Ensino aprova a reclassificação.

Reclassificação sem idade mínima: A escola preenche o requerimento e o DGREM aprova a reclassificação.

# 3. Reclassificação para a série seguinte – aluno com idade mínima (etapas realizadas somente pela escola)

**Passo 1** - Acesse a plataforma SED por meio do link: <u>https://sed.educacao.sp.gov.br</u> com seu login e senha.

Passo 2 – Clique no menu Cadastro de Alunos > Movimentação > Reclassificação (vide imagem A) ou digite "Reclassificação" na barra de acesso rápido localizada no canto superior esquerdo da tela para achar o menu rapidamente (vide imagem B).

| Cadastro de Alunos                  | • |
|-------------------------------------|---|
| CEEJA - Inscrição                   | • |
| Coleta                              | • |
| Compatibilização                    | • |
| Definição                           | • |
| Informações dos Alunos /<br>Classes | • |
| Inscrição                           | • |
| Matrícula                           | • |
| Movimentação                        | • |
| Deslocamento/Transferência          |   |
| Reclassificação                     |   |

#### Imagem A

#### Imagem B

| Secretaria da educação do estado de são paulo                                                                | E-mail Institucional (via Micro        |
|----------------------------------------------------------------------------------------------------|----------------------------------------|
| Secretaria Escolar Digital                                                                                   | E-mail Institucional (via Google): car |
| Início » Pedagógico » Banco de Questões » Parametrização<br>Reclassificação<br>Reclassificação (007.026.005) |                                        |

**Passo 3** – Escolha o tipo de pesquisa para localizar o RA que deseja reclassificar.

| Reclassificação |                    |  |  |  |  |
|-----------------|--------------------|--|--|--|--|
| Ano Letivo:     | 2018               |  |  |  |  |
| Pesquisa Por:   | N° de Classe ▼     |  |  |  |  |
| Nº de Classe:   | N° de Classe       |  |  |  |  |
|                 | Q Pesquisar Limpar |  |  |  |  |

A pesquisa pode ser realizada por nº de Classe:

| Reclassificação |                     |  |  |  |  |  |
|-----------------|---------------------|--|--|--|--|--|
| Ano Letivo:     | 2018                |  |  |  |  |  |
| Pesquisa Por:   | N° de Classe 👻      |  |  |  |  |  |
| N° de Classe:   |                     |  |  |  |  |  |
|                 | Q. Pesquisar Limpar |  |  |  |  |  |

Ou pelos filtros abaixo:

| Reclassificação |             |                    |  |  |  |  |
|-----------------|-------------|--------------------|--|--|--|--|
| Ano Letivo:     | 2018        |                    |  |  |  |  |
| Pesquisa Por:   | FILTROS -   |                    |  |  |  |  |
| Diretoria:      | SELECIONE   |                    |  |  |  |  |
| Município:      | SAO PAULO 🔻 |                    |  |  |  |  |
| Rede de Ensino: | SELECIONE   | .]                 |  |  |  |  |
| Escola:         | SELECIONE   |                    |  |  |  |  |
| Unidade:        | SELECIONE   |                    |  |  |  |  |
| Tipo de Ensino: | SELECIONE   |                    |  |  |  |  |
|                 |             | Q Pesquisar Limpar |  |  |  |  |

**Passo 4** – No caso da pesquisa por meio dos filtros, no campo Tipo de Ensino o combo será carregado com os tipos de ensino existentes na opção Coleta.

| Reclassificação |                                              |
|-----------------|----------------------------------------------|
| Ano Letivo:     | 2018                                         |
| Pesquisa Por:   | FILTROS -                                    |
| Diretoria:      | · ·                                          |
| Município:      | · ·                                          |
| Rede de Ensino: | ESTADUAL - SE 🔹                              |
| Escola:         | •                                            |
| Unidade:        | •                                            |
| Tipo de Ensino: | SELECIONE                                    |
|                 | ENSINO FUNDAMENTAL DE 9 ANOS<br>ENSINO MEDIO |

**Passo 5** – Clique na **lupa** para pesquisar os dados da classe.

| Reclassificação |                                |
|-----------------|--------------------------------|
| Ano Letivo:     | 2018                           |
| Pesquisa Por:   | FILTROS -                      |
| Diretoria:      | · ·                            |
| Município:      | · ·                            |
| Rede de Ensino: | -                              |
| Escola:         |                                |
| Unidade:        | •                              |
| Tipo de Ensino: | ENSINO FUNDAMENTAL DE 9 ANOS 🔻 |
|                 | Q Pesquisar Limpar             |

**Passo 6** – Serão visualizadas todas as classes coletadas correspondentes ao tipo de ensino selecionado no combo da busca. Clique no **lápis**.

| Reclassificação                        |                                                    |
|----------------------------------------|----------------------------------------------------|
| Ano Letivo:                            | 2018                                               |
| Pesquisa Por:                          | FILTROS -                                          |
| Diretoria:                             | · ·                                                |
| Município:                             | •                                                  |
| Rede de Ensino:                        | •                                                  |
| Escola:                                | •                                                  |
| Unidade:                               | •                                                  |
| Tipo de Ensino:                        | ENSINO FUNDAMENTAL DE 9 ANOS 👻                     |
|                                        | Q Pesquisar Limpar                                 |
|                                        |                                                    |
|                                        | I Escother Colunas                                 |
| Mostrar 10 - registros                 | Filtro                                             |
| Nr. Classe 😫 Escola 👫                  | Tipo de Ensino 👫 Série 👫 Turma 👫 Visualizar Editar |
| ENSIN                                  | NO FUNDAMENTAL DE 9 ANOS 7 Q                       |
| Registros 1 a 1 de 1 (filtrados de 10) | Anterior 1 Seguinte                                |

Passo 7 – Clique no lápis referente ao aluno que deseja reclassificar.

| Reclassificação -Relação de Alunos por Classe ×                   |         |                  |                 |                  |               |             |                          |                           |                          |                      |
|-------------------------------------------------------------------|---------|------------------|-----------------|------------------|---------------|-------------|--------------------------|---------------------------|--------------------------|----------------------|
| Escolher Colunas     Gerar Excel     Gerar PDF     Gerar PDF      |         |                  |                 |                  |               |             |                          | Gerar PDF                 |                          |                      |
| Mostrar 10 👻 registros                                            |         |                  |                 |                  |               |             |                          | Filtro                    |                          |                      |
| Tipo de Ensino 👫                                                  | Série 👫 | N° <sup>1†</sup> | Nome do Aluno 👫 | ra <sup>1†</sup> | Dig. ↓†<br>RA | UF ↓Î<br>RA | Data de ↓†<br>Nascimento | Deficiência <sup>‡†</sup> | Visualizar <sup>‡†</sup> | Editar <sup>‡†</sup> |
| ENSINO FUNDAMENTAL<br>DE 9 ANOS                                   | 7       | 1                |                 |                  | 7             | SP          | 10/04/2005               |                           | ۹                        | 1                    |
| ENSINO FUNDAMENTAL<br>DE 9 ANOS                                   | 7       | 2                |                 |                  | 0             | SP          | 07/08/2005               |                           | ٩                        | 1                    |
| ENSINO FUNDAMENTAL<br>DE 9 ANOS                                   | 7       | 3                |                 | _                | 3             | SP          | 02/03/2006               |                           | Q                        | 1                    |
| ENSINO FUNDAMENTAL<br>DE 9 ANOS                                   | 7       | 4                |                 |                  | 4             | SP          | 29/05/2004               |                           | ۹                        | 1                    |
| ENSINO FUNDAMENTAL<br>DE 9 ANOS                                   | 7       | 5                |                 |                  | 6             | SP          | 26/08/2005               |                           | ۹                        | 1                    |
| ENSINO FUNDAMENTAL<br>DE 9 ANOS                                   | 7       | 6                |                 |                  | 4             | SP          | 13/06/2004               |                           | ۹                        | 1                    |
| ENSINO FUNDAMENTAL<br>DE 9 ANOS                                   | 7       | 7                | _               |                  | 6             | SP          | 19/11/2005               |                           | Q                        | 1                    |
| ENSINO FUNDAMENTAL<br>DE 9 ANOS                                   | 7       | 8                |                 |                  | 3             | SP          | 07/08/2005               |                           | ۹                        | 1                    |
| ENSINO FUNDAMENTAL<br>DE 9 ANOS                                   | 7       | 9                |                 |                  | 9             | SP          | 24/01/2003               |                           | Q                        | 1                    |
| ENSINO FUNDAMENTAL<br>DE 9 ANOS                                   | 7       | 10               |                 |                  | 9             | SP          | 06/03/2003               |                           | Q                        | 1                    |
| Anterior         1         2         3         4         Seguinte |         |                  |                 |                  |               |             |                          |                           |                          |                      |
|                                                                   |         |                  |                 |                  |               |             |                          |                           |                          | _                    |
|                                                                   |         |                  |                 |                  |               |             |                          |                           |                          | Voltar               |

| Reclassificação - Requerimento                                            |                       |                      |                      |              |                          | ×                 |
|---------------------------------------------------------------------------|-----------------------|----------------------|----------------------|--------------|--------------------------|-------------------|
| + Adicionar Nome do Aluno:                                                |                       |                      | _                    |              |                          |                   |
|                                                                           |                       |                      |                      |              |                          |                   |
| Data Nascimento :                                                         |                       |                      |                      |              |                          |                   |
| RA do Aluno:                                                              |                       | / SP                 |                      |              |                          |                   |
|                                                                           |                       | ≣ Es                 | colher Colunas       | 🖨 Imprimir   | Gerar Excel              | Gerar PDF         |
| Mostrar 10 - registros                                                    |                       |                      |                      |              | Filtro                   |                   |
| Responsável <sup>11</sup> RG 11 Tipo Ensino 11<br>Responsável Requerido F | Série ↓↑<br>Requerida | Data<br>Requerimento | ↓† Fase<br>Requerime | lî<br>nto Re | Status ↓î<br>equerimento | Visualizar Editar |
|                                                                           | Nenhum re             | gistro encontrado!   |                      |              |                          |                   |
| Nada para mostrar                                                         |                       |                      |                      |              |                          | Anterior Seguinte |
|                                                                           |                       |                      |                      |              |                          | Voltar            |

Passo 8 – Clique em +Adicionar.

Passo 9 – Preencha todos os campos disponíveis na tela.

- a) requerente: professor, aluno ou responsável.
- b) RG e o nome do responsável pelo aluno.
- c) Tipo de ensino e ano/série da reclassificação

| Reclassificação - Requerimento    | ×                              |
|-----------------------------------|--------------------------------|
| Nome do Aluno:                    |                                |
| RG do Aluno:                      |                                |
| RA do Aluno:                      |                                |
| Data do Nascimento:               |                                |
| Atual Matriculado(Tipo Ensino):   | ENSINO FUNDAMENTAL DE 9 ANOS   |
| Atual Matriculado(Ano/Serie):     | 7° ANO A TARDE                 |
| Requerente:                       | PROFESSOR -                    |
| RG do Responsavel:                |                                |
| Nome Responsavel:                 |                                |
| Reclassificação para Tipo Ensino: | ENSINO FUNDAMENTAL DE 9 ANOS 🔹 |
| Reclassificação para(Ano/Serie):  | 8° ANO -                       |
| Enviar para Aprovação             |                                |
|                                   | Salvar Voltar                  |

**Passo 10** – Após preencher todos os dados, marque a opção "**Enviar para Aprovação**" e clique em **Salvar**.

| Reclassificação - Requerimento    | ×                              |
|-----------------------------------|--------------------------------|
| Nome do Aluno:                    |                                |
| RG do Aluno:                      |                                |
| RA do Aluno:                      |                                |
| Data do Nascimento:               |                                |
| Atual Matriculado(Tipo Ensino):   | ENSINO FUNDAMENTAL DE 9 ANOS   |
| Atual Matriculado(Ano/Serie):     | 7° ANO A TARDE                 |
| Requerente:                       | PROFESSOR •                    |
| RG do Responsavel:                |                                |
| Nome Responsavel:                 |                                |
| Reclassificação para Tipo Ensino: | ENSINO FUNDAMENTAL DE 9 ANOS 🔻 |
| Reclassificação para(Ano/Serie):  | 8° ANO -                       |
| Enviar para Aprovação             |                                |
|                                   | Salvar Voltar                  |

**Dica:** Caso você não tenha todos os dados no momento, é possível apenas salvar os dados que já foram preenchidos e quando desejar, enviar para Aprovação, neste caso, ao gravar os dados, o registro constará com o status "em elaboração" conforme nas imagens C e D abaixo.

### Imagem C

| Reclassificação           | o - Requerimen                   | to                              |                       |                         |                         |                           |            | ×        |
|---------------------------|----------------------------------|---------------------------------|-----------------------|-------------------------|-------------------------|---------------------------|------------|----------|
|                           |                                  | Nome do Aluno:                  |                       |                         |                         |                           |            |          |
|                           |                                  | Data Nascimento :               |                       |                         |                         |                           |            |          |
|                           |                                  | RA do Aluno:                    |                       |                         |                         |                           |            |          |
| 22                        |                                  |                                 |                       | Escolher                | Colunas 🛛 🖨 Imp         | rimir 🛛 🏭 Gerar Exc       | cel 📑 Ge   | erar PDF |
| Mostrar 10 👻 reg          | istros                           |                                 |                       |                         |                         | Filtro                    |            |          |
| Responsável <sup>‡†</sup> | RG <sup>‡</sup> 1<br>Responsável | Tipo Ensino Requerido 🔱         | Série J1<br>Requerida | Data ↓↑<br>Requerimento | Fase ↓†<br>Requerimento | Status ↓†<br>Requerimento | Visualizar | Editar   |
|                           |                                  | ENSINO FUNDAMENTAL<br>DE 9 ANOS | 8                     |                         | REQUERIMENTO            | EM ELABORAÇÃO             | ۹          |          |
| Registros 1 a 1 de 1      | -                                |                                 |                       |                         |                         | A                         | nterior 1  | Seguinte |
|                           |                                  |                                 |                       |                         |                         |                           |            | Voltar   |

Imagem D

| Fases da Reclassificação |               |                    |            |             | ×          |  |  |  |  |
|--------------------------|---------------|--------------------|------------|-------------|------------|--|--|--|--|
| No                       | ome do Aluno: |                    |            |             |            |  |  |  |  |
| Data Nascimento :        |               |                    |            |             |            |  |  |  |  |
| RA do Aluno:             |               |                    |            |             |            |  |  |  |  |
| 52<br>25                 |               | Escolher Colunas   | 🖨 Imprimir | Gerar Excel | Gerar PDF  |  |  |  |  |
| Mostrar 10 - registros   |               |                    |            | Filtro      |            |  |  |  |  |
| Fase It                  | Status ↓î     | Data Status        | ţţ.        | Visualizar  | Editar     |  |  |  |  |
| REQUERIMENTO             | EM ELABORAÇÃO | 15/04/2018 18:14:5 | 5          | Q           |            |  |  |  |  |
| APROVAÇÃO                | NÃO INICIADO  |                    |            |             |            |  |  |  |  |
| DESIGNAÇÃO DOCENTE       | NÃO INICIADO  |                    |            |             |            |  |  |  |  |
| RESULTADO AVALIAÇÃO      | NÃO INICIADO  |                    |            |             |            |  |  |  |  |
| CONCLUSÃO                | NÃO INICIADO  |                    |            |             |            |  |  |  |  |
| Registros 1 a 5 de 5     |               |                    |            | Anterio     | 1 Seguinte |  |  |  |  |
|                          |               |                    |            |             | Voltar     |  |  |  |  |

**Passo 11 -** Será exibida uma mensagem de alerta na tela. Caso deseje prosseguir, clique em **Continuar**.

| Alerta                                                                                          |                  |
|-------------------------------------------------------------------------------------------------|------------------|
| Ao enviar o requerimento para aprovação o mesmo não poderá mais ser altera<br>Deseja continuar? | ido.             |
|                                                                                                 | Continuar Fechar |

Será exibida uma mensagem de confirmação na tela. Ao fechar a mensagem será baixado um requerimento em extensão PDF.

| Sucesso                   |                                                                                                    |                                                                                                    |   |        |
|---------------------------|----------------------------------------------------------------------------------------------------|----------------------------------------------------------------------------------------------------|---|--------|
| Requerimento alterado com | sucesso.                                                                                                    |                                                                                                    |   |        |
|                           |                                                                                                    |                                                                                                    |   | Fechar |
|                           |                                                                                                    |                                                                                                    |   |        |
|                           | GOVERNO DO<br>SECRETARIA D                                                                                                    | IO ESTADO DE SÃO PAULO<br>DE ESTADO DA EDUCAÇÃO                                                                                                    | ] |        |
|                           | PROPOSTA DE<br>(Proposta                                                                                                    | E RECLASSIFICAÇÃO<br>a pelo professor)                                                                                                    |   |        |
|                           | Ilmo. Sr. Diretor de EE: SHIRO KYONO DEPUTADO<br>Camila da Silve Alcazar Ro:<br>Protosofica de Silve Alcazar Ro:<br>Protosofica de Salve Alcazar Ro:<br>Protosofica de Salves de Salves de Salves de Salves<br>rubacamentada de Salves de Salves de Salves<br>disgnóstica. | social della alencia)<br>20200 vegularmente matriculatoria) nerai 7 (anorafele) de<br>1 BECASSIFICE/AD, para cia) 8 (anorafele) do ENINO<br>Io SE nº 20/1996, com base nos resultados de avaliação |   |        |
|                           | Data : 15 / 4 / 2018                                                                                                    | (Assinatura)                                                                                                    |   |        |
|                           | PROTOCOLD n* 9         A-bits<br>vigen           Defa: 15 / 4 / 2018         ( ) Dr           Assinature:         ( ) In                                                                                                    | ta de autilitado e nos termos da legislação<br>ter (campo 15)<br>Defere<br>15 / 4 / 2018<br>Utertor de Escola<br>(Cartimbo e assinatura)                                                           |   |        |
|                           |                                                                                                    |                                                                                                    |   |        |
|                           | REQUERIMENTO DE RECLASSIFICAÇÃO<br>PROTOCOLO nº: 9<br>Deta: 15 / 4 / 2018<br>Assinatura:                                                                                                    | CARIMBO DA U.E.                                                                                                    |   |        |
|                           | -                                                                                                    |                                                                                                    |   |        |

**Passo 12 –** Observe que por tratar-se de reclassificação de aluno com idade mínima para a série seguinte, a fase de aprovação é autorizada automaticamente. Clique no **lápis** para designar o docente.

| Fases da Reclassificação |                               |            |                     |               | ×                   |
|--------------------------|-------------------------------|------------|---------------------|---------------|---------------------|
|                          | Nome do Aluno:                |            |                     |               |                     |
|                          | Data Nascimento :             |            |                     |               |                     |
|                          | RA do Aluno:                  |            |                     |               |                     |
| 25                       |                               | Escolher C | colunas 🔒 Imprimir  | III Gerar Exe | cel 🕒 Gerar PDF     |
| Mostrar 10 👻 registros   |                               |            |                     | Filtro        |                     |
| Fase 🛛 🕸                 | Status                        | ţţ.        | Data Status         | J† Visu       | ualizar Editar      |
| REQUERIMENTO             | ENVIADO PARA APROVAÇÃO        |            | 15/04/2018 18:14:55 |               | ۹                   |
| APROVAÇÃO                | AUTORIZADO                    |            | 15/04/2018 18:22:43 |               | ۹                   |
| DESIGNAÇÃO DOCENTE       | AGUARDANDO DESIGNAÇÃO DOCENTE |            | 15/04/2018 18:22:43 |               | ۹ 🖍                 |
| RESULTADO AVALIAÇÃO      | NÃO INICIADO                  |            |                     |               |                     |
| CONCLUSAO                | NÃO INICIADO                  |            |                     |               |                     |
| Registros 1 a 5 de 5     |                               |            |                     | A             | Anterior 1 Seguinte |
|                          |                               |            |                     |               | Voltar              |

Passo 13 – É necessário designar no mínimo um docente. Clique em Designar Docente.

| Reclassificação - Designação | Docente           |               |                |       |                      | ×                 |
|------------------------------|-------------------|---------------|----------------|-------|----------------------|-------------------|
| Designar Docente             |                   |               |                |       |                      |                   |
|                              | Número RA:        |               |                |       |                      |                   |
|                              | Nome do Aluno:    |               |                |       |                      |                   |
|                              | Data Nascimento : |               |                |       |                      |                   |
| H                            |                   |               | Escolher Col   | lunas | 🖨 Imprimir 📗 🏭 Gerar | Excel Gerar PDF   |
| Mostrar 10 👻 registros       |                   |               |                |       | Filtro               |                   |
| CPF Docente                  | Nome Docente      | 11            | Disciplina     | ţţ    | Visualizar           | Remover           |
|                              |                   | Nenhum regist | ro encontrado! |       |                      |                   |
| Nada para mostrar            |                   |               |                |       |                      | Anterior Seguinte |
|                              |                   |               |                |       |                      | Voltar            |

Passo 14 – Selecione a disciplina, o docente e clique em Salvar.

**Importante:** só serão visualizados os professores que foram associados a classe.

| Designação Docente Reclassificação | x                            |
|------------------------------------|------------------------------|
| Número RA:                         |                              |
| Nome do Aluno:                     |                              |
| Data Nascimento :                  |                              |
| Atual Matriculado no Tipo Ensino:  | ENSINO FUNDAMENTAL DE 9 ANOS |
| Atual Matriculado(Ano/Serie):      | 7° ANO A TARDE               |
| Reclassificação Requerida por:     | PROFESSOR                    |
| Reclassificação para Tipo Ensino:  | ENSINO FUNDAMENTAL DE 9 ANOS |
| Reclassificação para(Ano/Serie):   | 8                            |
| Disciplina:                        | LINGUA PORTUGUESA +          |
| Docente:                           | ELAINE                       |
|                                    | Satvar Voltar                |

Passo 15 – Será exibida uma mensagem de confirmação na tela. Clique em Fechar.

| Designação Docente                          |        |
|---------------------------------------------|--------|
| Atualização de dados realizada com sucesso. |        |
|                                             | Fechar |

Para designar mais docentes, repita os passos 13 e 14.

Passo 16 – Após designar um docente ou mais clique em Finalizar Designação Docente.

| Reclassificação - Designação Docente                     |     |                    |            |             | ×              |
|----------------------------------------------------------|-----|--------------------|------------|-------------|----------------|
| Designar Docente Finalizar Designação Docente Número RA: |     | _                  |            |             |                |
| Nome do Aluno:                                           |     |                    |            |             |                |
| Data Nascimento :                                        |     |                    |            |             |                |
| *                                                        |     | ≣ Escolher Colunas | 🖨 Imprimii | Gerar Excel | Gerar PDF      |
| Mostrar 10 👻 registros                                   |     |                    |            | Filtro      |                |
| CPF Docente 11 Nome Docente                              | tt. | Disciplina         | ţţ         | Visualizar  | Remover        |
|                                                          |     | LINGUA PORTUGUESA  |            | ۹           | â              |
| Registros 1 a 1 de 1                                     |     |                    |            | Anter       | ior 1 Seguinte |
|                                                          |     |                    |            |             | Voltar         |

Passo 17 – Será exibida uma mensagem em amarelo. Clique em Sim para confirmar.

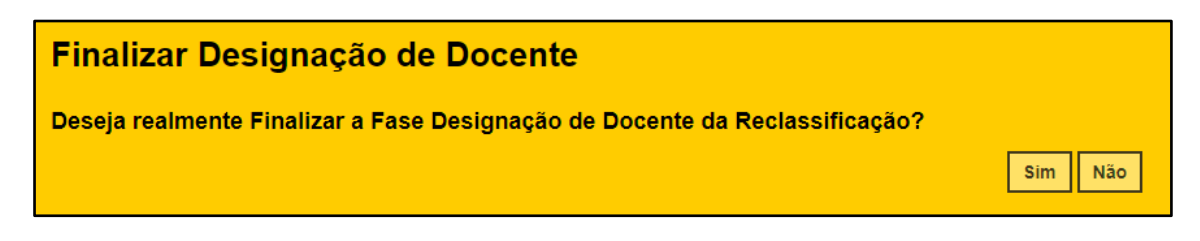

Será exibida uma mensagem de confirmação. Ao clicar em Fechar será baixado um documento com extensão PDF.

| ação da Fase I                                                                                                    | ealizad                                                                                                 | da com                                                                                | sucesso.                                                                                                    |                                                                                                    |                                                                                                    |
|----------------------------------------------------------------------------------------------------|----------------------------------------------------------------------------------------------------|---------------------------------------------------------------------------------------|----------------------------------------------------------------------------------------------------|----------------------------------------------------------------------------------------------------|----------------------------------------------------------------------------------------------------|
|                                                                                                    |                                                                                                    |                                                                                       |                                                                                                    |                                                                                                    |                                                                                                    |
|                                                                                                    |                                                                                                    |                                                                                       |                                                                                                    |                                                                                                    |                                                                                                    |
|                                                                                                    |                                                                                                    |                                                                                       |                                                                                                    |                                                                                                    |                                                                                                    |
|                                                                                                    |                                                                                                    |                                                                                       |                                                                                                    |                                                                                                    |                                                                                                    |
| Ś                                                                                                    | GOVER<br>SECRE                                                                                          | RNO DO E<br>TARIA DE E                                                                | ESTADO DE SÁ<br>ESTADO DA EDU                                                                                          | ÃO PAULO<br>UCAÇÃO                                                                                                    |                                                                                                    |
|                                                                                                    |                                                                                                    |                                                                                       |                                                                                                    |                                                                                                    |                                                                                                    |
| - Portaria de desisgnaç                                                                                                    | ão de profe                                                                                             | ssores                                                                                |                                                                                                    |                                                                                                    |                                                                                                    |
| - Portaria de desisgnaç<br>Portaria do diretor da esc<br>Diretor da EE SHIRO KYONO                                                                                                    | ão de profe<br>ola de 15 /<br>DEPUTADO n                                                                | ssores<br>4 / 2018.                                                                   | atribuições legais, DE                                                                                                 | ESIGNA os professores:                                                                                                    | Assisture do Perference                                                                                                    |
| I - Portaria de desisgnaç<br>Portaria do diretor da esc<br>I Diretor da EE SHIRO KYONO<br>Nome do Professor                                                                                                    | ão de profe<br>cola de 15 /<br>DEPUTADO n                                                               | ssores<br>4 / 2018.<br>o uso de suas<br>RG                                            | atribuições legais, DE                                                                                                 | ESIGNA os professores:<br>Disciplina/Área de conhecimento<br>LINGUA PORTUGUESA                                                                                                    | Assinatura do Professor                                                                                                    |
| Portaria de desisgnaç     Portaria do diretor da esc     Diretor da EE SHIRO KYONO     Nome do Professor     ara, sem prejuízo de suas fur unículo e umaredação de Li     ARVALHO RS     requerimento em anexo, datac | ão de profe<br>iola de 15 /<br>DEPUTADO n<br>nções docente<br>rgua Portugar<br>/ / Si<br>to de 15/04/20 | SSORES 4 / 2018. o uso de suas RG s, num prazo de esa, para fins d P, nos termos 018. | atribuições legais, DE<br>de, no máximo 15 (qui<br>de reclassificação no(<br>da Lei federal nº 9.30<br>CARIMBO DA U.E. | SIGNA os professores:  Disciplina/Área de conhecimento LINGUA PORTUGUESA  inze) dias, proceder a avaliação de competênc (a) 8, do Ensino ENSINO FUNDAMENTAL DE 9 194/1996, Resolução SE nº 20/1998, doRegin | Assinatura do Professor<br>a nas disciplinas da base nacional comum<br>ANOS do(a) aluno(a)<br>ento Escolar e demais legislações, confor |

Passo 18 – Clique no lápis para inserir o resultado da avaliação.

| Fases da Reclassificação |                        |       |                 |            |                 | ×          |
|--------------------------|------------------------|-------|-----------------|------------|-----------------|------------|
|                          | Nome do Aluno:         |       |                 |            |                 |            |
|                          | Data Nascimento :      |       |                 |            |                 |            |
|                          | RA do Aluno:           |       |                 |            |                 |            |
| 53                       |                        | Es Es | scolher Colunas | lmprimir   | III Gerar Excel | Gerar PDF  |
| Mostrar 10 - registros   |                        |       |                 |            | Filtro          |            |
| Fase ↓↑                  | Status                 | ţ۱    | Data St         | atus "Lî   | Visualizar      | Editar     |
| REQUERIMENTO             | ENVIADO PARA APROVAÇÃO |       | 15/04/2018      | 8 18:14:55 | ٩               |            |
| APROVAÇÃO                | AUTORIZADO             |       | 15/04/2018      | 8 18:22:43 | Q               |            |
| DESIGNAÇÃO DOCENTE       | DOCENTES DESIGNADOS    |       | 15/04/2018      | 8 20:21:47 | ۹               |            |
| RESULTADO AVALIAÇÃO      | EM AVALIAÇÃO           |       | 15/04/2018      | 8 20:21:47 | Q               | 1          |
| CONCLUSAO                | NÃO INICIADO           |       |                 |            |                 |            |
| Registros 1 a 5 de 5     |                        |       |                 |            | Anterior        | 1 Seguinte |
|                          |                        |       |                 |            |                 | Voltar     |

| Reclassificação - Avaliação Docente |                   |            |         |                    |           |          | ×          |
|-------------------------------------|-------------------|------------|---------|--------------------|-----------|----------|------------|
| Número RA:                          |                   |            |         |                    |           |          |            |
| Nome do Aluno:                      |                   |            |         |                    |           |          |            |
| Data Nascimento :                   |                   |            |         |                    |           |          |            |
| X                                   |                   | Escolher ( | Colunas | 🖨 Imprimir         | III Gerar | Excel    | Gerar PDF  |
| Mostrar 10 - registros              |                   |            |         |                    | Filtro    |          |            |
| CPF Docente 11 Nome Docente 11      | Disciplina 🗍      | î Nota Jî  | Sit     | ução da Disciplina | ţţ.       | Visualiz | ar Editar  |
|                                     | LINGUA PORTUGUESA | 0          |         |                    |           | ۹        |            |
| Registros 1 a 1 de 1                |                   |            |         |                    |           | Anterior | 1 Seguinte |
|                                     |                   |            |         |                    |           |          | Voltar     |

Passo 19 – Digite a nota e selecione a situação da disciplina. Clique em Salvar.

| Avalição Docente Reclassificação  | x                            |
|-----------------------------------|------------------------------|
| Número RA:                        |                              |
| Nome do Aluno:                    |                              |
| Data Nascimento :                 |                              |
| Atual Matriculado no Tipo Ensino: | ENSINO FUNDAMENTAL DE 9 ANOS |
| Atual Matriculado(Ano/Serie):     | 7° ANO A TARDE               |
| Reclassificação Requerida por:    | PROFESSOR                    |
| Reclassificação para Tipo Ensino: | ENSINO FUNDAMENTAL DE 9 ANOS |
| Reclassificação para(Ano/Serie):  | 8                            |
| Disciplina:                       | LINGUA PORTUGUESA            |
| Docente Designado:                |                              |
| Valor Nota:                       | 10                           |
| Situação da Disciplina:           | APROVADO -                   |
| Observações:                      |                              |
|                                   | Salvar Votar                 |

Será exibida uma mensagem de confirmação. Clique em Fechar.

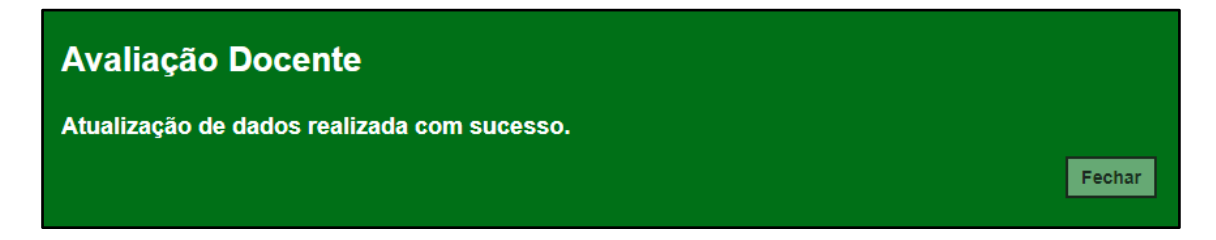

Passo 20 – Clique em Finalizar Avaliação.

| Reclassificação - Avaliação Docente |                   |              |                       |           |            | ×        |
|-------------------------------------|-------------------|--------------|-----------------------|-----------|------------|----------|
| Finalizar Avaliação                 |                   |              |                       |           |            |          |
| Número RA:                          |                   |              |                       |           |            |          |
| Nome do Aluno:                      |                   |              |                       |           |            |          |
| Data Nascimento :                   | _                 |              |                       |           |            |          |
| 55                                  |                   | ≣ Escolher C | olunas 🕒 Imprimir     | III Gerar | Excel 🕒 G  | erar PDF |
| Mostrar 10 - registros              |                   |              |                       | Filtro    |            |          |
| CPF Docente                         | Disciplina 🕴      | î Nota ↓î    | Situção da Disciplina | ţţ.       | Visualizar | Editar   |
|                                     | LINGUA PORTUGUESA | 10,00        | APROVADO              |           | ۹          | 1        |
| Registros 1 a 1 de 1                |                   |              |                       |           | Anterior 1 | Seguinte |
|                                     |                   |              |                       |           |            | Voltar   |

Será exibida uma mensagem de confirmação. Clique em Sim para prosseguir.

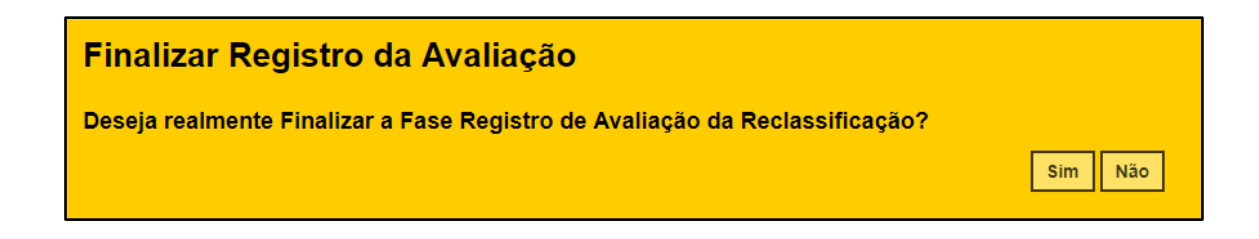

Será exibida uma mensagem de confirmação. Ao clicar em Fechar será baixado um documento com extensão PDF.

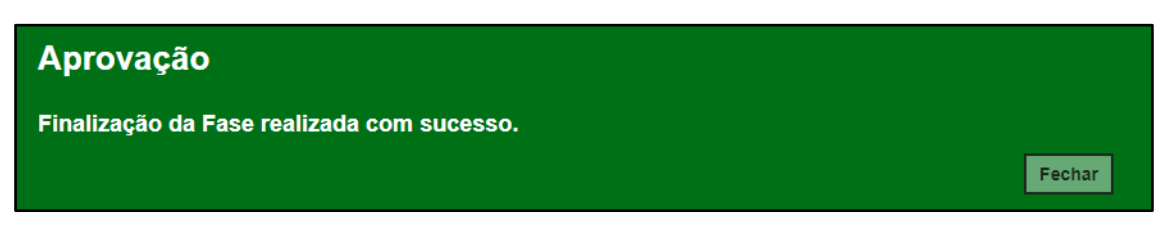

| Ö                                           | GOVERNO DO ES<br>SECRETARIA DE ES | TADO DE SÃO PAULO<br>TADO DA EDUCAÇÃO |                                |                                          |   |
|---------------------------------------------|-----------------------------------|---------------------------------------|--------------------------------|------------------------------------------|---|
| 4 - Síntese do resultado d<br>D(a) aluno(a) | das avaliações<br>RG -/,          | iP, após ser subm                     | tido à avaliação de competênci | a nas disciplinas da base nacional comun | m |
| Nome do Professor                           | RG                                | Disciplina                            | Resultado                      | Assinatura                               | - |
|                                             |                                   | LINGUA PORTUGUESA                     | APROVADO                       |                                          | ٦ |
|                                             | Ι                                 |                                       | I                              |                                          | _ |
| De acordo:/                                 |                                   | Ciente: _                             | /                              |                                          |   |
| Diretor de Escola (Carimbo                  | e assinatura):                    | Aluno(a)                              | ou Responsável Legal           |                                          |   |
|                                             |                                   |                                       |                                |                                          |   |
|                                             |                                   |                                       |                                |                                          |   |

Passo 21 – Para realizar a última etapa antes da matrícula, clique no lápis.

| Fases da Reclassificação |                        |     |                     |                 |                 | ×          |
|--------------------------|------------------------|-----|---------------------|-----------------|-----------------|------------|
|                          | Nome do Aluno:         |     | -                   |                 |                 |            |
|                          | Data Nascimento :      |     |                     |                 |                 |            |
|                          | RA do Aluno:           |     |                     |                 |                 |            |
| 52                       |                        | E:  | scolher Colunas     | lmprimir        | III Gerar Excel | Gerar PDF  |
| Mostrar 10 - registros   |                        |     |                     |                 | Filtro          |            |
| Fase ↓↑                  | Status                 | ţţ. | Data Status         | <del>ال</del> : | Visualizar      | Editar     |
| REQUERIMENTO             | ENVIADO PARA APROVAÇÃO |     | 15/04/2018 18:14:55 |                 | Q               |            |
| APROVAÇÃO                | AUTORIZADO             |     | 15/04/2018 18       | :22:43          | Q               |            |
| DESIGNAÇÃO DOCENTE       | DOCENTES DESIGNADOS    |     | 15/04/2018 20       | :21:47          | Q               |            |
| RESULTADO AVALIAÇÃO      | AVALIADO               |     | 15/04/2018 20       | :40:00          | Q               |            |
| CONCLUSAO                | EM CONSELHO            |     | 15/04/2018 20       | :40:00          | Q               | 1          |
| Registros 1 a 5 de 5     |                        |     |                     |                 | Anterior        | 1 Seguinte |
|                          |                        |     |                     |                 |                 | Voltar     |

**Passo 22 –** Clique em **Deferir Reclassificação** para aprovar a reclassificação ou em **Indeferir Reclassificação** para rejeitar.

| Reclassificação - Cor  | nclusão           |                   |                  |                                   | ×               |
|------------------------|-------------------|-------------------|------------------|-----------------------------------|-----------------|
|                        | Número RA:        |                   |                  |                                   |                 |
|                        | Nome do Aluno:    |                   |                  |                                   |                 |
|                        | Data Nascimento : |                   |                  |                                   |                 |
| 52                     |                   |                   | Escolher Colunas | 🚔 Imprimir 🛛 🏭 Gerar Excel        | Gerar PDF       |
| Mostrar 10 🔻 registros |                   |                   |                  | Filtro                            |                 |
| CPF Docente 11         | Nome Docente 11   | Disciplina        | lt Nota l1       | Situção da Disciplina 🛛 🖡         | î Visualizar    |
|                        |                   | LINGUA PORTUGUESA | 10,00            | APROVADO                          | Q               |
| Registros 1 a 1 de 1   |                   |                   |                  | Anter                             | ior 1 Seguinte  |
|                        |                   |                   |                  | Motivo do                         | Indeferimento : |
|                        |                   |                   |                  |                                   |                 |
|                        |                   |                   | Deferir Recla    | ssificação Indeferir Reclassifica | ção Voltar      |

Será exibida uma mensagem amarela. Clique em **Sim** para confirmar e aguarde a mensagem de confirmação.

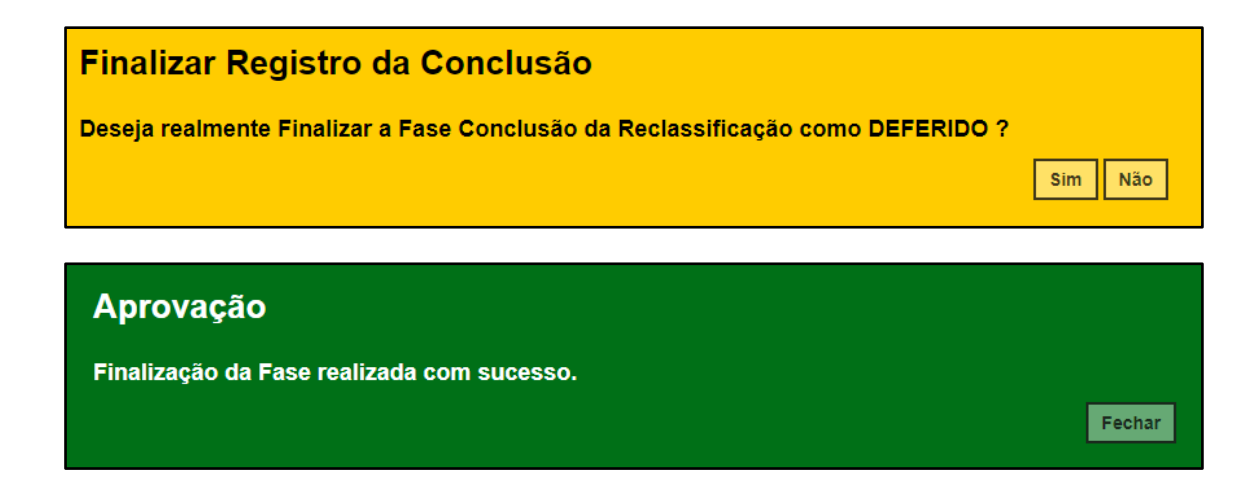

Ao clicar em Fechar serão baixados dois documentos em extensão PDF.

| Nome do Professor<br>es analitar ce resultado<br>uno(a) /<br>Ar1936, Debensgio CB<br>VECER que o(a) refession<br>la devesi realizar estue<br>a val por mina assimada,          | e das avaliações<br>1), bem como a ne                                                                                                    | RG                                                                                                    | Disciplina<br>LINGUA PORTUGUESA                                                                                                    | Resultado                                                                                                    | Assinatura                                                                                                    |                                         |
|----------------------------------------------------------------------------------------------------|----------------------------------------------------------------------------------------------------|----------------------------------------------------------------------------------------------------|----------------------------------------------------------------------------------------------------|----------------------------------------------------------------------------------------------------|----------------------------------------------------------------------------------------------------|-----------------------------------------|
| ra analitar os resultados<br>ano(a) A<br>verá ser reclassificado(a<br>Art096, Delberação CD<br>ARCER que o(a) refesido<br>dis deverá realtar estu-<br>e val por mim, assinada, | e das avaliações<br>1), bem como a ne                                                                                                    |                                                                                                    | LITTLE FORT FORT                                                                                                    | ARRITECT                                                                                                    |                                                                                                    |                                         |
| no(a) /<br>vetá ser reclassificado(a<br>4/1996, Delberação CB<br>RECER que o(a) referido<br>ão deverá realizar estuc<br>a val por mim, assinada,                               | ), bem como a ne                                                                                                    | de competincia na                                                                                                    | a disciplinas da base nacional comun                                                                                                    | n do cumiculo e redeção e                                                                                                    | em Língua Portuguesa, maliza                                                                                                    | idas pelo(                              |
|                                                                                                    | E nº 10/1997, Ind<br>(a) alunci(a) (X)<br>dos de adaptação<br>pelo Diretor de Ea                                                                                                    | icação CEE nº 9/11<br>está apto, ( ) não<br>ra(t) disciplina(t)<br>cola, prof.(*) SHIRC                                                                                                    | 907 e Resolução SE nº 20/1098. Da an<br>está apto a cursar o(a) B(ano/seire) d<br>NYONO DEPUTADO , e pelos professo                                                                                                    | allise dox resultados das<br>o ENSINO FUNDAMENTAL<br>Nada mais la<br>res responsáveis.                                                                                                    | avalizções realizadas, ente Co<br>L DE 9 ANOS D (a) alumo(a) {<br>avendo a trata; encerra-se a p                                                                                                    | onselho é s<br>) deverá -<br>presente a |
|                                                                                                    | Data : 15 /                                                                                                    | 4/2018                                                                                                    |                                                                                                    | (Aasin                                                                                                    | atura)                                                                                                    |                                         |
|                                                                                                    |                                                                                                    |                                                                                                    |                                                                                                    |                                                                                                    |                                                                                                    |                                         |
|                                                                                                    |                                                                                                    |                                                                                                    |                                                                                                    |                                                                                                    |                                                                                                    |                                         |
|                                                                                                    |                                                                                                    |                                                                                                    |                                                                                                    |                                                                                                    |                                                                                                    |                                         |
|                                                                                                    |                                                                                                    |                                                                                                    |                                                                                                    |                                                                                                    |                                                                                                    |                                         |
|                                                                                                    |                                                                                                    |                                                                                                    |                                                                                                    |                                                                                                    |                                                                                                    |                                         |
|                                                                                                    |                                                                                                    |                                                                                                    |                                                                                                    |                                                                                                    |                                                                                                    |                                         |
|                                                                                                    |                                                                                                    |                                                                                                    |                                                                                                    |                                                                                                    |                                                                                                    |                                         |
|                                                                                                    |                                                                                                    |                                                                                                    |                                                                                                    |                                                                                                    | 100                                                                                                    |                                         |
|                                                                                                    |                                                                                                    |                                                                                                    |                                                                                                    |                                                                                                    |                                                                                                    |                                         |
|                                                                                                    |                                                                                                    |                                                                                                    |                                                                                                    |                                                                                                    |                                                                                                    |                                         |
|                                                                                                    | 6- PARECER C                                                                                                    | ONCLUSIVO                                                                                                    |                                                                                                    |                                                                                                    |                                                                                                    |                                         |
|                                                                                                    | 6- PARECER C<br>Protocolo nº:9                                                                                                    | ONCLUSIVO                                                                                                    |                                                                                                    |                                                                                                    |                                                                                                    |                                         |
|                                                                                                    | 6- PARECER C<br>Protocolo nº:9<br>Interessado:                                                                                                    | ONCLUSIVO                                                                                                    | -                                                                                                    |                                                                                                    |                                                                                                    |                                         |
|                                                                                                    | 6- PARECER C<br>Protocolo nº:9<br>Interessado:<br>Assunto: Recis                                                                                                    | ONCLUSIVO<br>assificação                                                                                                    |                                                                                                    |                                                                                                    |                                                                                                    |                                         |
|                                                                                                    | 6- PARECER C<br>Protocolo nº:9<br>Interessado:<br>Assunto: Recla<br>1. HISTÓRI                                                                                                    | ONCLUSIVO<br>assificação<br>CO                                                                                                    |                                                                                                    |                                                                                                    |                                                                                                    |                                         |
| I                                                                                                    | 6- PARECER C<br>Protocolo n°:9<br>Interessado:<br>Assunto: Recla<br>1. HISTÓRI<br>De 15/04/2016.<br>Unidade Excelar<br>pelo responsável<br>902/496.                                                                                                    | ONCLUSIVO<br>assificação<br>CO<br>a (a) aluna (a), ALE<br>patodeionada a<br>autorizando-a a fa                                                                                                    | X DOS SANTOS DE CARVALNO, R.A. O<br>Destorás de Entena - Popila LEST 4<br>de esta e prova de reclassificação de acon                                                                                                    | 180114766891-7 /SP, e<br>, o sequerimento devidam<br>de com a Resolução SE 21                                                                                                    | rthegou nesta<br>verte asstrado<br>Q/1998, Lei nº                                                                                                    |                                         |
|                                                                                                    | 6- PARECER C<br>Protocolo n°:9<br>Interessado: II<br>Assunto: Recla<br>I. HISTÓRI<br>En 15/04/2018.<br>Unidade Excelar<br>pelo responsanel<br>22/24/6.<br>II. APRECU                                                                                                    | ONCLUSIVO<br>assificação<br>CO<br>o (a) atero (a), ALE<br>o producendo a fa<br>autorizando o a fa                                                                                                    | X DOS SANTOS DE CARVALHO "R.A.<br>Divelocita de Eneixes—Regilio LESTE de<br>ar a prova de reclassificação de acon                                                                                                    | 00114766891-7 /SP, e<br>, o sequentmento devidan<br>de com a Resolução SE 21                                                                                                    | ringou resta<br>rerte autorado<br>2/1996, La re <sup>a</sup>                                                                                                    |                                         |
|                                                                                                    | 6- PARECER C<br>Protocolo n°:9<br>Interessado:<br>Assunto: Reclu<br>1. HISTÓRIH<br>Em 15/04/2018.<br>Unidade Excolar<br>pelo exponsivel<br>2024/80.<br>II. APRECU<br>Após o leventame                                                                                                    | ONCLUSIVO<br>assificação<br>CO<br>a (a) aluno (a), ALE<br>patodicionada a<br>autorizando-o a fa<br>AÇÃO<br>ento dos document                                                                                                    | X DOS SANTOS DE CARVALHO , R.A. O<br>Divitoria de Entes- Regise LESTE<br>zer a prova de reclassificação de acos<br>os verificados no proetuário do akon, o                                                                                                    | 00114766491 -7 /SP , en<br>, o sequemento devidam<br>do com a Resolução SE 21<br>beenvarmos que o citado al                                                                                                    | ningga nesta<br>ante azonado<br>ni 1996, Les nº                                                                                                    |                                         |
| l                                                                                                    | 6- PARECER C<br>Protocolo n°:9<br>Interessado:<br>Assunto: Reclu<br>I. HISTÓRII.<br>Data Santo:<br>Nel ASSUNT:<br>Data Santo<br>Data Santo<br>Data S                                                                                                    | ONCLUSIVO<br>assificação<br>co<br>a (a) atera (a), ALE<br>patedecentas a<br>autorizando o a fa<br>AÇÃO<br>ento dos document<br>m de idada/náme.<br>um 1-2                                                                                                    | X DOS SAMIDO DE CAMULARI, J.A.A.<br>Oranna de Tanaca - Region LETTE,<br>en es pares de reclamificação de acon<br>es verificados no prostudera do alaro, o                                                                                                    | 60114766891-7 /SP, en<br>, o sequerimento deredam<br>de com a Resolução SE 21<br>beenvernos que o citado al                                                                                                    | thegos heada<br>erete aschado<br>0/1908, Let nº<br>dano encontra-                                                                                                    |                                         |
| l                                                                                                    | 6- PARECER C<br>Protocolo n°:9<br>Interessado: III<br>Assunto: Recia<br>I. HISTÓRI<br>Em 15/04/2018,<br>Unidade Excolo<br>12/4/6.<br>II. APRECU<br>Apóro I Iveratum<br>se com defasage<br>III. CONCLI                                                                                                    | ONCLUSIVO<br>assilificação<br>co<br>a (a) atina (a), ALE<br>partodecimada a<br>autorizando-o a fa<br>AÇÃO<br>m de idade/máre.<br>USÃO                                                                                                    | X DOS SANTOS DE CARINALINO, R.A. O<br>Diversis de Divers - Rugila LESTE<br>en e prova de reclassificação de acor<br>en verticadas no proteidas do alaro, o                                                                                                    | 00114764091-7 /SP, e<br>, o nequetimento dendari<br>de com a Resolução SC 20<br>boervarros que o chado al                                                                                                    | ntregou neuta<br>errete accinado<br>do 1968, Las nº                                                                                                    |                                         |
| l                                                                                                    | 6- PARECER C<br>Protocolo n°-9<br>Interessado:<br>I. HISTÓRI<br>Em 15/04/2018.<br>Unidade Excolar<br>pelo nexponsivel<br>102/4/80.<br>II. APRECU<br>Apóto leventamo<br>se com defasage<br>III. CONCLI<br>Tendo em vista e<br>com o domitio                                                                                                    | ONCLUSIVO<br>assiñcação<br>CO<br>a (a) alum (a), ALE<br>partodoromata a<br>autoroxento- a fo<br>AÇÃO<br>ento dos document<br>m de talafundre.<br>USÃO<br>B Resolução SE 20/<br>de competência e fo                                                                                                    | X DOS SANTOS DE CARVALHO, R.A. O<br>Covaria de Dinano - Regila LISTE<br>es prova de reclambração de asso<br>es verficadas no portudos do asso<br>es verficadas no portudos do akono, o<br>1981 e a la el * 3734/16, a porto da de<br>hadedade o (a akono) /<br>RecMantel da De Antos                                                                                                    | 80114766991 - 7 /32P, er<br>, o requestmerio dendarr<br>de com e Reeskuljeh SC 2<br>beervernes que o chado al<br>beervernes que o chado al<br>veclassificação foi aplicado                                                                                                    | titingsu menta<br>entre substato<br>(J1960, Lei nº<br>entre substato<br>entre substato<br>e stato<br>e stato<br>e stato<br>e stato                                                                                                    |                                         |
| l                                                                                                    | 6-PARECER C<br>Protocolo nº 9<br>Interessado:<br>Assutto: Recl.<br>1. HISTÓRIE<br>DI 1540-2012<br>II. APRECU<br>Agón a leventamente<br>tozato:<br>II. APRECU<br>Agón a leventamente<br>as com a densitas<br>III. CONCLI<br>Tando en vita a densitas<br>III. CONCLI<br>Andona hereitas<br>III. CONCLI                                                                                                    | ONCLUSIVO<br>sestificação<br>CO<br>a (atabácinata a<br>atorizanto a la<br>AQÃO<br>a (atabácinata a<br>atorizanto a la<br>AQÃO<br>de compatinationa a<br>la meshada SE 200<br>de compatinationa a<br>de atorizanto a servico<br>de atorizanto a servico<br>de atorizanto a servico<br>de atorizanto<br>de atorizanto                                                                              | R DOS SANTOS DE CARVALIAD (LA 1<br>Orvienta da Entrato- Paglas ESET<br>es restricadas en prova de reclassificação de acor<br>es restricados en o prestados do altano, o<br>1788 a la la el 2014/16, a prova de la<br>Mandadas (el ga antes)<br>RECARDO que de acor por estados<br>RECARDO que de acor por estados<br>estados Encides para conder no prestados<br>estados Encides para conder no prestados                                                                                                    | 90114726891-7 /SP, u<br>, o requestiveria devidar<br>de com a Resolução SC 21<br>biservarros que o citado al<br>biservarros que o citado al<br>biservarros que o citado a<br>biservarros que o citado a<br>b | ntegga menta<br>ante accessio<br>(21196), Len el<br>Anna encostra-<br>las de accessio<br>a de accessio<br>a de accessi |                                         |
| l                                                                                                    | 6-PARECER C<br>Protocolo n.º.9<br>Interessado:<br>Assumo: Reci<br>1. HISTÓRI<br>DISTÓRIC<br>DISTÓRIC<br>D | ONCLUSIVO<br>assificação<br>co<br>a (a) Anto (a) ALA<br>patadoxenida -<br>a de altantarato a la<br>ACÃO<br>entro das documenta<br>entro das documentas<br>entro das documentas<br>entro das documentas                                     | R DOS SANTOS DE CAIVALINO I IA A<br>Orveros da E Druce - Pagelo ESET<br>es verificados roz generalaris da altara, o<br>res verificados roz generalaris da altara,<br>en verificados e (v. 2014) (r. 2014)<br>REMANTIN LA E 9 ANOS<br>RECURIDAD que la constanta da provisión<br>RECURIDAD que la constanta da provisión<br>estasta Escadar para constante no provisión                                                                                                    | 90114726891-7 /3P, u<br>, o requeritivet devider<br>de com a Resolução SE 21<br>boarvarres que o chado al<br>exclassificação foi apoicad<br>no do alavo. Especia o cor<br>/2018.                                                                                                    | ringso nada<br>dona anostra-<br>dona anostra-<br>na e da acorda<br>antes aporta-<br>nates aporta-<br>napagio da                                                                                                    |                                         |
| l                                                                                                    | 6-PARECER C<br>Protocolo n.º.9<br>Interessado.II<br>Assunto: Recit<br>1. HSTORM: District<br>Participation and Comparison<br>pelo angonative<br>totata.<br>II. PARCOL<br>Addo o Ivenementar<br>acom o densito<br>pelo angonative<br>totata.                                                                                                    | ONCLUSIVO<br>assificação<br>CO<br>en (a) elem (a), ALA<br>participandos (a), ALA<br>participandos (a), ALA<br>participandos (a), ALA<br>participandos (a), ALA<br>participandos (a), ALA<br>participandos (a), ALA<br>participandos (a), ALA<br>de companya (a), ALA<br>de companya                                                    | R DOS SANTOD DE CANVALAD I A A<br>Orneron de France - Pagles ESTE<br>este esta paros de reclassificação de acor<br>es vertecular de calendar de acor<br>es vertecular de la calendar de<br>1928 a la sir o 2024/03/20 a acorda de<br>1928 a la sir o 2024/03/20<br>REAMENTE de 1924/03/20<br>REAMENTE de la calendar de la consta de<br>la calendar de la calendar de<br>REAMENTE de la calendar de la consta de<br>la calendar de la calendar de la consta<br>de la calendar de la calendar de<br>REAMENTE de la calendar de la consta de<br>la calendar de la calendar de<br>REAMENTE de la calendar de la consta de<br>la calendar de la calendar de<br>REAMENTE de la calendar de la consta de<br>REAMENTE de la calendar de la consta de<br>REAMENTE de la calendar de la consta de<br>REAMENTE de la calendar de la consta de<br>REAMENTE de la calendar de<br>REAMENTE de la calendar de<br>REAMENTE de la calendar de<br>REAMENTE de<br>REAMENTE dE<br>REAMENTE dE<br>REAMENTE dE<br>REAMENTE dE<br>REAMENTE | SOI 14744031 -7 (SP) and<br>j a requestment to deviation<br>to a serve and the set of the set of the se                                                                                                    | ringso nada<br>ana<br>o'1198 La e<br>Ana anostra-<br>nadas apór a<br>nadas apór a<br>migrado dos                                                                                                    |                                         |
|                                                                                                    | 6-PARECER C<br>Protocolo n.º.9<br>Interessado.II<br>Assunto: Recit<br>I. HISTORIE<br>I. HISTORIE<br>I. HISTORIE<br>I. HISTORIE<br>Variada Example<br>III. CONCLI<br>Tanda en terratoria<br>III. CONCLI<br>Tanda en terratoria<br>III. CONCLI<br>Actor o terratoria<br>Paralemento de terratoria<br>Acobo o parvare<br>registros em timo                                                                                                    | ONCLUSIVO<br>essuffacção<br>CO<br>a (a) Anno (a), ALC<br>a partecionada a<br>autoreante da decumente<br>en de stadaristes.<br>USÃO<br>B ACO<br>B ACO<br>B A Contentes da de comente<br>en essas. Databé Fi<br>de contentes da se de<br>estrar parte a de<br>estrar parte a de | X DOS SANTOS DE CARNALHO, R.A. O<br>Overse da Dunas - Regis LITT<br>e para da refuenciaria de la dena, o<br>en verfecadas no prestades do alema, o<br>1958 e a La o <sup>4</sup> 8264 96, a presen de la<br>1958 e a La o <sup>4</sup> 8264 96, a presen de la<br>1958 e a La o <sup>4</sup> 8264 96, a presen de la<br>1958 e a La o <sup>4</sup> 8264 96, a presen de la<br>1958 e a La o <sup>4</sup> 8264 96, a presen de la<br>1958 e a La o <sup>4</sup> 8264 96, a presen de la<br>1958 e a La o <sup>4</sup> 8264 96, a presen de la<br>1958 e a La o <sup>4</sup> 8264 96, a presen de la<br>1958 e a La o <sup>4</sup> 8264 96, a presen de la<br>1958 e a La o <sup>4</sup> 8264 96, a presen de la de<br>1958 e a La o <sup>4</sup> 8264 96, a presentada de<br>1958 e a la de la del la del la                                                                                                    | S011476491-7 /2P, et<br>. s requestments declara<br>com a Readedation<br>beenverse que a chade al<br>eclassificação foi apleast<br>fados obtidos o aluno. Expedir a cor<br>7018                                                                                                    | tingus meda<br>meta autordu<br>(* 1960, Les e*<br>dana encosita-<br>na e da accordu<br>actas apto a<br>Rechanicado<br>mipas do disa                                                                                                    |                                         |

Passo 23 – Clique no lápis para matricular o aluno.

| Fases da Reclassificação |                        |                     |                     |     |            |             | ×         |
|--------------------------|------------------------|---------------------|---------------------|-----|------------|-------------|-----------|
|                          | Nome do Aluno:         |                     |                     |     |            |             |           |
|                          | Data Nascimento :      |                     |                     |     |            |             |           |
|                          | RA do Aluno:           | -                   |                     |     |            |             |           |
| x                        |                        |                     | Escolher Colunas    |     | Imprimir 🔛 | Gerar Excel | Gerar PDF |
| Mostrar 10 - registros   |                        |                     |                     |     |            | Filtro      |           |
| Fase ↓†                  | Status                 | ١ţ                  | Data Status         | ţţ. | Visualizar | Editar      | Imprimir  |
| REQUERIMENTO             | ENVIADO PARA APROVAÇÃO |                     | 17/04/2018 12:52:25 |     | Q          |             | ۵         |
| APROVAÇÃO                | AUTORIZADO             |                     | 17/04/2018 12:52:25 |     | ۹          |             |           |
| DESIGNAÇÃO DOCENTE       | DOCENTES DESIGNADOS    |                     | 17/04/2018 12:53:53 |     | Q          |             | e.        |
| RESULTADO AVALIAÇÃO      | AVALIADO               |                     | 17/04/2018 12:55:06 |     | ۹          |             | ÷         |
| CONCLUSAO                | DEFERIDO               | 17/04/2018 12:55:19 |                     |     | Q          |             | ۵         |
| MATRÍCULA                | AGUARDANDO MATRÍCULA   |                     | 17/04/2018 12:55:19 |     | Q          | 1           |           |

**Passo 24 –** Serão carregadas na tela somente as turmas com vagas disponíveis. Clique no lápis referente a turma que deseja matricular o aluno.

| Reclassificação - I  | <b>Natricula</b> |     |                              |         |                  |                       |            | 3                  |
|----------------------|------------------|-----|------------------------------|---------|------------------|-----------------------|------------|--------------------|
|                      |                  |     | Número RA:                   |         |                  |                       |            |                    |
|                      |                  | N   | ome do Aluno:                |         |                  |                       |            |                    |
|                      |                  | Dat | a Nascimento :               |         |                  |                       |            |                    |
| 22                   |                  |     |                              | Esco    | iher Colunas 🛛 🖨 | Imprimir 🛛 🏭 Gerar Ex | cel 📔 Ge   | erar PDF           |
| Mostrar 10 🔹 registr | ros              |     |                              |         |                  | Filtro                |            |                    |
| Nr. Classe 🏼 🕴       | Escola           | 11  | Tipo de Ensino 🛛 🕸           | Série 🕸 | Turma 🎝          | Vagas Disponíveis 🕸   | Visualizar | Editar             |
|                      |                  |     | ENSINO FUNDAMENTAL DE 9 ANOS | 8       | 8° ANO A TARDE   | 7                     | Q          | 1                  |
| _                    |                  |     | ENSINO FUNDAMENTAL DE 9 ANOS | 8       | 8° ANO B TARDE   | 7                     | Q          | 1                  |
| Registros 1 a 2 de 2 |                  |     |                              |         |                  |                       | Anterior 1 | Seguinte<br>Voltar |

Passo 25 – Digite a data da matrícula e clique em Salvar Matrícula.

| Adicionar Matrícula Reclassificacao - Classe: | ×                       |
|-----------------------------------------------|-------------------------|
| Número RA:                                    |                         |
| Nome do Aluno:                                |                         |
| Data Nascimento :                             |                         |
| Reclassificação Requerida por:                | PROFESSOR               |
| Fase Reclassificação:                         | MATRÍCULA               |
| Status Reclassificação:                       | AGUARDANDO MATRÍCULA    |
| Data Ocorrencia:                              | 17/04/2018 12:55:19     |
| Data de Matrícula:                            | 17/04/2018              |
|                                               | Salvar Matricula Voltar |

Passo 26 – Será exibida uma mensagem de confirmação.

| Salvar<br>Reclassificação de                        | e matrícula realizada co | om suces:   | \$0.        |                  | I           | Fechar      |  |  |  |  |
|-----------------------------------------------------|--------------------------|-------------|-------------|------------------|-------------|-------------|--|--|--|--|
| Nome do Aluno:<br>Data Nascimento :<br>RA do Aluno: |                          |             |             |                  |             |             |  |  |  |  |
| 53                                                  |                          | Escolher    | Colunas 🛛 🖨 | k Imprimir 🛛 🏢 🤇 | Gerar Excel | 🖹 Gerar PDF |  |  |  |  |
| Mostrar 10 - registros                              |                          |             |             | I                | Filtro      |             |  |  |  |  |
| Fase 👫                                              | Status                   | ↓↑ Data Sta | tus ↓†      | Visualizar       | Editar      | Imprimir    |  |  |  |  |
| REQUERIMENTO                                        | ENVIADO PARA APROVAÇÃO   | 17/04/2018  | 12:52:25    | ۹                |             | •           |  |  |  |  |
| APROVAÇÃO                                           | AUTORIZADO               | 17/04/2018  | 12:52:25    | ٩                |             |             |  |  |  |  |
| DESIGNAÇÃO DOCENTE                                  | DOCENTES DESIGNADOS      | 17/04/2018  | 12:53:53    | ۹                |             | •           |  |  |  |  |
| RESULTADO AVALIAÇÃO                                 | AVALIADO                 | 17/04/2018  | 12:55:06    | Q                |             | •           |  |  |  |  |
| CONCLUSAO                                           | DEFERIDO                 | 17/04/2018  | 12:55:19    | ٩                |             | •           |  |  |  |  |
| MATRÍCULA                                           | MATRICULADO              | 17/04/2018  | 13:08:08    | ۹                |             |             |  |  |  |  |

Pronto! A situação reclassificado será exibida na aba matrículas da ficha do aluno.

| Dados de                | dos do Aluno:     |                  |              |             |                              |            |             |                   |                        |                     |              | ×                           |                |                  |
|-------------------------|-------------------|------------------|--------------|-------------|------------------------------|------------|-------------|-------------------|------------------------|---------------------|--------------|-----------------------------|----------------|------------------|
| Dados P                 | Pessoais          | Documentos       | Deficiê      | ncia E      | Endereço Res                 | idencial   | Endere      | eço Indicativ     | Telefon                | es Matrio           | culas In     | dicação Trans               | porte          |                  |
| Histórico do Transporte |                   |                  |              |             |                              |            |             |                   |                        |                     |              |                             |                |                  |
| ×                       | Escother Colunas  |                  |              |             |                              |            |             |                   |                        |                     |              |                             |                |                  |
| Mostrar 10              |                   |                  |              |             |                              |            |             |                   |                        |                     |              |                             | Filtro         |                  |
| Ano<br>Letivo           | Nome<br>Diretoria | Código<br>Escola | ↓î<br>Escola | ↓î<br>Turno | Tipo<br>Ensino <sup>↓↑</sup> | ↓†<br>Hab. | ↓↑<br>Série | ↓↑<br>Turma       | Dt Início<br>Matrícula | Dt Fim<br>Matricula | Nr<br>Classe | Nr <sup>‡†</sup><br>Chamada | L†<br>Situação | ↓î<br>Rendimento |
| 2018                    | LESTE 4           |                  |              | 3           | 14                           | 0          | 7           | 7º ANO A<br>TARDE | 01/02/2018             | 16/04/2018          |              | 35                          | RECLASSIFICADO |                  |
| 2018                    | LESTE 4           |                  |              | 3           | 14                           | 0          | 8           | 8° ANO A<br>TARDE | 17/04/2018             | 20/12/2018          |              | 33                          | ATIVO          |                  |
| 4                       |                   |                  |              |             | 1                            |            |             |                   |                        |                     |              | 1                           |                | Þ                |

## 4. Reclassificação para duas ou mais séries acima – aluno com idade mínima (etapas realizadas pela escola)

**Passo 1** - Acesse a plataforma SED por meio do link: <u>https://sed.educacao.sp.gov.br</u> com seu login e senha.

Passo 2 – Clique no menu Cadastro de Alunos > Movimentação > Reclassificação (vide imagem A) ou digite "Reclassificação" na barra de acesso rápido localizada no canto superior esquerdo da tela para achar o menu rapidamente (vide imagem B).

| Cadastro de Alunos                  | • |
|-------------------------------------|---|
| CEEJA - Inscrição                   | • |
| Coleta                              | * |
| Compatibilização                    | * |
| Definição                           | * |
| Informações dos Alunos /<br>Classes | • |
| Inscrição                           | * |
| Matrícula                           | • |
| Movimentação                        | • |
| Deslocamento/Transferência          |   |
| Reclassificação                     |   |

#### Imagem A

| Imagem B                                                                    |                                                                           |
|-----------------------------------------------------------------------------|---------------------------------------------------------------------------|
| Secretaria da educação do estado de são paulo<br>Secretaria Escolar Digital | E-mail Institucional (via Micro<br>E-mail Institucional (via Google): car |
| Início » Pedagógico » Banco de Questões » Parametrização                    |                                                                           |
| Reclassificação       Reclassificação (007.026.005)                         |                                                                           |

**Passo 3** – Escolha o tipo de pesquisa para localizar o RA que deseja reclassificar.

| Reclassificação |                     |
|-----------------|---------------------|
| Ano Letivo:     | 2018                |
| Pesquisa Por:   | N° de Classe ▼      |
| Nº de Classe:   | N° de Classe        |
|                 | Q. Pesquisar Limpar |

A pesquisa pode ser realizada por nº de Classe:

| Reclassificação |                    |
|-----------------|--------------------|
| Ano Letivo:     | 2018               |
| Pesquisa Por:   | N° de Classe 👻     |
| Nº de Classe:   |                    |
|                 | Q Pesquisar Limpar |

Ou pelos filtros abaixo:

| Reclassificação |             |                    |
|-----------------|-------------|--------------------|
| Ano Letivo:     | 2018        |                    |
| Pesquisa Por:   | FILTROS -   |                    |
| Diretoria:      | SELECIONE   |                    |
| Município:      | SAO PAULO 🔻 |                    |
| Rede de Ensino: | SELECIONE   | ·                  |
| Escola:         | SELECIONE   |                    |
| Unidade:        | SELECIONE   |                    |
| Tipo de Ensino: | SELECIONE   |                    |
|                 |             | Q Pesquisar Limpar |

**Passo 4** – No caso da pesquisa por meio dos filtros, no campo Tipo de Ensino o combo será carregado com os tipos de ensino existentes na opção Coleta.

| Reclassificação |                                              |
|-----------------|----------------------------------------------|
| Ano Letivo:     | 2018                                         |
| Pesquisa Por:   | FILTROS -                                    |
| Diretoria:      | · ·                                          |
| Município:      | ·                                            |
| Rede de Ensino: | ESTADUAL - SE 🔹                              |
| Escola:         |                                              |
| Unidade:        | •                                            |
| Tipo de Ensino: | SELECIONE                                    |
|                 | ENSINO FUNDAMENTAL DE 9 ANOS<br>ENSINO MEDIO |

Passo 5 – Clique na lupa para pesquisar os dados da classe.

| Reclassificação |                                |
|-----------------|--------------------------------|
| Ano Letivo:     | 2018                           |
| Pesquisa Por:   | FILTROS -                      |
| Diretoria:      | · ·                            |
| Município:      | -                              |
| Rede de Ensino: | · ·                            |
| Escola:         | ·                              |
| Unidade:        | •                              |
| Tipo de Ensino: | ENSINO FUNDAMENTAL DE 9 ANOS 🔻 |
|                 | Q Pesquisar Limpar             |

**Passo 6** – Serão visualizadas todas as classes coletadas correspondentes ao tipo de ensino selecionado no combo da busca. Clique no **lápis**.

| Reclassificação                        |                                                                                                    |
|----------------------------------------|----------------------------------------------------------------------------------------------------|
| Ano Letivo:                            | 2018                                                                                                    |
| Pesquisa Por:                          | FILTROS •                                                                                                    |
| Diretoria:                             | · ·                                                                                                    |
| Município:                             | -                                                                                                    |
| Rede de Ensino:                        | ·                                                                                                    |
| Escola:                                |                                                                                                    |
| Unidade:                               | •                                                                                                    |
| Tipo de Ensino:                        | ENSINO FUNDAMENTAL DE 9 ANOS 🔻                                                                                |
|                                        | Q Pesquisar Limpar                                                                                            |
|                                        |                                                                                                    |
| 25                                     | i≣ Escolher Colunas 🛔 Imprimir IIII Gerar Excel Gerar PDF                                                     |
| Mostrar 10 👻 registros                 | Filtro                                                                                                    |
| Nr. Classe 😫 Escola 👫                  | Tipo de Ensino         It         Série         It         Turma         It         Visualizar         Editar |
| ENSI                                   | NO FUNDAMENTAL DE 9 ANOS 7 Q                                                                                  |
| Registros 1 a 1 de 1 (filtrados de 10) | Anterior 1 Seguinte                                                                                           |

Passo 7 – Clique no lápis referente ao aluno que deseja reclassificar.

| Reclassificação -Re             | elação d | e Alun           | os por Classe    |                  |               |             |                           |                            |                          | ×                    |
|---------------------------------|----------|------------------|------------------|------------------|---------------|-------------|---------------------------|----------------------------|--------------------------|----------------------|
| Mostrar 10 🔹 registros          |          |                  |                  |                  | i≣ Es         | scolher Co  | olunas 🛛 🚔 Impri          | mir 🔡 Gerai<br>Filtro      | r Excel                  | Gerar PDF            |
| Tipo de Ensino 👫                | Série    | N° <sup>↓↑</sup> | Nome do Aluno It | ra <sup>↓†</sup> | Dig. ↓↑<br>RA | UF ↓↑<br>RA | Data de 🛛 🛔<br>Nascimento | Deficiência <sup>1</sup> Î | Visualizar <sup>‡†</sup> | Editar <sup>‡†</sup> |
| ENSINO FUNDAMENTAL<br>DE 9 ANOS | 7        | 1                |                  |                  | 7             | SP          | 10/04/2005                |                            | ۹                        |                      |
| ENSINO FUNDAMENTAL<br>DE 9 ANOS | 7        | 2                | _                |                  | 0             | SP          | 07/08/2005                |                            | ۹                        | 1                    |
| ENSINO FUNDAMENTAL<br>DE 9 ANOS | 7        | 3                |                  |                  | 3             | SP          | 02/03/2006                |                            | ۹                        | 1                    |
| ENSINO FUNDAMENTAL<br>DE 9 ANOS | 7        | 4                |                  |                  | 4             | SP          | 29/05/2004                |                            | ٩                        | 1                    |
| ENSINO FUNDAMENTAL<br>DE 9 ANOS | 7        | 5                |                  |                  | 6             | SP          | 26/08/2005                |                            | ۹                        | 1                    |
| ENSINO FUNDAMENTAL<br>DE 9 ANOS | 7        | 6                |                  |                  | 4             | SP          | 13/06/2004                |                            | ۹                        | 1                    |
| ENSINO FUNDAMENTAL<br>DE 9 ANOS | 7        | 7                |                  |                  | 6             | SP          | 19/11/2005                |                            | ۹                        | 1                    |
| ENSINO FUNDAMENTAL<br>DE 9 ANOS | 7        | 8                |                  |                  | 3             | SP          | 07/08/2005                |                            | ٩                        | 1                    |
| ENSINO FUNDAMENTAL<br>DE 9 ANOS | 7        | 9                |                  |                  | 9             | SP          | 24/01/2003                |                            | ۹                        | 1                    |
| ENSINO FUNDAMENTAL<br>DE 9 ANOS | 7        | 10               |                  |                  | 9             | SP          | 06/03/2003                |                            | ۹                        | 1                    |
| Registros 1 a 10 de 35          |          |                  |                  |                  |               |             |                           | Anterior                   | 1 2 3 4                  | Seguinte             |
|                                 |          |                  |                  |                  |               |             |                           |                            |                          | Voltar               |

Passo 8 – Clique em +Adicionar.

| Reclassificação - Requerime      | nto                         |                    |                     |            |                   |           |                        |                     | ×            |
|----------------------------------|-----------------------------|--------------------|---------------------|------------|-------------------|-----------|------------------------|---------------------|--------------|
| + Adicionar                      |                             |                    |                     |            |                   |           |                        |                     |              |
|                                  | Nome do Alu                 | ino:               |                     |            |                   |           |                        |                     |              |
|                                  | Data Nascimer               | ito :              |                     |            |                   |           |                        |                     |              |
|                                  | RA do Alu                   | ino:               | / SP                |            |                   |           |                        |                     |              |
| X                                |                             |                    | (                   | ≣ Escolh   | er Colunas        | 🖨 Imprii  | mir 🔛 🛗 Gerar E        | Excel               | Gerar PDF    |
| Mostrar 10 - registros           |                             |                    |                     |            |                   |           | Filtro                 |                     |              |
| Responsável IT RG IT Responsável | Tipo Ensino It<br>Requerido | Série<br>Requerida | LT Data<br>Requerim | Lî<br>ento | Fase<br>Requerime | ال<br>nto | Status<br>Requerimento | <sup>11</sup> Visua | lizar Editar |
|                                  |                             | Nenhu              | ım registro encontr | ado!       |                   |           |                        |                     |              |
| Nada para mostrar                |                             |                    |                     |            |                   |           |                        | Anterio             | r Seguinte   |
|                                  |                             |                    |                     |            |                   |           |                        |                     | Voltar       |

Passo 9 – Preencha todos os campos disponíveis na tela.

- a) requerente: professor, aluno ou responsável.
- b) RG e o nome do responsável pelo aluno.
- c) Tipo de ensino e ano/série da reclassificação

| Reclassificação - Requerimento    | ×                            |
|-----------------------------------|------------------------------|
| Nome do Aluno:                    |                              |
| RG do Aluno:                      |                              |
| RA do Aluno:                      |                              |
| Data do Nascimento:               |                              |
| Atual Matriculado(Tipo Ensino):   | ENSINO FUNDAMENTAL DE 9 ANOS |
| Atual Matriculado(Ano/Serie):     | 7° ANO A TARDE               |
| Requerente:                       | RESPONSÁVEL -                |
| RG do Responsavel:                |                              |
| Nome Responsavel:                 | Maria da Silva               |
| Reclassificação para Tipo Ensino: |                              |
| Reclassificação para(Ano/Serie):  | 9° ANO 🔹                     |
| Enviar para Aprovação             |                              |
|                                   | Salvar Voltar                |

**Passo 10 –** Após preencher todos os dados, marque a opção "**Enviar para Aprovação**" e clique em **Salvar**.

| Reclassificação - Requerimento    | ×                              |
|-----------------------------------|--------------------------------|
| Nome do Aluno:                    |                                |
| RG do Aluno:                      |                                |
| RA do Aluno:                      |                                |
| Data do Nascimento:               |                                |
| Atual Matriculado(Tipo Ensino):   | ENSINO FUNDAMENTAL DE 9 ANOS   |
| Atual Matriculado(Ano/Serie):     | 7° ANO A TARDE                 |
| Requerente:                       | RESPONSÁVEL -                  |
| RG do Responsavel:                |                                |
| Nome Responsavel:                 | Maria da Silva                 |
| Reclassificação para Tipo Ensino: | ENSINO FUNDAMENTAL DE 9 ANOS 🔻 |
| Reclassificação para(Ano/Serie):  | 9° ANO -                       |
| Enviar para Aprovação             |                                |
|                                   | Satvar Vottar                  |

**Dica:** Caso você não tenha todos os dados no momento, é possível apenas salvar os dados que já foram preenchidos e quando desejar, enviar para

Aprovação, neste caso, ao gravar os dados, o registro constará com o status "em elaboração" conforme nas imagens C e D abaixo.

|                           |                      |                                 | Imag                  | em C                    |                         |                           |            |          |
|---------------------------|----------------------|---------------------------------|-----------------------|-------------------------|-------------------------|---------------------------|------------|----------|
| Reclassificação           | o - Requerimer       | ito                             |                       |                         |                         |                           |            | ×        |
|                           |                      | Nome do Aluno:                  |                       |                         |                         |                           |            |          |
|                           |                      | Data Nascimento :               |                       |                         |                         |                           |            |          |
|                           |                      | RA do Aluno:                    |                       |                         |                         |                           |            |          |
| 50                        |                      |                                 |                       | Escolhei                | r Colunas 🛛 🖨 Imp       | orimir 🛛 🏭 Gerar Exc      | cel 📑 Ge   | erar PDF |
| Mostrar 10 👻 reg          | jistros              |                                 |                       |                         |                         | Filtro                    |            |          |
| Responsável <sup>‡†</sup> | RG ↓1<br>Responsável | Tipo Ensino Requerido 🔱         | Série I1<br>Requerida | Data Iî<br>Requerimento | Fase ↓↑<br>Requerimento | Status ↓↑<br>Requerimento | Visualizar | Editar   |
|                           |                      | ENSINO FUNDAMENTAL<br>DE 9 ANOS |                       |                         | REQUERIMENTO            | EM ELABORAÇÃO             | ۹          |          |
| Registros 1 a 1 de 1      |                      |                                 |                       |                         |                         | A                         | nterior 1  | Seguinte |
|                           |                      |                                 |                       |                         |                         |                           |            | Voltar   |

Imagem D

| Fases da Reclassificação |               |                    |            |                 | ×            |
|--------------------------|---------------|--------------------|------------|-----------------|--------------|
| No                       | ome do Aluno: |                    |            |                 |              |
| Data                     | Nascimento :  |                    |            |                 |              |
|                          | RA do Aluno:  | I                  |            |                 |              |
| 52                       |               | Escolher Colunas   | 🖨 Imprimir | III Gerar Excel | Gerar PDF    |
| Mostrar 10 - registros   |               |                    |            | Filtro          |              |
| Fase 👫                   | Status 11     | Data Status        | ţţ.        | Visualizar      | Editar       |
| REQUERIMENTO             | EM ELABORAÇÃO | 15/04/2018 18:14:5 | 5          | ۹               |              |
| APROVAÇÃO                | NÃO INICIADO  |                    |            |                 |              |
| DESIGNAÇÃO DOCENTE       | NÃO INICIADO  |                    |            |                 |              |
| RESULTADO AVALIAÇÃO      | NÃO INICIADO  |                    |            |                 |              |
| CONCLUSÃO                | NÃO INICIADO  |                    |            |                 |              |
| Registros 1 a 5 de 5     |               |                    |            | Anterio         | r 1 Seguinte |
|                          |               |                    |            |                 | Voltar       |

**Passo 11 -** Será exibida uma mensagem de alerta na tela. Caso deseje prosseguir, clique em **Continuar**.

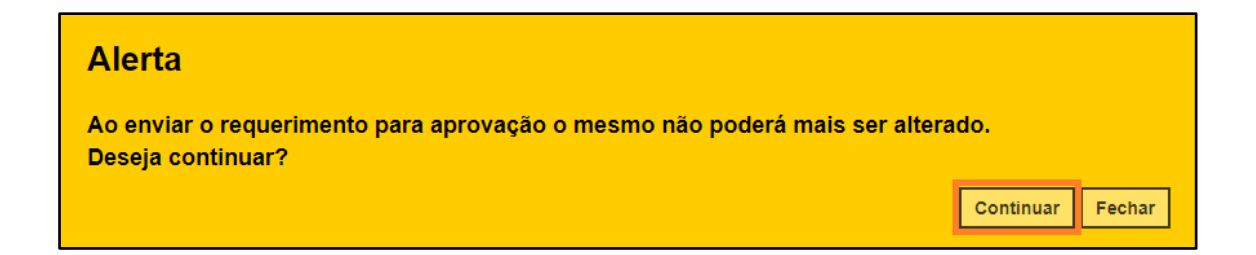

Será exibida uma mensagem de confirmação na tela. Ao fechar a mensagem será baixado um requerimento em extensão PDF.

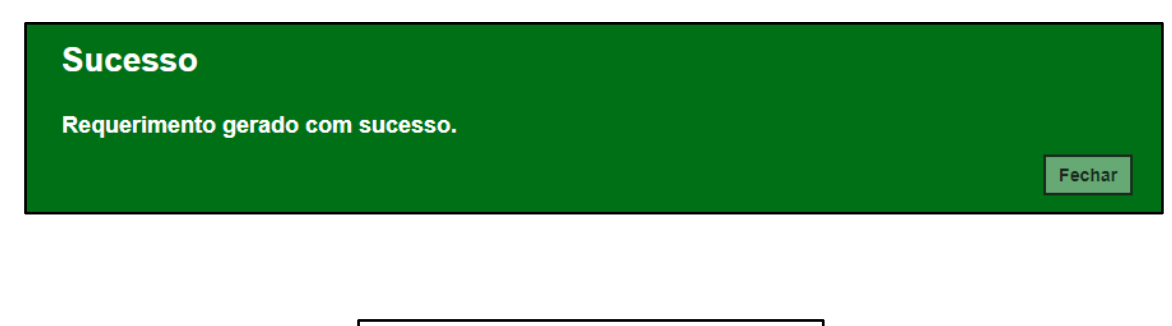

| Ð                                                              | SECRETAR                                   | IA DE ESTAI                         | DO DA EDUCAÇÃO                                                                          |     |
|----------------------------------------------------------------|--------------------------------------------|-------------------------------------|-----------------------------------------------------------------------------------------|-----|
|                                                                | PROPOST                                    | A DE RECLAS                         | SIFICAÇÃO                                                                               |     |
|                                                                | (Prop                                      | osta pelo prof                      | essor)                                                                                  |     |
| imo. Sr. Diretor da EE: SHIF                                   | RO KYONO DEPUTADO                          | ,                                   |                                                                                         |     |
| Camila da Silva Alcazar, RG                                    |                                            | ofessor(a) do(a)                    | aluno(a)                                                                                | RG: |
| ENSINO FUNDAMENTAL DE<br>FUNDAMENTAL DE 9 ANOS<br>diagnóstica. | 9 ANOS, venho pro<br>1, nos termos da Reso | por a RECLASSII<br>Nução SE nº 20/1 | FICAÇÃO, para o(a) 8 (ano/série) do ENSINC<br>998, com base nos resultados de avaliação |     |
| Data : 15                                                      | 5/4/2018                                   |                                     | (Assinatura)                                                                            |     |
| PROTOCOLO nº: 9                                                | 1                                          | A vista da análise                  | do solicitado e nos termos da legislação                                                |     |
| Dete: 15 ( 4 / 2010                                            |                                            | igente: (campo 1                    | 5)                                                                                      |     |
| Data. 157 47 2016                                              |                                            | ) belete                            |                                                                                         |     |
| Assinatura:                                                    |                                            | Data:15 / 4 / 2018                  | 1                                                                                       |     |
|                                                                |                                            |                                     |                                                                                         |     |
|                                                                |                                            |                                     | Diretor de Escola                                                                       |     |
|                                                                |                                            |                                     | (Carimbo e assinatura)                                                                  |     |
|                                                                |                                            |                                     |                                                                                         |     |
|                                                                | 8 8 8 8 -                                  | -888 -                              |                                                                                         |     |
| REQUERIMENTO DE RECL                                           | ASSIFICAÇÃO                                |                                     | CARIMBO DA U.E.                                                                         | _   |
| PROTOCOLO nº: 9                                                |                                            |                                     |                                                                                         |     |
| Data: 15 / 4 / 2018                                            |                                            |                                     |                                                                                         |     |
| Assinatura:                                                    |                                            |                                     |                                                                                         |     |
|                                                                |                                            |                                     |                                                                                         |     |
|                                                                |                                            |                                     |                                                                                         |     |

**Passo 12 –** Observe que por tratar-se de reclassificação para duas séries acima de aluno com idade mínima, a aprovação deverá ser realizada pela Diretoria de Ensino.

| Reclassificaçã            | o - Requerime        | nto                             |                       |                        |                      |    |                 |                         |            | ×        |
|---------------------------|----------------------|---------------------------------|-----------------------|------------------------|----------------------|----|-----------------|-------------------------|------------|----------|
|                           |                      | Nome do Aluno                   | :                     |                        |                      |    |                 |                         |            |          |
|                           |                      | Data Nascimento                 | :                     |                        |                      |    |                 |                         |            |          |
|                           |                      | RA do Aluno                     | :                     |                        |                      |    |                 |                         |            |          |
| 22                        |                      |                                 |                       | i≣ Es                  | colher Colunas       |    | Imprimir        | III Gerar Exc           | cel 🕒 Ge   | erar PDF |
| Mostrar 10 👻 reg          | jistros              |                                 |                       |                        |                      |    |                 | Filtro                  |            |          |
| Responsável <sup>‡†</sup> | RG ↓Î<br>Responsável | Tipo Ensino ↓1<br>Requerido     | Série ↓↑<br>Requerida | Data ↓<br>Requerimento | Fase<br>Requerimento | ţţ | Status Req      | uerimento <sup>11</sup> | Visualizar | Editar   |
|                           |                      | ENSINO FUNDAMENTAL<br>DE 9 ANOS | 9                     | 15/04/2018 22:03:30    | APROVAÇÃO            | C  | AGUAR<br>HOMOLO | RDANDO<br>IGAÇÃO DE     | ٩          | 1        |
| Registros 1 a 1 de 1      |                      |                                 |                       |                        |                      |    |                 | A                       | nterior 1  | Seguinte |
|                           |                      |                                 |                       |                        |                      |    |                 |                         |            | Voltar   |

**Passo 13 –** Após a aprovação da Diretoria de Ensino, clique no **lápis** para designar o docente.

| Fases da Reclassificação |                               |         |            |                |             | ×          |
|--------------------------|-------------------------------|---------|------------|----------------|-------------|------------|
|                          | Nome do Aluno:                |         |            |                |             |            |
|                          | Data Nascimento :             |         |            |                |             |            |
|                          | RA do Aluno:                  |         |            |                |             |            |
| 53                       |                               | Escolhe | er Colunas | 🖨 Imprimir 🛛 🏢 | Gerar Excel | Gerar PDF  |
| Mostrar 10 👻 registros   |                               |         |            |                | Filtro      |            |
| Fase ↓↑                  | Status                        | 11      | Data S     | Status ↓î      | Visualizar  | Editar     |
| REQUERIMENTO             | ENVIADO PARA APROVAÇÃO        |         | 15/04/20   | 018 22:03:30   | Q           |            |
| APROVAÇÃO                | HOMOLOGADO PELA DE            |         | 15/04/20   | 018 22:28:56   | Q           |            |
| DESIGNAÇÃO DOCENTE       | AGUARDANDO DESIGNAÇÃO DOCENTE |         | 15/04/20   | 018 22:28:56   | Q           | 1          |
| RESULTADO AVALIAÇÃO      | NÃO INICIADO                  |         |            |                |             |            |
| CONCLUSAO                | NÃO INICIADO                  |         |            |                |             |            |
| Registros 1 a 5 de 5     |                               |         |            |                | Anterior    | 1 Seguinte |
|                          |                               |         |            |                |             | Voltar     |

Passo 14 – É necessário designar no mínimo um docente. Clique em Designar Docente.

| Reclassificação - Designa | ção Do     | ocente            |              |           |              |      |            |             |          | ×        |
|---------------------------|------------|-------------------|--------------|-----------|--------------|------|------------|-------------|----------|----------|
| Designar Docente          |            | Número RA:        |              | _         |              |      |            |             |          |          |
|                           |            | Numero IXA.       |              |           |              |      |            |             |          |          |
|                           |            | Nome do Aluno:    |              |           |              |      |            |             |          |          |
|                           |            | Data Nascimento : |              |           |              |      |            |             |          |          |
| x                         |            |                   |              |           | Escolher Col | unas | 🖨 Imprimir | 🔛 Gerar Exe | cel 🕒 Ge | erar PDF |
| Mostrar 10 👻 registros    |            |                   |              |           |              |      |            | Filtro      |          |          |
| CPF Docente               | <b>t</b> t | Nome Docente      | e It         |           | Disciplina   | 11   | Visual     | izar        | Remov    | er       |
|                           |            |                   | Nenhum regis | tro encon | rado!        |      |            |             |          |          |
| Nada para mostrar         |            |                   |              |           |              |      |            |             | Anterior | Seguinte |
|                           |            |                   |              |           |              |      |            |             |          | Voltar   |

Passo 15 – Selecione a disciplina, o docente e clique em Salvar.

**Importante:** só serão visualizados os professores que foram associados a classe.

| Designação Docente Reclassificação | x                            |
|------------------------------------|------------------------------|
| Número RA:                         |                              |
| Nome do Aluno:                     |                              |
| Data Nascimento :                  |                              |
| Atual Matriculado no Tipo Ensino:  | ENSINO FUNDAMENTAL DE 9 ANOS |
| Atual Matriculado(Ano/Serie):      |                              |
| Reclassificação Requerida por:     | PROFESSOR                    |
| Reclassificação para Tipo Ensino:  | ENSINO FUNDAMENTAL DE 9 ANOS |
| Reclassificação para(Ano/Serie):   | =                            |
| Disciplina:                        | LINGUA PORTUGUESA -          |
| Docente:                           | ELAINE                       |
|                                    | Salvar Voltar                |

Passo 16 – Será exibida uma mensagem de confirmação na tela. Clique em Fechar.

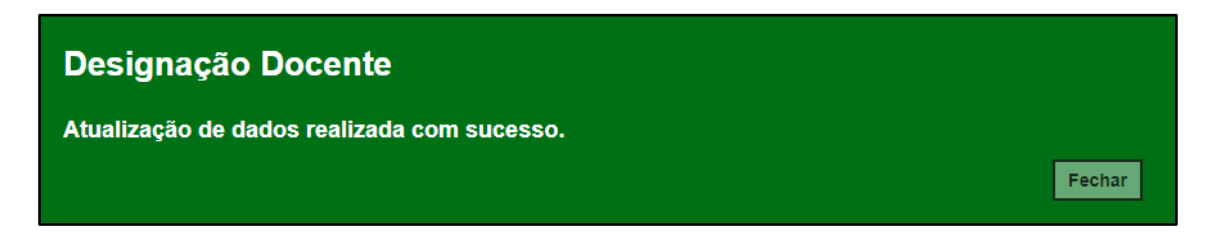

Para designar mais docentes, repita os passos 14 e 15.

Passo 17 – Após designar um docente ou mais clique em Finalizar Designação Docente.

| Reclassificação - Designação Docente                     |    |                   |          |                    | ×              |
|----------------------------------------------------------|----|-------------------|----------|--------------------|----------------|
| Designar Docente Finalizar Designação Docente Número RA: |    |                   |          |                    |                |
| Nome do Aluno:                                           |    |                   |          |                    |                |
| Data Nascimento :                                        |    |                   |          |                    |                |
| 2                                                        |    | Escolher Colunas  | 🖨 Imprim | ir 🛛 🏭 Gerar Excel | Gerar PDF      |
| Mostrar 10 - registros                                   |    |                   |          | Filtro             |                |
| CPF Docente 11 Nome Docente                              | ţţ | Disciplina        | ţţ.      | Visualizar         | Remover        |
|                                                          |    | LINGUA PORTUGUESA |          | ۹                  | â              |
| Registros 1 a 1 de 1                                     |    |                   |          | Anter              | ior 1 Seguinte |
|                                                          |    |                   |          |                    | Voltar         |

**Passo 18 –** Será exibida uma mensagem em amarelo. Clique em **Sim** para confirmar.

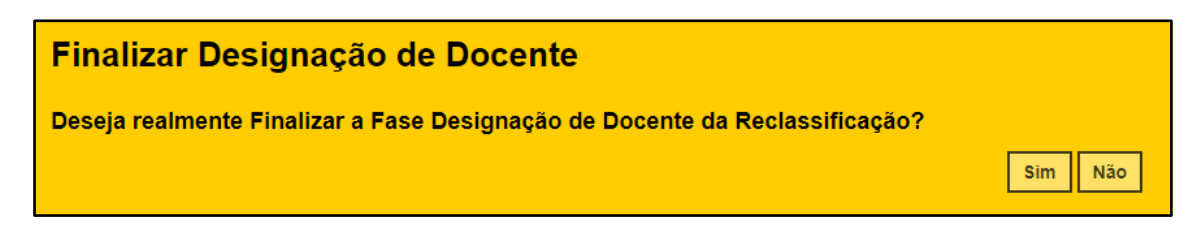

Será exibida uma mensagem de confirmação. Ao clicar em Fechar será baixado um documento com extensão PDF.

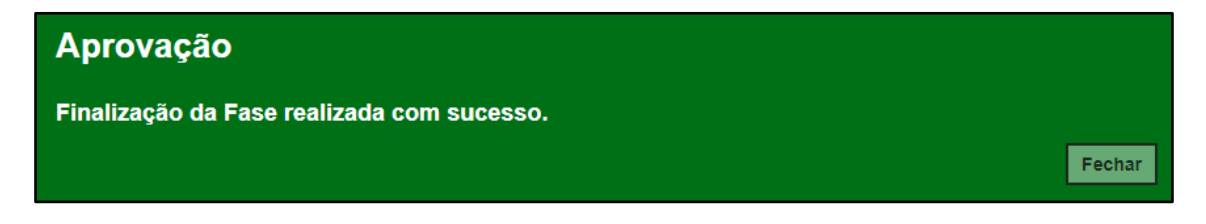

| <b>E</b>                                                                                                    | GOVER                                                | NO DO I                                                    | ESTADO DE SÃO<br>ESTADO DA EDUC/                                                       | PAULO<br>Ação                                                                                                    |                                                                                                    |
|----------------------------------------------------------------------------------------------------|------------------------------------------------------|------------------------------------------------------------|----------------------------------------------------------------------------------------|----------------------------------------------------------------------------------------------------|----------------------------------------------------------------------------------------------------|
| 3 - Portaria de desisgnação                                                                                             | ) de profes                                          | sores                                                      |                                                                                        |                                                                                                    |                                                                                                    |
| Portaria do diretor da escol                                                                                            | a de 15 / 4                                          | 4 / 2018.                                                  |                                                                                        |                                                                                                    |                                                                                                    |
| O Diretor da EE SHIRO KYONO D                                                                                           | EPUTADO no                                           | o uso de suas                                              | atribuições legais, DESIG                                                              | NA os professores:                                                                                                    |                                                                                                    |
| Nome do Professor                                                                                                    |                                                      | RG                                                         |                                                                                        | Disciplina/Área de conhecimento                                                                                                 | Assinatura do Professor                                                                                         |
|                                                                                                    |                                                      |                                                            |                                                                                        | LINGUA PORTUGUESA                                                                                                    |                                                                                                    |
| para, sem prejuízo de suas funçã<br>currículo e umaredação de Língo<br>CARVALHO RG: -,<br>requerimento em anexo, datado | ies docentes<br>ua Portugues<br>/ /SP<br>de 15/04/20 | s, num prazo (<br>sa, para fins (<br>), nos termos<br>)18. | de, no máximo 15 (quinze)<br>de reclassificação no(a) 8<br>a da Lei federal nº 9.394/1 | ) dias, proceder a avaliação de competência<br>, do Ensino ENSINO FUNDAMENTAL DE 9 /<br>1996, Resolução SE nº 20/1998, doRegime | nas disciplinas da base nacional comum do<br>ANOS do(a) aluno(a)<br>ento Escolar e demais legislações, conforme |
|                                                                                                    |                                                      |                                                            |                                                                                        |                                                                                                    |                                                                                                    |
|                                                                                                    |                                                      |                                                            | CARIMBO DA U.E.                                                                        |                                                                                                    |                                                                                                    |

Passo 19 – Clique no lápis para inserir o resultado da avaliação.

| Fases da Reclassificação |                        |       |                 |            |             | ×          |
|--------------------------|------------------------|-------|-----------------|------------|-------------|------------|
|                          | Nome do Aluno:         | -     |                 |            |             |            |
|                          | Data Nascimento :      |       |                 |            |             |            |
|                          | RA do Aluno:           |       |                 |            |             |            |
| 23                       |                        | Es Es | scolher Colunas | 🖨 Imprimir | Gerar Excel | Gerar PDF  |
| Mostrar 10 - registros   |                        |       |                 |            | Filtro      |            |
| Fase J1                  | Status                 | ١t    | Data St         | atus 🗐     | Visualizar  | Editar     |
| REQUERIMENTO             | ENVIADO PARA APROVAÇÃO |       | 15/04/201       | 8 22:03:30 | Q           |            |
| APROVAÇÃO                | HOMOLOGADO PELA DE     |       | 15/04/201       | 8 22:28:56 | ۹           |            |
| DESIGNAÇÃO DOCENTE       | DOCENTES DESIGNADOS    |       | 15/04/201       | 8 22:39:31 | ۹           |            |
| RESULTADO AVALIAÇÃO      | EM AVALIAÇÃO           |       | 15/04/201       | 8 22:39:31 | Q           | 1          |
| CONCLUSAO                | NÃO INICIADO           |       |                 |            |             |            |
| Registros 1 a 5 de 5     |                        |       |                 |            | Anterior    | 1 Seguinte |
|                          |                        |       |                 |            |             | Voltar     |

| Reclassificação - Avaliação Docente |                   |         |         |      |                    |        |           | ×          |
|-------------------------------------|-------------------|---------|---------|------|--------------------|--------|-----------|------------|
| Número RA:                          |                   |         |         |      |                    |        |           |            |
| Nome do Aluno:                      |                   |         |         |      |                    |        |           |            |
| Data Nascimento :                   |                   |         |         |      |                    |        |           |            |
| R                                   |                   | Escolt  | ner Col | unas | 🖨 Imprimir         | 🛗 Gera | r Excel   | Gerar PDF  |
| Mostrar 10 - registros              |                   |         |         |      |                    | Filtro |           |            |
| CPF Docente 11 Nome Docente 11      | Disciplina        | lî Nota | 11      | Site | ıção da Disciplina | tt ا   | Visualiza | r Editar   |
|                                     | LINGUA PORTUGUESA | 0       |         |      |                    |        | Q         |            |
| Registros 1 a 1 de 1                |                   |         |         |      |                    |        | Anterior  | 1 Seguinte |
|                                     |                   |         |         |      |                    |        |           | Voltar     |

Passo 20 – Digite a nota e selecione a situação da disciplina. Clique em Salvar.

| Avalição Docente Reclassificação  |                              | ×             |
|-----------------------------------|------------------------------|---------------|
| Número RA:                        |                              |               |
| Nome do Aluno:                    |                              |               |
| Data Nascimento :                 |                              |               |
| Atual Matriculado no Tipo Ensino: | ENSINO FUNDAMENTAL DE 9 ANOS |               |
| Atual Matriculado(Ano/Serie):     |                              |               |
| Reclassificação Requerida por:    | PROFESSOR                    |               |
| Reclassificação para Tipo Ensino: | ENSINO FUNDAMENTAL DE 9 ANOS |               |
| Reclassificação para(Ano/Serie):  |                              |               |
| Disciplina:                       | LINGUA PORTUGUESA            |               |
| Docente Designado:                |                              |               |
| Valor Nota:                       | 10                           |               |
| Situação da Disciplina:           | APROVADO -                   |               |
| Observações:                      |                              |               |
|                                   |                              | Salvar Voltar |

Será exibida uma mensagem de confirmação. Clique em Fechar.

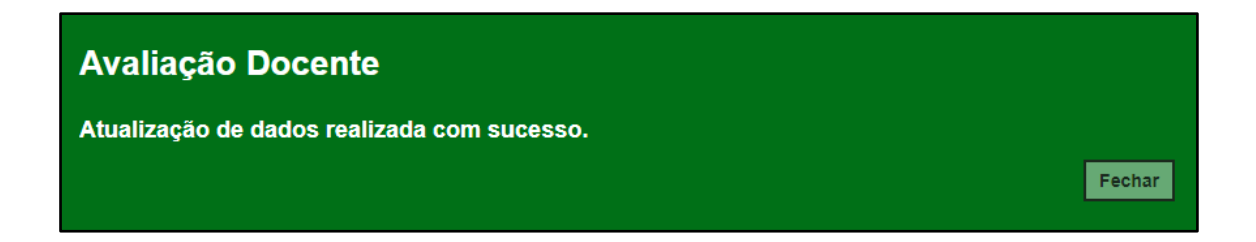

#### Passo 21 – Clique em Finalizar Avaliação.

| Reclassificação - Avaliação Docente |                   |                                        |                       |           |            | ×         |
|-------------------------------------|-------------------|----------------------------------------|-----------------------|-----------|------------|-----------|
| Finalizar Avaliação                 |                   |                                        |                       |           |            |           |
| Número RA:                          |                   |                                        |                       |           |            |           |
| Nome do Aluno:                      |                   |                                        |                       |           |            |           |
| Data Nascimento :                   | _                 |                                        |                       |           |            |           |
| X                                   |                   | ≣ Escolher Colunas 🛔 Imprimir 🛛 🏭 Gera |                       | III Gerar | Excel 📑 G  | Gerar PDF |
| Mostrar 10 - registros              |                   |                                        |                       | Filtro    |            |           |
| CPF Docente                         | Disciplina 🗍      | t Nota ↓t                              | Situção da Disciplina | ţţ.       | Visualizar | Editar    |
|                                     | LINGUA PORTUGUESA | 10,00                                  | APROVADO              |           | ۹          | 1         |
| Registros 1 a 1 de 1                |                   |                                        |                       |           | Anterior 1 | Seguinte  |
|                                     |                   |                                        |                       |           |            | Voltar    |

Será exibida uma mensagem de confirmação. Clique em Sim para prosseguir.

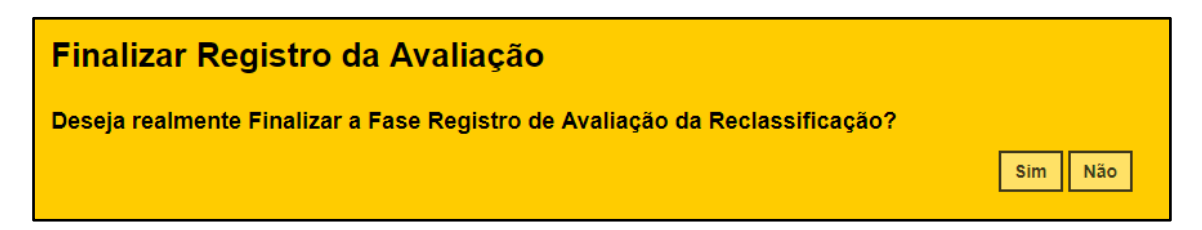

Será exibida uma mensagem de confirmação. Ao clicar em **Fechar** será baixado um documento com extensão PDF.

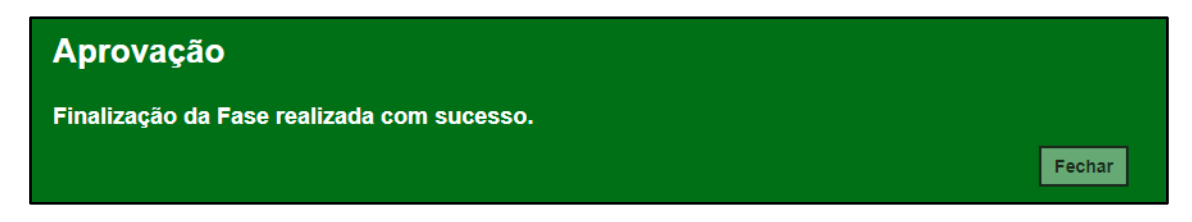
| Ø                           | GOVER<br>SECRET | GOVERNO DO ESTADO DE SÃO PAULO<br>SECRETARIA DE ESTADO DA EDUCAÇÃO |                     |                         |                   |                                        |  |  |  |  |  |  |
|-----------------------------|-----------------|--------------------------------------------------------------------|---------------------|-------------------------|-------------------|----------------------------------------|--|--|--|--|--|--|
| - Síntese do resultado d    | as avaliaçõ     | es<br>RG -/,                                                       | iP, após            | ser submetido à avaliaç | ão de competência | nas disciplinas da base nacional comum |  |  |  |  |  |  |
| currículo e redação em Líng | ua Portugues    | a, para fins de reclassific                                        | ação no(a) 8, do En | ISINOENSINO FUNDAME     | NTAL DE 9 ANOS, o | bteve os seguintes resultados:         |  |  |  |  |  |  |
| Nome do Professor           |                 | RG                                                                 | Disciplina          |                         | Resultado         | Assinatura                             |  |  |  |  |  |  |
|                             |                 |                                                                    | LINGUA PORTUG       | UESA                    | APROVADO          |                                        |  |  |  |  |  |  |
| Diretor de Escola (Carimbo  | e assinatura):  |                                                                    |                     | Aluno(a) ou Response    | ável Legal        |                                        |  |  |  |  |  |  |
|                             |                 |                                                                    |                     |                         |                   |                                        |  |  |  |  |  |  |
|                             |                 |                                                                    |                     |                         |                   |                                        |  |  |  |  |  |  |
|                             |                 |                                                                    |                     |                         |                   |                                        |  |  |  |  |  |  |
|                             |                 |                                                                    |                     |                         |                   |                                        |  |  |  |  |  |  |
|                             |                 |                                                                    |                     |                         |                   |                                        |  |  |  |  |  |  |
|                             |                 |                                                                    |                     |                         |                   |                                        |  |  |  |  |  |  |
|                             |                 |                                                                    |                     |                         |                   |                                        |  |  |  |  |  |  |
|                             |                 |                                                                    |                     |                         |                   |                                        |  |  |  |  |  |  |

Passo 22 – Para realizar a última etapa antes da matrícula, clique no lápis.

| Fases da Reclassificação |                        |      |                |            |                 | ×            |
|--------------------------|------------------------|------|----------------|------------|-----------------|--------------|
|                          | Nome do Aluno:         |      |                |            |                 |              |
|                          | Data Nascimento :      |      |                |            |                 |              |
|                          | RA do Aluno:           |      |                |            |                 |              |
| 52<br>25                 |                        | ≣ Es | colher Colunas | lmprimir   | III Gerar Excel | Gerar PDF    |
| Mostrar 10 - registros   |                        |      |                |            | Filtro          |              |
| Fase ↓↑                  | Status                 | ţţ.  | Data St        | atus ↓†    | Visualizar      | Editar       |
| REQUERIMENTO             | ENVIADO PARA APROVAÇÃO |      | 15/04/201      | 8 22:03:30 | ۹               |              |
| APROVAÇÃO                | HOMOLOGADO PELA DE     |      | 15/04/201      | 8 22:28:56 | Q               |              |
| DESIGNAÇÃO DOCENTE       | DOCENTES DESIGNADOS    |      | 15/04/201      | 8 22:39:31 | ۹               |              |
| RESULTADO AVALIAÇÃO      | AVALIADO               |      | 15/04/201      | 8 22:42:29 | ۹               |              |
| CONCLUSAO                | EM CONSELHO            |      | 15/04/201      | 8 22:42:29 | Q               | 1            |
| Registros 1 a 5 de 5     |                        |      |                |            | Anterio         | r 1 Seguinte |
|                          |                        |      |                |            |                 | Voltar       |

Passo 23 – Clique em Deferir Reclassificação para aprovar a reclassificação ou em Indeferir Reclassificação para rejeitar.

| Reclassificação - Con  | clusão            |                   |                 |                            | ×               |
|------------------------|-------------------|-------------------|-----------------|----------------------------|-----------------|
|                        | Número RA:        |                   |                 |                            |                 |
|                        | Nome do Aluno:    |                   |                 |                            |                 |
|                        | Data Nascimento : |                   |                 |                            |                 |
| 5.7<br>2.5             |                   | l≣ Eso            | colher Colunas  | 🖨 Imprimir 🛛 🏭 Gerar Excel | Gerar PDF       |
| Mostrar 10 - registros |                   |                   |                 | Filtro                     |                 |
| CPF Docente 1          | Nome Docente 11   | Disciplina 11     | Nota ↓î         | Situção da Disciplina 🕴    | Visualizar      |
|                        |                   | LINGUA PORTUGUESA | 10,00           | APROVADO                   | ۹               |
| Registros 1 a 1 de 1   |                   |                   |                 | Anter                      | ior 1 Seguinte  |
|                        |                   |                   |                 | Motivo do                  | Indeferimento : |
|                        |                   |                   |                 |                            |                 |
|                        |                   |                   | Deferir Reclass | Indeferir Reclassifica     | ção Voltar      |

**Passo 24 –** Será exibida uma mensagem amarela. Clique em **Sim** para confirmar e aguarde a mensagem de confirmação.

| Finalizar Registro da Conclusão                                                |         |
|--------------------------------------------------------------------------------|---------|
| Deseja realmente Finalizar a Fase Conclusão da Reclassificação como DEFERIDO ? | Sim Não |
|                                                                                |         |
| Aprovação                                                                      |         |
| Finalização da Fase realizada com sucesso.                                     |         |
|                                                                                | Fechar  |

Ao clicar em Fechar serão baixados dois documentos em extensão PDF.

|                                                                                                    |                                                                                                    |                                                                                                    |                                                                                                    |                                                                                                    | io Conselho d                                 |
|----------------------------------------------------------------------------------------------------|----------------------------------------------------------------------------------------------------|----------------------------------------------------------------------------------------------------|----------------------------------------------------------------------------------------------------|----------------------------------------------------------------------------------------------------|-----------------------------------------------|
| Nome do Professor                                                                                                    | RG                                                                                                    | Disciplina                                                                                                    | Remitado                                                                                                    | Aminatura                                                                                                    |                                               |
|                                                                                                    | 1                                                                                                    | LINGUA PORTUGUESA                                                                                                    | APROVADO                                                                                                    |                                                                                                    |                                               |
| 204/1996, Deliberopia: CIE n*<br>PARECER que (a) infecto(a) al<br>placemento de la construction d<br>que val por mim, assinada, pelo 1<br>E                                                                                                    | 10/1997, indicação CB<br>kino(a) (X) está apto,<br>le adaptação ra(s) disc<br>Destor de Escola, prof (<br>Data : 15 / 4 / 2018                                                                                                    | n* 6/1967 e Falenduige SE n* 20/196<br>() felo está as curara () ili (ano.<br>() felo está as curara () ili (ano.<br>())<br>() felo está as curara () ili ()<br>() felo está () () () () () () () () () () () () () | 1. Dia amiliare dos mesufundos da<br>neire) do EMSIRO FUNDAMENT<br>Nada mais<br>notessones responsávela.                                                                                                    | is avaluaçães realizadas, este<br>AL DE 9 ANOS D (a) alumo(a)<br>havendo a trata; encerta-se<br>inatura)                                            | Conselho é s<br>( ) deverá -<br>a presente al |
|                                                                                                    |                                                                                                    |                                                                                                    |                                                                                                    |                                                                                                    |                                               |
| 1                                                                                                    | P                                                                                                    | GOVERNO DO ESTAD<br>Secretaria de estad                                                                                                    | O DE SÃO PAULO<br>D DA EDUCAÇÃO                                                                                                    |                                                                                                    |                                               |
| 6-P                                                                                                    | PARECER CONCLUS                                                                                                    | GOVERNO DO ESTAD<br>SECRETARIA DE ESTAD                                                                                                    | O DE SÃO PAULO<br>O DA EDUCAÇÃO                                                                                                    |                                                                                                    |                                               |
| 6-P                                                                                                    | ARECER CONCLUS                                                                                                    | GOVERNO DO ESTAD<br>SECRETARIA DE ESTAD                                                                                                    | O DE SÃO PAULO<br>O DA EDUCAÇÃO                                                                                                    |                                                                                                    |                                               |
| 6-P<br>Prot<br>Inte                                                                                                    | PARECER CONCLUS<br>tocolo nº-9<br>ressado:<br>untro Reclassificacio                                                                                                    | GOVERNO DO ESTAD<br>SECRETARIA DE ESTAD                                                                                                    | O DE SÃO PAULO<br>O DA EDUCAÇÃO                                                                                                    |                                                                                                    |                                               |
| 6-P<br>Prot<br>Inte<br>Ass                                                                                                    | ARECER CONCLUSI<br>tocolo nº-9<br>messado:<br>unto: Reclassificaçi<br>unto: Reclassificaçi                                                                                                    | GOVERNO DO ESTAD<br>SECRETARIA DE ESTAD                                                                                                    | O DE SÃO PAULO<br>O DA EDUCAÇÃO                                                                                                    |                                                                                                    |                                               |
| 6-P.<br>Proto<br>Inte<br>Ass<br>L.<br>Em<br>Tuman                                                                                                    | ARECER CONCLUS<br>tocolo nº-9<br>ressado:<br>unto: Reclassificaçi<br>históRICO<br>15/04/2818. o (n/ antocon<br>negosativel, antocon<br>negosativel, antocon<br>tel.                                                                                                    | GOVERNO DO ESTAD<br>SECRETARIA DE ESTAD<br>VO<br>(0), ALEX IOS SANTOS DE CARVALAN<br>was a Diverta da Trata-Tagala                                                                                                  | O DE SÃO PAULO<br>D DA EDUCAÇÃO<br>A EDUCAÇÃO<br>A EDUCAÇÃO<br>A EDUCAÇÃO<br>A EDUCAÇÃO<br>A EDUCAÇÃO                                                                                                    | entropo: treata<br>menete accimado<br>2010/06, La (* *                                                                                              |                                               |
| 6-P (Prod<br>Prod<br>Intel<br>Asso<br>1,<br>Tom<br>Prod<br>Intel<br>Asso<br>22<br>22<br>22<br>22<br>22<br>22<br>22<br>22<br>22<br>22<br>22<br>22<br>22                                                                                                    | PARECER CONCLUS<br>tocolo n°-9<br>rressado:<br>HISTÓRICO<br>1504/2316. c (a) alare<br>lata Estado parteces<br>JOS4/2316. c (a) alare<br>lata Estado parteces<br>JOS4/2316. c (a) alare<br>atomatica de latas                                                                                                    | GOVERNO DO ESTAD<br>SECRETARIA DE ESTAD<br>VO<br>(a), ALCE DOS SANTOS DE CARVALAN<br>In de Constant de Tomas - Regio<br>is a forma prove de recensificação<br>manufactor vertinados no portuntado do                | O DE SÃO PAULO<br>O DA EDUCAÇÃO<br>I DA EDUCAÇÃO<br>I DA EDUCAÇÃO<br>LETI 4 . esquerrerio desta<br>de manté com a Restação SC                                                                                                    | entrepsis media<br>menge analisi<br>zeruta analisi<br>2011/06, La et                                                                                |                                               |
| 6+F<br>Production<br>Intelligence<br>Intelligence<br>Int | ARECER CONCLUS<br>tocolo n° 3<br>HISTORICO<br>HISTORICO<br>HISTORICO<br>HISTORICO<br>A PARECIAÇÃO<br>A PARECIAÇÃO<br>A CONCLUSÃO<br>A concelação<br>A concelação<br>A co | GOVERNO DO ESTAD<br>SECRETARIA DE ESTAD                                                                                                    | O DE SÃO PAULO<br>DA EDUCAÇÃO<br>(2.4.4.0801145661) - 7 (27)<br>XETE 4, straumente la denda<br>de source com a Nessique SE<br>alzo, deservante que a chada<br>nos de reclamineação for apéca                                                                                                    | entregos mesta<br>2017 Bills, La er<br>Jalons encosta-<br>intense agros a                                                                           |                                               |
| 6-P R<br>Prod<br>India<br>Ass<br>I<br>U<br>H<br>Ass<br>I<br>H<br>Ass<br>I<br>H<br>H<br>Ass<br>I<br>H<br>H<br>H<br>H<br>H<br>H<br>H<br>H<br>H<br>H<br>H<br>H<br>H<br>H<br>H<br>H<br>H<br>H                                                                                                    | ALECTER CONCLUS<br>DECISION CONCLUS<br>DECISION OF A CONCLUS<br>DECISION OF A CONCLUS<br>AND A CONCLUSAN<br>A CONCLUSAN<br>A CONCLUSAN<br>A CONCLUSAN<br>A DE ARMAR DE ADARDESE                                                                                                    | GOVERNO DO ESTAD<br>SECRETARIA DE ESTAD<br>VO<br>lo<br>10<br>10<br>10<br>10<br>10<br>10<br>10<br>10<br>10<br>10<br>10<br>10<br>10                                                                                   | O DE SÃO PAULO<br>O DA EDUCAÇÃO<br>D DA EDUCAÇÃO<br>                                                                                                    | entropor nora<br>intereste autorado<br>2010 (00, Lei nº<br>21 alone anostra-<br>tentes apte a<br>21 februardo a                                     |                                               |
| 6-F<br>Fred<br>Inte<br>Ass<br>Ass<br>Ass<br>Ass<br>Ass<br>Ass<br>Ass<br>Ass<br>Ass<br>As                                                                                                    | ARECEC COLLUS<br>COLORING IN THE SAME<br>THE SAME IN THE SAME INTERNATIONAL INFORMATION<br>IN THE SAME INTERNATIONAL INFORMATION<br>IN THE SAME INTERNATIONAL INFORMATION<br>IN THE SAME INTERNATIONAL INFORMATION<br>IN THE SAME INTERNATIONAL INFORMATION<br>IN THE SAME INTERNATIONAL INFORMATION<br>IN THE SAME INTERNATIONAL INFORMATION<br>IN THE SAME INTERNATIONAL INFORMATION<br>IN THE SAME INTERNATIONAL INFORMATION<br>IN THE SAME INTERNATIONAL INFORMATION<br>IN THE SAME INTERNATIONAL INFORMATION<br>IN THE SAME INTERNATIONAL INFORMATION<br>IN THE SAME INTERNATIONAL INTERNATIONAL INTERNAT                                                                                                    | GOVERNO DO ESTAD<br>SECRETARIA DE ESTAD                                                                                                    | O DE SÃO PAULO<br>O DA EDUCAÇÃO<br>DA EDUCAÇÃO<br>LECTOR A COMUNICAÇÃO<br>MARINA DE COMUNICAÇÃO<br>ESTERIA A TRANSMITA 7 / 1979,<br>LETE 4 , a requestaria destin<br>de acade com a literategia SE<br>atano, desenvente que o trabato<br>esta de academicação for aplica<br>com resultação de alumo. Espeder a co<br>2015/4/2018 | enfoque media<br>encréa autosité<br>201908, La er<br>alors encontra-<br>ente e de acordis<br>entre agro s<br>o la lecteuriteade<br>consigne ção das |                                               |

| Fases da Reclassificação |    |                        |      |                 |            |                 | ×            |
|--------------------------|----|------------------------|------|-----------------|------------|-----------------|--------------|
|                          |    | Nome do Aluno:         |      |                 |            |                 |              |
|                          |    | Data Nascimento :      |      |                 |            |                 |              |
|                          |    | RA do Aluno:           |      |                 |            |                 |              |
| 52                       |    | ſ                      | ≣ Es | scolher Colunas | 🚔 Imprimir | III Gerar Excel | Gerar PDF    |
| Mostrar 10 💌 registros   |    |                        |      |                 |            | Filtro          |              |
| Fase                     | 11 | Status                 | ţ۱   | Data Stati      | us It      | Visualizar      | Editar       |
| REQUERIMENTO             |    | ENVIADO PARA APROVAÇÃO |      | 15/04/2018 2    | 22:03:30   | ۹               |              |
| APROVAÇÃO                |    | HOMOLOGADO PELA DE     |      | 15/04/2018 2    | 22:28:56   | ۹               |              |
| DESIGNAÇÃO DOCENTE       |    | DOCENTES DESIGNADOS    |      | 15/04/2018 2    | 22:39:31   | ۹               |              |
| RESULTADO AVALIAÇÃO      |    | AVALIADO               |      | 15/04/2018 2    | 22:42:29   | ۹               |              |
| CONCLUSAO                |    | DEFERIDO               |      | 15/04/2018 2    | 22:43:47   | ۹               |              |
| Registros 1 a 5 de 5     |    |                        |      |                 |            | Anterio         | r 1 Seguinte |
|                          |    |                        |      |                 |            |                 | Voltar       |

Passo 25 – Clique no lápis para matricular o aluno.

| Fases da Reclassificação |                        |    |                     |    |           |                 | ×         |
|--------------------------|------------------------|----|---------------------|----|-----------|-----------------|-----------|
|                          | Nome do Aluno:         |    |                     |    |           |                 |           |
|                          | Data Nascimento :      |    |                     |    |           |                 |           |
|                          | RA do Aluno:           | _  |                     |    |           |                 |           |
| H                        |                        |    | ≣ Escolher Colunas  |    | Imprimir  | III Gerar Excel | Gerar PDF |
| Mostrar 10 - registros   |                        |    |                     |    |           | Filtro          |           |
| Fase ↓†                  | Status                 | ţţ | Data Status         | 11 | Visualiza | r Editar        | Imprimir  |
| REQUERIMENTO             | ENVIADO PARA APROVAÇÃO |    | 17/04/2018 12:52:25 |    | Q         |                 | e.        |
| APROVAÇÃO                | AUTORIZADO             |    | 17/04/2018 12:52:25 |    | ۹         |                 |           |
| DESIGNAÇÃO DOCENTE       | DOCENTES DESIGNADOS    |    | 17/04/2018 12:53:53 |    | Q         |                 |           |
| RESULTADO AVALIAÇÃO      | AVALIADO               |    | 17/04/2018 12:55:06 |    | ۹         |                 | ÷         |
| CONCLUSAO                | DEFERIDO               |    | 17/04/2018 12:55:19 |    | ۹         |                 | e.        |
| MATRÍCULA                | AGUARDANDO MATRÍCULA   |    | 17/04/2018 12:55:19 |    | Q         | 1               |           |

**Passo 26 –** Serão carregadas na tela somente as turmas com vagas disponíveis. Clique no lápis referente a turma que deseja matricular o aluno.

| Reclassificação      | o - Matrícula |      |                              |         |               |            |               |              | ×                  |
|----------------------|---------------|------|------------------------------|---------|---------------|------------|---------------|--------------|--------------------|
|                      |               |      | Número RA:                   |         |               |            |               |              |                    |
|                      |               | N    | ome do Aluno:                |         |               |            |               |              |                    |
|                      |               | Data | a Nascimento :               |         |               |            |               |              |                    |
|                      |               |      |                              | Escol   | lher Colunas  | 🖨 Imprimir | III Gerar E   | Excel 🕒 Ge   | erar PDF           |
| Mostrar 10 🔻 r       | egistros      |      |                              |         |               |            | Filtro        |              |                    |
| Nr. Classe 🗍         | Escola        | ţ۱   | Tipo de Ensino 🛛 👫           | Série 🕸 | Turma         | ↓† Vagas   | Disponíveis 🗍 | 1 Visualizar | Editar             |
|                      |               |      | ENSINO FUNDAMENTAL DE 9 ANOS | 8       | 8° ANO A TARE | DE         | 7             | ٩            |                    |
|                      |               |      | ENSINO FUNDAMENTAL DE 9 ANOS | 8       | 8° ANO B TARE | DE         | 7             | ٩            | 1                  |
| Registros 1 a 2 de 2 |               |      |                              |         |               |            |               | Anterior 1   | Seguinte<br>Voltar |

Passo 27 – Digite a data da matrícula e clique em Salvar Matrícula.

| Adicionar Matrícula Reclassificacao - Classe: | ×                       |
|-----------------------------------------------|-------------------------|
| Número RA:                                    |                         |
| Nome do Aluno:                                |                         |
| Data Nascimento :                             |                         |
| Reclassificação Requerida por:                | PROFESSOR               |
| Fase Reclassificação:                         | MATRÍCULA               |
| Status Reclassificação:                       | AGUARDANDO MATRÍCULA    |
| Data Ocorrencia:                              | 17/04/2018 12:55:19     |
| Data de Matrícula:                            | 17/04/2018              |
|                                               | Salvar Matricula Voltar |

Passo 28 – Será exibida uma mensagem de confirmação.

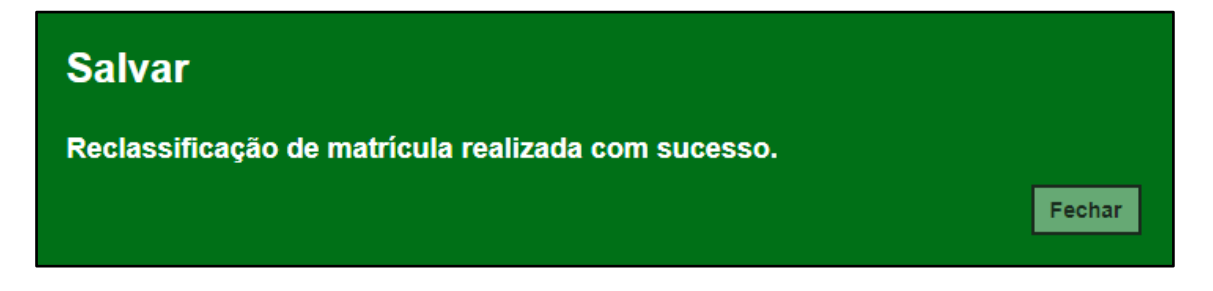

|                        | Nome do Aluno:         |                     |                   |            |           |
|------------------------|------------------------|---------------------|-------------------|------------|-----------|
|                        | Data Nascimento :      |                     |                   |            |           |
|                        | RA do Aluno:           |                     |                   |            |           |
| 52                     |                        | ≣ Escolher Colunas  | 🚔 Imprimir 🛛 🏭 Ge | erar Excel | Gerar PDF |
| Mostrar 10 - registros |                        |                     | Fil               | tro        |           |
| Fase ↓↑                | Status 41              | Data Status         | Visualizar        | Editar     | Imprimir  |
| REQUERIMENTO           | ENVIADO PARA APROVAÇÃO | 17/04/2018 12:52:25 | Q                 |            | ٠         |
| APROVAÇÃO              | AUTORIZADO             | 17/04/2018 12:52:25 | Q                 |            |           |
| DESIGNAÇÃO DOCENTE     | DOCENTES DESIGNADOS    | 17/04/2018 12:53:53 | Q                 |            |           |
| RESULTADO AVALIAÇÃO    | AVALIADO               | 17/04/2018 12:55:06 | Q                 |            | ٠         |
| CONCLUSAO              | DEFERIDO               | 17/04/2018 12:55:19 | ۹                 |            |           |
| MATRÍCULA              | MATRICULADO            | 17/04/2018 13:08:08 | ٩                 |            |           |

Pronto! A situação reclassificado será exibida na aba matrículas da ficha do aluno.

| Dados de             | o Aluno:                   |                  |              |                     |                | -                  |             |                     | - Data N               | lascimento          | ):           |                             |                | ×                |
|----------------------|----------------------------|------------------|--------------|---------------------|----------------|--------------------|-------------|---------------------|------------------------|---------------------|--------------|-----------------------------|----------------|------------------|
| Dados P<br>Histórico | Pessoais<br>o do Transport | Documentos<br>e  | Deficiê      | ncia E              | Indereço Res   | idencial           | Endere      | ço Indicativ        | o Telefon              | es Matrio           | culas In     | dicação Trans               | porte          |                  |
| Mostrar 10           | ✓ registros                |                  |              |                     |                |                    |             |                     |                        | Escolher            | Colunas      | 🚔 Imprimir                  | E Gerar Excel  | Gerar PDF        |
| Ano Letivo           | Nome<br>Diretoria          | Código<br>Escola | Lî<br>Escola | turno <sup>↓↑</sup> | Tipo<br>Ensino | Hab. <sup>‡†</sup> | ↓↑<br>Série | turma <sup>↓↑</sup> | Dt Início<br>Matrícula | Dt Fim<br>Matrícula | Nr<br>Classe | Nr <sup>‡†</sup><br>Chamada | ļ†<br>Situação | ↓î<br>Rendimento |
| 2018                 | LESTE 4                    |                  |              | 3                   | 14             | 0                  | 7           | 7º ANO A<br>TARDE   | 01/02/2018             | 16/04/2018          |              | 35                          | RECLASSIFICADO |                  |
| 2018                 | LESTE 4                    |                  | =            | 3                   | 14             | 0                  | 8           | 8° ANO A<br>TARDE   | 17/04/2018             | 20/12/2018          |              | 33                          | ATIVO          |                  |

## 5. Reclassificação para a série seguinte – aluno com idade mínima (etapa realizada pela Diretoria de Ensino)

**Passo 1** - Acesse a plataforma SED por meio do link: <u>https://sed.educacao.sp.gov.br</u> com seu login e senha.

Passo 2 – Clique no menu Cadastro de Alunos > Movimentação > Reclassificação (vide imagem A) ou digite "Reclassificação" na barra de acesso rápido localizada no canto superior esquerdo da tela para achar o menu rapidamente (vide imagem B).

| Cadastro de Alunos                  | • |
|-------------------------------------|---|
| CEEJA - Inscrição                   | • |
| Coleta                              | • |
| Compatibilização                    | • |
| Definição                           | * |
| Informações dos Alunos /<br>Classes | * |
| Inscrição                           | • |
| Matrícula                           | • |
| Movimentação                        | • |
| Deslocamento/Transferência          |   |
| Reclassificação                     |   |

Imagem A

| Imagem B                                                                    |                                                                           |
|-----------------------------------------------------------------------------|---------------------------------------------------------------------------|
| Secretaria da educação do estado de são paulo<br>Secretaria Escolar Digital | E-mail Institucional (via Micro<br>E-mail Institucional (via Google): car |
| Início » Pedagógico » Banco de Questões » Parametrização                    |                                                                           |
| Reclassificação   Reclassificação (007.026.005)                             |                                                                           |

**Passo 3** – Escolha o tipo de pesquisa para localizar o RA que deseja reclassificar.

| Reclassificação |                     |
|-----------------|---------------------|
| Ano Letivo:     | 2018                |
| Pesquisa Por:   | N° de Classe ▼      |
| Nº de Classe:   | N° de Classe        |
|                 | Q. Pesquisar Limpar |

A pesquisa pode ser realizada por nº de Classe:

| Reclassificação |                    |
|-----------------|--------------------|
| Ano Letivo:     | 2018               |
| Pesquisa Por:   | N° de Classe 👻     |
| Nº de Classe:   |                    |
|                 | Q Pesquisar Limpar |

Ou pelos filtros abaixo:

| Reclassificação |             |                    |
|-----------------|-------------|--------------------|
| Ano Letivo:     | 2018        |                    |
| Pesquisa Por:   | FILTROS -   |                    |
| Diretoria:      | SELECIONE   |                    |
| Município:      | SAO PAULO 🔻 |                    |
| Rede de Ensino: | SELECIONE   | ·                  |
| Escola:         | SELECIONE   |                    |
| Unidade:        | SELECIONE   |                    |
| Tipo de Ensino: | SELECIONE   |                    |
|                 |             | Q Pesquisar Limpar |

**Passo 4** – No caso da pesquisa por meio dos filtros, no campo Tipo de Ensino o combo será carregado com os tipos de ensino existentes na opção Coleta.

| Reclassificação |                                                           |
|-----------------|-----------------------------------------------------------|
| Ano Letivo:     | 2018                                                      |
| Pesquisa Por:   | FILTROS -                                                 |
| Diretoria:      | · ·                                                       |
| Município:      |                                                           |
| Rede de Ensino: | ESTADUAL - SE 🔹                                           |
| Escola:         | •                                                         |
| Unidade:        | •                                                         |
| Tipo de Ensino: | SELECIONE                                                 |
|                 | SELECIONE<br>ENSINO FUNDAMENTAL DE 9 ANOS<br>ENSINO MEDIO |

Passo 5 – Clique na lupa para pesquisar os dados da classe.

| Reclassificação |                                |
|-----------------|--------------------------------|
| Ano Letivo:     | 2018                           |
| Pesquisa Por:   | FILTROS -                      |
| Diretoria:      | · · ·                          |
| Município:      | · · ·                          |
| Rede de Ensino: | · ·                            |
| Escola:         |                                |
| Unidade:        | •                              |
| Tipo de Ensino: | ENSINO FUNDAMENTAL DE 9 ANOS 🔻 |
|                 | Q Pesquisar Limpar             |

**Passo 6** – Serão visualizadas todas as classes coletadas correspondentes ao tipo de ensino selecionado no combo da busca. Clique no **lápis**.

| Reclassificação                        |                                                                                        |
|----------------------------------------|----------------------------------------------------------------------------------------|
| Ano Letivo:                            | 2018                                                                                   |
| Pesquisa Por:                          | FILTROS -                                                                              |
| Diretoria:                             | •                                                                                      |
| Município:                             | -                                                                                      |
| Rede de Ensino:                        | •                                                                                      |
| Escola:                                | · · ·                                                                                  |
| Unidade:                               | •                                                                                      |
| Tipo de Ensino:                        | ENSINO FUNDAMENTAL DE 9 ANOS                                                           |
|                                        | Q Pesquisar Limpar                                                                     |
|                                        | 🖛 Escolber Colunas 📑 Imprimir 🛛 🗰 Cerar Evcel 📄 Cerar DDE                              |
|                                        |                                                                                        |
|                                        |                                                                                        |
| Nr. Classe 12 Escola 11<br>ENSI        | Tipo de Ensino If Série If Turma If Visualizar Editar   NO FUNDAMENTAL DE 9 ANOS 7 Q Z |
| Registros 1 a 1 de 1 (filtrados de 10) | Anterior 1 Seguinte                                                                    |

**Passo 7 –** Clique no **lápis** referente ao aluno que deseja aprovar o processo de reclassificação.

| 22                              |       |       |               |                  | ≣ Es          | scolher Co  | olunas 🛛 🖨 Impri         | mir 🗰 Gerai               | Excel                    | Gerar PDF |
|---------------------------------|-------|-------|---------------|------------------|---------------|-------------|--------------------------|---------------------------|--------------------------|-----------|
| Mostrar 10 - registros Filtro   |       |       |               |                  |               |             |                          |                           |                          |           |
| Tipo de Ensino 👫                | Série | N° 11 | Nome do Aluno | ra <sup>1†</sup> | Dig. ↓†<br>RA | UF ↓↑<br>RA | Data de ↓î<br>Nascimento | Deficiência <sup>‡†</sup> | Visualizar <sup>1†</sup> | Editar    |
| ENSINO FUNDAMENTAL<br>DE 9 ANOS | -     | 1     |               |                  | 7             | SP          |                          |                           | ٩                        | 1         |
| ENSINO FUNDAMENTAL<br>DE 9 ANOS |       | 2     |               |                  | 0             | SP          |                          |                           | ۹                        | 1         |
| ENSINO FUNDAMENTAL<br>DE 9 ANOS |       | 3     |               |                  | 3             | SP          |                          |                           | ۹                        | 1         |
| ENSINO FUNDAMENTAL<br>DE 9 ANOS |       | 4     |               |                  | 4             | SP          |                          |                           | Q                        | 1         |
| ENSINO FUNDAMENTAL<br>DE 9 ANOS |       | 5     |               |                  | 6             | SP          |                          |                           | ٩                        | 1         |
| ENSINO FUNDAMENTAL<br>DE 9 ANOS |       | 6     |               |                  | 4             | SP          |                          |                           | Q                        | 1         |
| ENSINO FUNDAMENTAL<br>DE 9 ANOS |       | 7     |               |                  | 6             | SP          |                          |                           | ٩                        | 1         |
| ENSINO FUNDAMENTAL<br>DE 9 ANOS |       | 8     |               |                  | 3             | SP          |                          |                           | Q                        | 1         |
| ENSINO FUNDAMENTAL<br>DE 9 ANOS | -     | 9     |               |                  | 9             | SP          |                          |                           | ۹                        | 1         |
| ENSINO FUNDAMENTAL<br>DE 9 ANOS |       | 10    |               |                  | 9             | SP          |                          |                           | ٩                        | 1         |
| egistros 1 a 10 de 35           |       |       |               |                  |               |             |                          | Anterior                  | 1 2 3 4                  | Seguin    |

**Passo 8 –** Clique no **lápis** para aprovar/homologar a solicitação do processo de reclassificação.

| Reclassificação - Requerir                                | nento                           |                       |                         |                         |                              |            | ×        |
|-----------------------------------------------------------|---------------------------------|-----------------------|-------------------------|-------------------------|------------------------------|------------|----------|
|                                                           | Nome do Aluno                   | p:                    |                         |                         |                              |            |          |
|                                                           | Data Nascimento                 | :                     |                         |                         |                              |            |          |
|                                                           | RA do Aluno                     | p:                    |                         |                         |                              |            |          |
|                                                           |                                 |                       | Esc                     | colher Colunas          | Imprimir 🛛 🗰 Gerar Exce      | 📔 🕒 Ger    | ar PDF   |
| Mostrar 10 - registros                                    |                                 |                       |                         |                         | Filtro                       |            |          |
| Responsável <sup>11</sup> RG <sup>11</sup><br>Responsável | Tipo Ensino Requerido 👫         | Série ↓↑<br>Requerida | Data ↓î<br>Requerimento | Fase Iî<br>Requerimento | Status Requerimento          | Visualizar | Editar   |
|                                                           | ENSINO FUNDAMENTAL DE<br>9 ANOS | 9                     | 15/04/2018<br>22:03:30  | APROVAÇÃO               | AGUARDANDO<br>HOMOLOGAÇÃO DE | ٩          |          |
| Registros 1 a 1 de 1                                      |                                 |                       |                         |                         | Ant                          | erior 1    | Seguinte |
|                                                           |                                 |                       |                         |                         |                              | (          | Voltar   |

| Fases da Reclassificação |                           |      |                        |      |             | ×          |
|--------------------------|---------------------------|------|------------------------|------|-------------|------------|
|                          | Nome do Aluno:            | -    |                        |      |             |            |
|                          | Data Nascimento :         |      |                        |      |             |            |
|                          | RA do Aluno:              |      |                        |      |             |            |
| 53                       |                           | Esco | lher Colunas 🛛 🚔 Impri | imir | Gerar Excel | Gerar PDF  |
| Mostrar 10 👻 registros   |                           |      |                        |      | Filtro      |            |
| Fase It                  | Status                    | ţţ.  | Data Status            | ţţ.  | Visualizar  | Editar     |
| REQUERIMENTO             | ENVIADO PARA APROVAÇÃO    |      | 15/04/2018 22:03:3     | 0    | ٩           |            |
| APROVAÇÃO                | AGUARDANDO HOMOLOGAÇÃO DE |      | 15/04/2018 22:03:3     | 0    | ۹           | 1          |
| DESIGNAÇÃO DOCENTE       | NÃO INICIADO              |      |                        |      |             |            |
| RESULTADO AVALIAÇÃO      | NÃO INICIADO              |      |                        |      |             |            |
| CONCLUSAO                | NÃO INICIADO              |      |                        |      |             |            |
| Registros 1 a 5 de 5     |                           |      |                        |      | Anterior    | 1 Seguinte |
|                          |                           |      |                        |      |             | Voltar     |

Passo 9 – Clique em Aprovar Requerimento para aceitar o processo de reclassificação ou preencha o motivo do indeferimento e clique em Reprovar Requerimento.

| Aprovação de Requerimento de Reclassificacao              | x                                                 |
|-----------------------------------------------------------|---------------------------------------------------|
| Número RA:                                                |                                                   |
| Nome do Aluno:                                            |                                                   |
| Data Nascimento :                                         |                                                   |
| Atual Matriculado no Tipo Ensino:                         | ENSINO FUNDAMENTAL DE 9 ANOS                      |
| Atual Matriculado(Ano/Serie):                             | 7° ANO A TARDE                                    |
| Reclassificação Requerida por:                            | RESPONSÁVEL                                       |
| Reclassificação para Tipo Ensino:                         | ENSINO FUNDAMENTAL DE 9 ANOS                      |
| Reclassificação para(Ano/Serie):                          | 9                                                 |
| Fase Reclassificação:                                     | APROVAÇÃO                                         |
| Status Reclassificação:                                   | AGUARDANDO HOMOLOGAÇÃO DE                         |
| Data Ocorrencia:<br>Motivo do Indeferimento / Reprovação: | 15/04/2018 22:03:30                               |
|                                                           |                                                   |
|                                                           | Aprovar Requerimento Reprovar Requerimento Voltar |

Será exibida uma mensagem de confirmação. Pronto! Agora é só a escola continuar o processo.

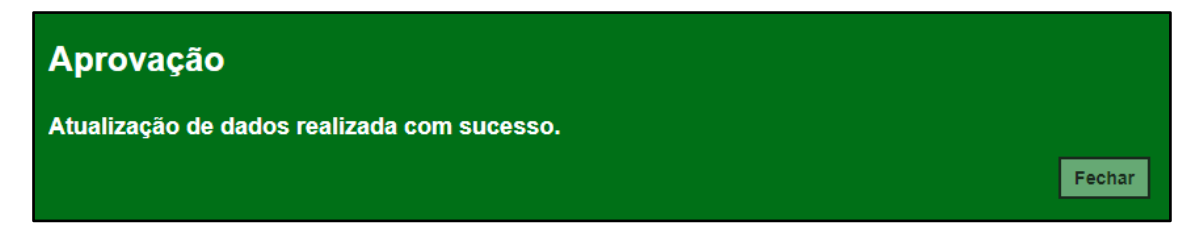

### 6. Reclassificação sem idade mínima (etapas realizadas pela escola)

**Passo 1** - Acesse a plataforma SED por meio do link: <u>https://sed.educacao.sp.gov.br</u> com seu login e senha.

Passo 2 – Clique no menu Cadastro de Alunos > Movimentação > Reclassificação (vide imagem A) ou digite "Reclassificação" na barra de acesso rápido localizada no canto superior esquerdo da tela para achar o menu rapidamente (vide imagem B).

| Cadastro de Alunos                  | • |
|-------------------------------------|---|
| CEEJA - Inscrição                   | * |
| Coleta                              | * |
| Compatibilização                    | * |
| Definição                           | * |
| Informações dos Alunos /<br>Classes | • |
| Inscrição                           | * |
| Matrícula                           | * |
| Movimentação                        | • |
| Deslocamento/Transferência          |   |
| Reclassificação                     |   |

#### Imagem A

#### Imagem B

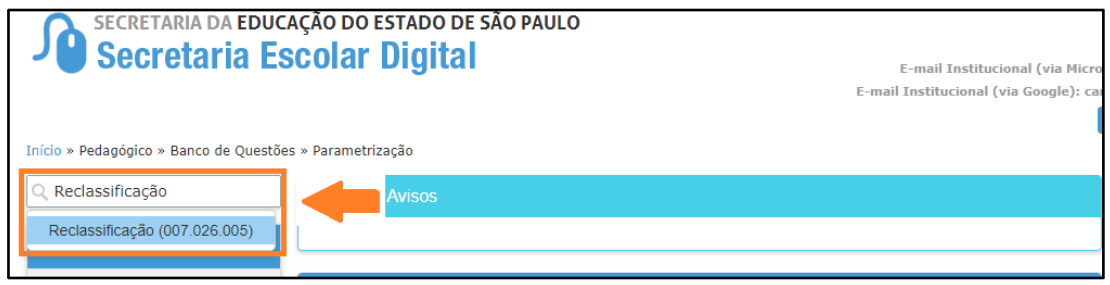

**Passo 3** – Escolha o tipo de pesquisa para localizar o RA que deseja reclassificar.

| Reclassificação |                    |
|-----------------|--------------------|
| Ano Letivo:     | 2018               |
| Pesquisa Por:   | N° de Classe ▼     |
| Nº de Classe:   | N° de Classe       |
|                 | Q Pesquisar Limpar |

A pesquisa pode ser realizada por nº de Classe:

| Reclassificação |                    |
|-----------------|--------------------|
| Ano Letivo:     | 2018               |
| Pesquisa Por:   | N° de Classe 👻     |
| N° de Classe:   |                    |
|                 | Q Pesquisar Limpar |

Ou pelos filtros abaixo:

| Reclassificação |             |                    |
|-----------------|-------------|--------------------|
| Ano Letivo:     | 2018        |                    |
| Pesquisa Por:   | FILTROS -   |                    |
| Diretoria:      | SELECIONE   |                    |
| Município:      | SAO PAULO 🔻 |                    |
| Rede de Ensino: | SELECIONE   | •                  |
| Escola:         | SELECIONE   |                    |
| Unidade:        | SELECIONE   |                    |
| Tipo de Ensino: | SELECIONE   |                    |
|                 |             | Q Pesquisar Limpar |

**Passo 4** – No caso da pesquisa por meio dos filtros, no campo Tipo de Ensino o combo será carregado com os tipos de ensino existentes na opção Coleta.

| Reclassificação |                                              |
|-----------------|----------------------------------------------|
| Ano Letivo:     | 2018                                         |
| Pesquisa Por:   | FILTROS -                                    |
| Diretoria:      | · ·                                          |
| Município:      | •                                            |
| Rede de Ensino: | ESTADUAL - SE 🔹                              |
| Escola:         | -                                            |
| Unidade:        | •                                            |
| Tipo de Ensino: | SELECIONE                                    |
|                 | ENSINO FUNDAMENTAL DE 9 ANOS<br>ENSINO MEDIO |

**Passo 5** – Clique na **lupa** para pesquisar os dados da classe.

| Reclassificação |                              |
|-----------------|------------------------------|
| Reclassificação |                              |
| Ano Letivo:     | 2018                         |
| Pesquisa Por:   | FILTROS •                    |
| Diretoria:      | •                            |
| Município:      | -                            |
| Rede de Ensino: | ·                            |
| Escola:         | · · ·                        |
| Unidade:        | •                            |
| Tipo de Ensino: | ENSINO FUNDAMENTAL DE 9 ANOS |
|                 | Q Pesquisar Limpar           |

**Passo 6** – Serão visualizadas todas as classes coletadas correspondentes ao tipo de ensino selecionado no combo da busca. Clique no **lápis**.

| Reclassificação                        |                                                       |
|----------------------------------------|-------------------------------------------------------|
| Ano Letivo:                            | 2018                                                  |
| Pesquisa Por:                          | FILTROS -                                             |
| Diretoria:                             | · · ·                                                 |
| Município:                             | •                                                     |
| Rede de Ensino:                        | · · ·                                                 |
| Escola:                                | •                                                     |
| Unidade:                               | •                                                     |
| Tipo de Ensino:                        | ENSINO FUNDAMENTAL DE 9 ANOS 🔻                        |
|                                        | Q Pesquisar Limpar                                    |
|                                        |                                                       |
| 52<br>25                               | Escolher Colunas 🖨 Imprimir 🗰 Gerar Excel 🕒 Gerar PDF |
| Mostrar 10 👻 registros                 | Filtro                                                |
| Nr. Classe 😫 Escola 👫                  | Tipo de Ensino 🏦 Série 👫 Turma 👫 Visualizar Editar    |
| ENSIN                                  | IO FUNDAMENTAL DE 9 ANOS                              |
| Registros 1 a 1 de 1 (filtrados de 10) | Anterior 1 Seguinte                                   |

| ŝ                               |         |       |                 |                  | i≣ Es         | colher Co   | olunas 🛛 🖨 Impri          | mir 🛛 🏭 Gerar             | Excel                    | Gerar PDF |
|---------------------------------|---------|-------|-----------------|------------------|---------------|-------------|---------------------------|---------------------------|--------------------------|-----------|
| strar 10 🔻 registros            |         |       |                 |                  |               |             |                           | Filtro                    |                          |           |
| Tipo de Ensino 🛛 🕸              | Série 👫 | N° 11 | Nome do Aluno 👫 | ra <sup>j†</sup> | Dig. ↓↑<br>RA | UF ↓↑<br>RA | Data de 🛛 🗍<br>Nascimento | Deficiência <sup>‡†</sup> | Visualizar <sup>‡1</sup> | Editar    |
| ENSINO FUNDAMENTAL<br>DE 9 ANOS | 7       | 1     | _               |                  | 7             | SP          | 10/04/2005                |                           | ۹                        | 1         |
| ENSINO FUNDAMENTAL<br>DE 9 ANOS | 7       | 2     | _               |                  | 0             | SP          | 07/08/2005                |                           | ۹                        | 1         |
| ENSINO FUNDAMENTAL<br>DE 9 ANOS | 7       | 3     |                 |                  | 3             | SP          | 02/03/2006                |                           | ۹                        | 1         |
| ENSINO FUNDAMENTAL<br>DE 9 ANOS | 7       | 4     |                 |                  | 4             | SP          | 29/05/2004                |                           | ۹                        | 1         |
| ENSINO FUNDAMENTAL<br>DE 9 ANOS | 7       | 5     |                 |                  | 6             | SP          | 26/08/2005                |                           | Q                        | 1         |
| NSINO FUNDAMENTAL<br>DE 9 ANOS  | 7       | 6     | _               |                  | 4             | SP          | 13/06/2004                |                           | ۹                        | 1         |
| ENSINO FUNDAMENTAL<br>DE 9 ANOS | 7       | 7     |                 |                  | 6             | SP          | 19/11/2005                |                           | Q                        | 1         |
| NSINO FUNDAMENTAL<br>DE 9 ANOS  | 7       | 8     |                 |                  | 3             | SP          | 07/08/2005                |                           | ۹                        | 1         |
| NSINO FUNDAMENTAL<br>DE 9 ANOS  | 7       | 9     |                 |                  | 9             | SP          | 24/01/2003                |                           | ۹                        | 1         |
| NSINO FUNDAMENTAL<br>DE 9 ANOS  | 7       | 10    | -               |                  | 9             | SP          | 06/03/2003                |                           | ۹                        | 1         |
| istros 1 a 10 de 35             |         |       |                 |                  |               |             |                           | Anterior                  | 1 2 3 4                  | Seguint   |

Passo 7 – Clique no lápis referente ao aluno que deseja reclassificar.

| Reclassificação - Requerimento                                       |                       |                       |                   |            |                   |           |                        |       |          | ×       |
|----------------------------------------------------------------------|-----------------------|-----------------------|-------------------|------------|-------------------|-----------|------------------------|-------|----------|---------|
| + Adicionar                                                          | Nome do Aluno         |                       |                   | _          | l                 |           |                        |       |          |         |
|                                                                      |                       |                       |                   |            |                   |           |                        |       |          |         |
|                                                                      | Data Nascimento       |                       |                   |            |                   |           |                        |       |          |         |
|                                                                      | RA do Aluno           |                       | / SP              |            |                   |           |                        |       |          |         |
| 32                                                                   |                       |                       |                   | Escolhe    | er Colunas        | 🖨 Imprim  | ir 🛛 🏭 Gerar E         | Excel | 💾 Gera   | r PDF   |
| Mostrar 10 - registros                                               |                       |                       |                   |            |                   |           | Filtro                 |       |          |         |
| Responsável <sup>‡</sup> † RG <sup>‡</sup> † Tipo<br>Responsável Res | DEnsino ↓↑<br>querido | Série Iî<br>Requerida | Data<br>Requerime | ↓î<br>ento | Fase<br>Requerime | ↓î<br>nto | Status<br>Requerimento | lî Vi | sualizar | Editar  |
|                                                                      |                       | Nenhum re             | egistro encontra  | ido!       |                   |           |                        |       |          |         |
| Nada para mostrar                                                    |                       |                       |                   |            |                   |           |                        | Ant   | erior S  | eguinte |
|                                                                      |                       |                       |                   |            |                   |           |                        |       |          | Voltar  |

Passo 8 – Clique em +Adicionar.

Passo 9 – Preencha todos os campos disponíveis na tela.

- a) requerente: professor, aluno ou responsável.
- b) RG e o nome do responsável pelo aluno.
- c) Tipo de ensino e ano/série da reclassificação

| Reclassificação - Requerimento    | x                              |
|-----------------------------------|--------------------------------|
| Nome do Aluno:                    |                                |
| RG do Aluno:                      |                                |
| RA do Aluno:                      |                                |
| Data do Nascimento:               |                                |
| Atual Matriculado(Tipo Ensino):   | ENSINO FUNDAMENTAL DE 9 ANOS   |
| Atual Matriculado(Ano/Serie):     | 7° ANO A TARDE                 |
| Requerente:                       |                                |
| RG do Responsavel:                |                                |
| Nome Responsavel:                 | Maria da Silva                 |
| Reclassificação para Tipo Ensino: | ENSINO FUNDAMENTAL DE 9 ANOS - |
| Reclassificação para(Ano/Serie):  | 9° ANO 🔹                       |
| Enviar para Aprovação             |                                |
|                                   | Satvar Voltar                  |

**Passo 10 –** Após preencher todos os dados, marque a opção "**Enviar para Aprovação**" e clique em **Salvar**.

| Reclassificação - Requerimento    | ×                              |
|-----------------------------------|--------------------------------|
| Nome do Aluno:                    |                                |
| RG do Aluno:                      |                                |
| RA do Aluno:                      |                                |
| Data do Nascimento:               |                                |
| Atual Matriculado(Tipo Ensino):   | ENSINO FUNDAMENTAL DE 9 ANOS   |
| Atual Matriculado(Ano/Serie):     | 7° ANO A TARDE                 |
| Requerente:                       | RESPONSÁVEL -                  |
| RG do Responsavel:                |                                |
| Nome Responsavel:                 | Maria da Silva                 |
| Reclassificação para Tipo Ensino: | ENSINO FUNDAMENTAL DE 9 ANOS 🔻 |
| Reclassificação para(Ano/Serie):  | 9° ANO -                       |
| Enviar para Aprovação             |                                |
|                                   | Salvar                         |

**Dica:** Caso você não tenha todos os dados no momento, é possível apenas salvar os dados que já foram preenchidos e quando desejar, enviar para Aprovação, neste caso, ao gravar os dados, o registro constará com o status "em elaboração" conforme nas imagens C e D abaixo.

| Imagem ( | 2 |
|----------|---|
|----------|---|

| Reclassificação - Re           | querimen         | to                              |                       |                         |                         |                           |            | ×        |
|--------------------------------|------------------|---------------------------------|-----------------------|-------------------------|-------------------------|---------------------------|------------|----------|
|                                |                  | Nome do Aluno:                  |                       |                         |                         |                           |            |          |
|                                |                  | Data Nascimento :               |                       |                         |                         |                           |            |          |
|                                |                  | RA do Aluno:                    |                       |                         |                         |                           |            |          |
| 2                              |                  |                                 |                       | Escolher                | r Colunas 📔 🖨 Imp       | rimir 📗 🔛 Gerar Exe       | cel 📑 Ge   | erar PDF |
| Mostrar 10 👻 registros         |                  |                                 |                       |                         |                         | Filtro                    |            |          |
| Responsável <sup>‡†</sup> Resp | RG ĴÎ<br>onsável | Tipo Ensino Requerido 👫         | Série Jî<br>Requerida | Data Jî<br>Requerimento | Fase ↓↑<br>Requerimento | Status ↓↑<br>Requerimento | Visualizar | Editar   |
| _                              |                  | ENSINO FUNDAMENTAL<br>DE 9 ANOS |                       |                         | REQUERIMENTO            | EM ELABORAÇÃO             | ۹          |          |
| Registros 1 a 1 de 1           |                  |                                 |                       |                         |                         | A                         | nterior 1  | Seguinte |
|                                |                  |                                 |                       |                         |                         |                           |            | Voltar   |

Imagem D

| Fases da Reclassificação |                |                    |            |             | ×            |
|--------------------------|----------------|--------------------|------------|-------------|--------------|
| N                        | ome do Aluno:  |                    |            |             |              |
| Data                     | a Nascimento : |                    |            |             |              |
|                          | RA do Aluno:   | I                  |            |             |              |
| 52                       |                | ≣ Escolher Colunas | 🖨 Imprimir | Gerar Excel | Gerar PDF    |
| Mostrar 10 👻 registros   |                |                    |            | Filtro      |              |
| Fase ↓↑                  | Status 11      | Data Status        | ţţ.        | Visualizar  | Editar       |
| REQUERIMENTO             | EM ELABORAÇÃO  | 15/04/2018 18:14:5 | 5          | ۹           |              |
| APROVAÇÃO                | NÃO INICIADO   |                    |            |             |              |
| DESIGNAÇÃO DOCENTE       | NÃO INICIADO   |                    |            |             |              |
| RESULTADO AVALIAÇÃO      | NÃO INICIADO   |                    |            |             |              |
| CONCLUSÃO                | NÃO INICIADO   |                    |            |             |              |
| Registros 1 a 5 de 5     |                |                    |            | Anterio     | r 1 Seguinte |
|                          |                |                    |            |             | Voltar       |

**Passo 11 -** Será exibida uma mensagem de alerta na tela. Caso deseje prosseguir, clique em **Continuar**.

| Alerta                                                                                         |                  |
|------------------------------------------------------------------------------------------------|------------------|
| Ao enviar o requerimento para aprovação o mesmo não poderá mais ser alter<br>Deseja continuar? | ado.             |
|                                                                                                | Continuar Fechar |

Será exibida uma mensagem de confirmação na tela. Ao fechar a mensagem será baixado um requerimento em extensão PDF.

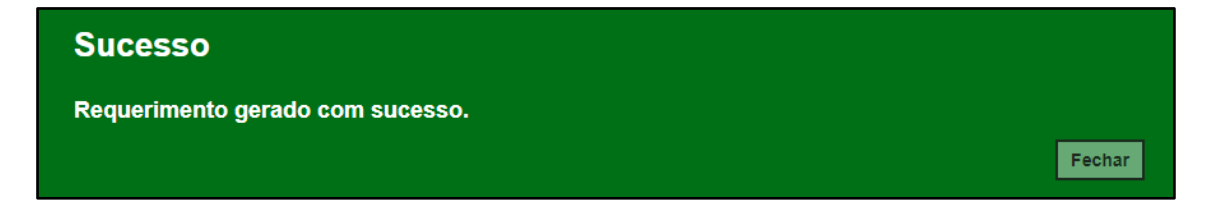

|                                                                                       | PROPC                                                                      | STA DE RECLAS                                                                    | ISIFICAÇÃO<br>fessor)                                                                                                    |
|---------------------------------------------------------------------------------------|----------------------------------------------------------------------------|----------------------------------------------------------------------------------|----------------------------------------------------------------------------------------------------|
| limo. Sr. Diretor da EE: Si                                                           | IRO KYONO DEPUT                                                            | ADO                                                                              |                                                                                                    |
| Camila da Silva Alcazar,<br>ENSINO FUNDAMENTAL<br>FUNDAMENTAL DE 9 AN<br>diagnóstica. | RG:<br>/ /SP, nascido(a) em<br>DE 9 ANOS , venho  <br>OS , nos termos da R | Professor(a) do(a)<br>10/04/2005 regu<br>propor a RECLASS<br>tesolução SE nº 20/ | aluno(s) ,RG:<br>larmente matriculado(s) no(s) 7 (ano/série), do<br>IFICAÇÃO, para o(s) 8 (ano/série) do ENSINO<br>1998, com base nos resultados de avaliação |
| Data :                                                                                | 15/4/2018                                                                  |                                                                                  | (Assinatura)                                                                                                    |
| PROTOCOLO nº: 9                                                                       |                                                                            | A vista da anális<br>vicente: (campo                                             | e do solicitado e nos termos da legislação<br>15)                                                                                                    |
| Data: 15 / 4 / 2018                                                                   |                                                                            | ( ) Defere                                                                       |                                                                                                    |
| Assistatura                                                                           |                                                                            | ( ) Indefere                                                                     |                                                                                                    |
|                                                                                       |                                                                            | Data:15 / 4 / 201                                                                | 8                                                                                                    |
|                                                                                       |                                                                            |                                                                                  | Diretor de Escola                                                                                                    |
|                                                                                       |                                                                            |                                                                                  | (Carimbo e assinatura)                                                                                                    |
| 000                                                                                   | -4041                                                                      | aaa                                                                              |                                                                                                    |
| REQUERIMENTO DE REC                                                                   | CLASSIFICAÇÃO                                                              |                                                                                  | CARIMBO DA U.E.                                                                                                    |
| PROTOCOLO nº: 9                                                                       |                                                                            |                                                                                  |                                                                                                    |
| D                                                                                     |                                                                            |                                                                                  |                                                                                                    |
| REQUERIMENTO DE REO<br>PROTOCOLO nº: 9                                                | CLASSIFICAÇÃO                                                              |                                                                                  | CARIMBO DA U.E.                                                                                                    |

**Passo 12 –** Observe que por tratar-se de reclassificação de aluno sem idade mínima, a aprovação deverá ser realizada pelo Órgão Central.

| Reclassificaçã            | o - Requerime        | nto                             |                       |                         |                         |                              |            | ×        |
|---------------------------|----------------------|---------------------------------|-----------------------|-------------------------|-------------------------|------------------------------|------------|----------|
|                           |                      | Nome do Alur                    | 10:                   |                         |                         |                              |            |          |
|                           |                      | Data Nasciment                  | o: 07/08/2005         | l i                     |                         |                              |            |          |
|                           |                      | RA do Alur                      | 10:                   |                         |                         |                              |            |          |
| 57                        |                      |                                 |                       | i≣ Esc                  | colher Colunas 🛛 🚔      | Imprimir 🛛 🏭 Gerar Exc       | el 🕒 Ge    | rar PDF  |
| Mostrar 10 👻 reg          | gistros              |                                 |                       |                         |                         | Filtro                       |            |          |
| Responsável <sup>‡†</sup> | RG ↓Î<br>Responsável | Tipo Ensino It<br>Requerido     | Série ↓†<br>Requerida | Data ↓î<br>Requerimento | Fase ↓î<br>Requerimento | Status Requerimento          | Visualizar | Editar   |
| Maria da Silva            |                      | ENSINO FUNDAMENTAL<br>DE 9 ANOS | 9                     | 15/04/2018 22:59:26     | APROVAÇÃO               | AGUARDANDO<br>HOMOLOGAÇÃO OC | ۹          | 1        |
| Registros 1 a 1 de 1      |                      |                                 |                       |                         |                         | A                            | nterior 1  | Seguinte |
|                           |                      |                                 |                       |                         |                         |                              |            | Voltar   |

**Passo 13 –** Após a aprovação do Órgão Central (CGEB/DGREM/CVESC), clique no **lápis** para designar o docente.

| Fases da Reclassificação |                               |             |                     |             | ×          |
|--------------------------|-------------------------------|-------------|---------------------|-------------|------------|
|                          | Nome do Aluno:                |             |                     |             |            |
|                          | Data Nascimento :             |             |                     |             |            |
|                          | RA do Aluno:                  |             |                     |             |            |
| 22                       |                               | Escolher Co | olunas 🔒 Imprimir 🔛 | Gerar Excel | Gerar PDF  |
| Mostrar 10 👻 registros   |                               |             |                     | Filtro      |            |
| Fase 👫                   | Status                        | 11          | Data Status ↓1      | Visualizar  | Editar     |
| REQUERIMENTO             | ENVIADO PARA APROVAÇÃO        |             | 15/04/2018 22:59:26 | Q           |            |
| APROVAÇÃO                | HOMOLOGADO ÓRGÃO CENTRAL      |             | 15/04/2018 23:13:45 | Q           |            |
| DESIGNAÇÃO DOCENTE       | AGUARDANDO DESIGNAÇÃO DOCENTE |             | 15/04/2018 23:13:45 | Q           | 1          |
| RESULTADO AVALIAÇÃO      | NÃO INICIADO                  |             |                     |             |            |
| CONCLUSAO                | NÃO INICIADO                  |             |                     |             |            |
| Registros 1 a 5 de 5     |                               |             |                     | Anterior    | 1 Seguinte |
|                          |                               |             |                     |             | Voltar     |

Passo 14 – É necessário designar no mínimo um docente. Clique em Designar Docente.

| Reclassificação - Designação | Docente           |               |                |       |                      | ×                 |
|------------------------------|-------------------|---------------|----------------|-------|----------------------|-------------------|
| Designar Docente             |                   |               |                |       |                      |                   |
|                              | Número RA:        |               |                |       |                      |                   |
|                              | Nome do Aluno:    |               |                |       |                      |                   |
|                              | Data Nascimento : |               |                |       |                      |                   |
| 55                           |                   |               | Escolher Col   | lunas | 🖨 Imprimir 🔛 Gerar I | Excel 🕒 Gerar PDF |
| Mostrar 10 🔻 registros       |                   |               |                |       | Filtro               |                   |
| CPF Docente 41               | Nome Docente      | ft ft         | Disciplina     | ţţ.   | Visualizar           | Remover           |
|                              |                   | Nenhum regist | ro encontrado! |       |                      |                   |
| Nada para mostrar            |                   |               |                |       |                      | Anterior Seguinte |
|                              |                   |               |                |       |                      | Voltar            |

Passo 15 – Selecione a disciplina, o docente e clique em Salvar.

**Importante:** só serão visualizados os professores que foram associados a classe.

| Designação Docente Reclassificação | x                            |
|------------------------------------|------------------------------|
| Número RA:                         |                              |
| Nome do Aluno:                     |                              |
| Data Nascimento :                  |                              |
| Atual Matriculado no Tipo Ensino:  | ENSINO FUNDAMENTAL DE 9 ANOS |
| Atual Matriculado(Ano/Serie):      |                              |
| Reclassificação Requerida por:     | PROFESSOR                    |
| Reclassificação para Tipo Ensino:  | ENSINO FUNDAMENTAL DE 9 ANOS |
| Reclassificação para(Ano/Serie):   | -                            |
| Disciplina:                        | LINGUA PORTUGUESA •          |
| Docente:                           | ELAINE                       |
|                                    | Salvar                       |

Passo 16 – Será exibida uma mensagem de confirmação na tela. Clique em Fechar.

| Designação Docente                          |        |
|---------------------------------------------|--------|
| Atualização de dados realizada com sucesso. |        |
|                                             | Fechar |

Para designar mais docentes, repita os passos 14 e 15.

Passo 17 – Após designar um docente ou mais clique em Finalizar Designação Docente.

| Reclassificação - Designação Docente                     |     |                    |          |                 | ×               |
|----------------------------------------------------------|-----|--------------------|----------|-----------------|-----------------|
| Designar Docente Finalizar Designação Docente Número RA: |     | _                  |          |                 |                 |
| Nome do Aluno:                                           |     |                    |          |                 |                 |
| Data Nascimento :                                        |     |                    |          |                 |                 |
| *                                                        |     | ≣ Escolher Colunas | 🖨 Imprim | r 🔛 Gerar Excel | Gerar PDF       |
| Mostrar 10 👻 registros                                   |     |                    |          | Filtro          |                 |
| CPF Docente 11 Nome Docente                              | ţţ. | Disciplina         | ţţ.      | Visualizar      | Remover         |
|                                                          |     | LINGUA PORTUGUESA  |          | Q               | â               |
| Registros 1 a 1 de 1                                     |     |                    |          | Ante            | rior 1 Seguinte |
|                                                          |     |                    |          |                 | Voltar          |

Passo 18 – Será exibida uma mensagem em amarelo. Clique em Sim para confirmar.

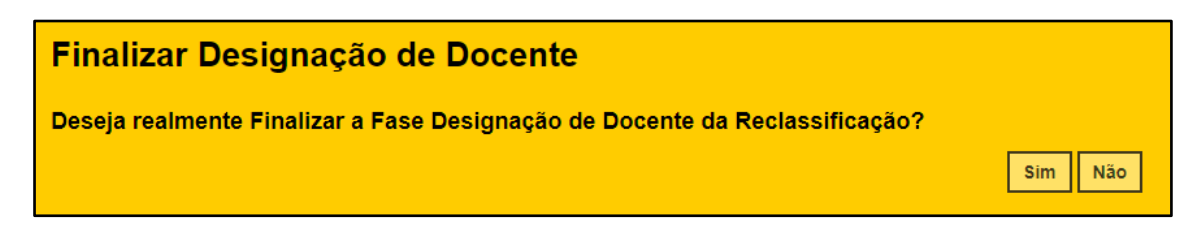

Será exibida uma mensagem de confirmação. Ao clicar em Fechar será baixado um documento com extensão PDF.

| orovação                                                                                                    |                                                                                                    |                                                                                                    |                                                                                                   |                                                                                                    |                                                                                                    |          |
|----------------------------------------------------------------------------------------------------|----------------------------------------------------------------------------------------------------|----------------------------------------------------------------------------------------------------|---------------------------------------------------------------------------------------------------|----------------------------------------------------------------------------------------------------|----------------------------------------------------------------------------------------------------|----------|
| alização da Fase                                                                                                    | e realizad                                                                                             | da com su                                                                                                    | cesso.                                                                                            |                                                                                                    |                                                                                                    |          |
|                                                                                                    |                                                                                                    |                                                                                                    |                                                                                                   |                                                                                                    |                                                                                                    | Fec      |
|                                                                                                    |                                                                                                    |                                                                                                    |                                                                                                   |                                                                                                    |                                                                                                    |          |
| Ś                                                                                                    | GOVER<br>SECRET                                                                                        | RNO DO ESTA<br>Taria de esta                                                                                                    | NDO DE SÃO<br>DO DA EDUC                                                                          | PAULO<br>AÇÃO                                                                                                    |                                                                                                    |          |
| 3 - Portaria de desisgr                                                                                                    | ação de profe                                                                                          | 000700                                                                                                    |                                                                                                   |                                                                                                    |                                                                                                    |          |
|                                                                                                    | lação de profe                                                                                         | ssules                                                                                                    |                                                                                                   |                                                                                                    |                                                                                                    |          |
| Portaria do diretor da e                                                                                                    | escola de 15/                                                                                          | 4 / 2018.                                                                                                    |                                                                                                   |                                                                                                    |                                                                                                    |          |
| Portaria do diretor da (<br>O Diretor da EE SHIRO KYO                                                                                                    | escola de 15/                                                                                          | 4 / 2018.<br>10 uso de suas atribui                                                                                                    | ções legais, DESIG                                                                                | NA os professores:                                                                                                    |                                                                                                    |          |
| Portaria do diretor da o<br>O Diretor da EE SHIRO KYO<br>Nome do Professor                                                                                                    | escola de 15 / ·                                                                                       | 4 / 2018.<br>o uso de suas atribui                                                                                                    | ções legais, DESIG                                                                                | NA os professores:<br>Disciplina/Área de conhecimento                                                                                                    | Assinatura do Professor                                                                                                    |          |
| Portaria do diretor da (<br>O Diretor da EE SHIRO KYO<br>Nome do Professor                                                                                                    | NO DEPUTADO n                                                                                          | 4 / 2018.<br>o uso de suas atribui                                                                                                    | ções legais, DESIG                                                                                | NA os professores:<br>Disciplina/Área de conhecimento<br>LINGUA PORTUGUESA                                                                                                    | Assinatura do Professor                                                                                                    |          |
| Portaria do diretor da e<br>O Diretor da EE SHIRO KYO<br>Nome do Professor<br>para, sem prejuízo de suas<br>currículo e umaredação de<br>CARVALHO RC - ,<br>requerimento em anexo, da | INO DEPUTADO N<br>NO DEPUTADO N<br>funções docente<br>e Língua Portugue<br>/ / SI<br>itado de 15/04/20 | 4 / 2018.<br>o uso de suas atribui<br>RG<br>s, num prazo de, no n<br>esa, para fins de recle<br>P, nos terrios da Lei<br>018.<br>CARIM  | ções legais, DESIG<br>náximo 15 (quinze<br>assificação no(a) 8<br>federal nº 9.394/<br>BO DA U.E. | NA os professores:<br>Disciplina/Área de conhecimento<br>LINGUA PORTUGUESA<br>) días, proceder a avaliação de competênci<br>, do Ensino ENSINO FUNDAMENTAL DE 9<br>1996, Resolução SE nº 20/1998, doRegim | Assinatura do Professor<br>a nas disciplinas da base nacional comum<br>ANOS do(a) aluno(a)<br>ento Escolar e demais legislações, conforr | do       |
| Portaria do diretor da e<br>O Diretor da EE SHIRO KYO<br>Nome do Professor<br>para, sem prejuízo de suas<br>currículo e umaredação de<br>CARVALHO RC - ,<br>requerimento em anexo, da | NO DEPUTADO n<br>NO DEPUTADO n<br>funções docente<br>e Língua Portugue<br>/ / Si<br>titado de 15/04/20 | 4 / 2018.<br>o uso de suas atribui<br>RG<br>Is, num prazo de, no n<br>esa, para fins de recle<br>P, nos terrmos da Lei<br>D18.<br>CARIM | ções legais, DESIG<br>náximo 15 (quinze<br>assificação no(a) 8<br>federal nº 9.394/<br>BO DA U.E. | NA os professores:<br>Disciplina/Área de conhecimento<br>LINGUA PORTUGUESA<br>) días, proceder a avaliação de competênci<br>, do Ensino ENSINO FUNDAMENTAL DE 9<br>1996, Resolução SE nº 20/1998, doRegim | Assinatura do Professor<br>a nas disciplinas da base nacional comum<br>ANOS do(a) aluno(a)<br>ento Escolar e demais legislações, conforr | do       |
| Portaria do diretor da e<br>O Diretor da EE SHIRO KYO<br>Nome do Professor<br>para, sem prejuízo de suas<br>currículo e umaredação de<br>CARVALHO RC - ,<br>requerimento em anexo, da | NO DEPUTADO n<br>NO DEPUTADO n<br>funções docente<br>Lingua Portugue<br>//SI<br>titado de 15/04/20     | 4 / 2018.<br>o uso de suas atribui<br>RG<br>s, num prazo de, no n<br>esa, para fins de recle<br>P, nos termos da Lei<br>018.<br>CARIM   | ções legais, DESIG<br>náximo 15 (quinze<br>assificação no(a) 8<br>federal nº 9.394/<br>BO DA U.E. | NA os professores:<br>Disciplina/Área de conhecimento<br>LINGUA PORTUGUESA<br>) dias, proceder a avaliação de competênci<br>, do Ensino ENSINO FUNDAMENTAL DE 9<br>1996, Resolução SE nº 20/1998, doRegim | Assinatura do Professor<br>a nas disciplinas da base nacional comum<br>ANOS do(a) aluno(a)<br>ento Escolar e demais legislações, conforr | do<br>me |
| Portaria do diretor da I<br>O Diretor da EE SHIRO KYO<br>Nome do Professor<br>para, sem prejuízo de suas<br>currículo e umaredação de<br>CARVALHO RC - J<br>requerimento em anexo, da | NO DEPUTADO n<br>funções docente<br>Língua Portugue<br>//SI<br>tado de 15/04/20                        | 4 / 2018.<br>to uso de suas atribui<br>RG<br>es, num prazo de, no n<br>esa, para fins de recla<br>P, nos termos da Lei<br>018.<br>CARIM | ções legais, DESIG<br>náximo 15 (quinze<br>assificação no(a) 8<br>federal nº 9.394/<br>BO DA U.E. | NA os professores:<br>Disciplina/Área de conhecimento<br>LINGUA PORTUGUESA<br>) dias, proceder a avaliação de competênci<br>, do Ensino ENSINO FUNDAMENTAL DE 9<br>1996, Resolução SE nº 20/1998, doRegim | Assinatura do Professor<br>a nas disciplinas da base nacional comum<br>ANOS do(a) aluno(a)<br>ento Escolar e demais legislações, conforr | do       |
| Portaria do diretor da I<br>O Diretor da EE SHIRO KYO<br>Nome do Professor<br>para, sem prejuízo de suas<br>currículo e umaredação de<br>CARVALHO RC -<br>requerimento em anexo, da   | NO DEPUTADO n<br>Innoões docente<br>Lingua Portugue<br>/ SI<br>tado de 15/04/20                        | 4 / 2018.<br>to uso de suas atribui<br>RG<br>ss, num prazo de, no n<br>ssa, para fins de recla<br>P, nos termos da Lei<br>018.<br>CARIM | ções legais, DESIG<br>náximo 15 (quinze<br>assificação no(a) 6<br>federal nº 9.394/<br>BO DA U.E. | NA os professores:<br>Disciplina/Área de conhecimento<br>LINGUA PORTUGUESA<br>) dias, proceder a avaliação de competênci<br>, do Ensino ENSINO FUNDAMENTAL DE 9<br>1996, Resolução SE nº 20/1998, doRegim | Assinatura do Professor<br>a nas disciplinas da base nacional comum<br>ANOS do(a) aluno(a)<br>ento Escolar e demais legislações, conforr | do       |

Passo 19 - Clique no lápis para inserir o resultado da avaliação.

| Fases da Reclassificação |                          |        |             |               |                |                   | ×  |
|--------------------------|--------------------------|--------|-------------|---------------|----------------|-------------------|----|
|                          | Nome do Aluno:           |        |             |               |                |                   |    |
|                          | Data Nascimento :        |        |             |               |                |                   |    |
|                          | RA do Aluno:             |        |             |               |                |                   |    |
| 55                       |                          | Escolt | ner Colunas | lmprimir      | III Gerar Exce | el 🕒 Gerar PDF    | F  |
| Mostrar 10 👻 registros   |                          |        |             |               | Filtro         |                   |    |
| Fase It                  | Status                   | ţţ.    | Data        | Status ‡      | Visuali        | zar Editar        |    |
| REQUERIMENTO             | ENVIADO PARA APROVAÇÃO   |        | 15/04/2     | 2018 22:59:26 | ۹              |                   |    |
| APROVAÇÃO                | HOMOLOGADO ÓRGÃO CENTRAL |        | 15/04/2     | 2018 23:13:45 | ۹              |                   |    |
| DESIGNAÇÃO DOCENTE       | DOCENTES DESIGNADOS      |        | 15/04/2     | 2018 23:15:46 | ۹              |                   |    |
| RESULTADO AVALIAÇÃO      | EM AVALIAÇÃO             |        | 15/04/2     | 2018 23:15:46 | ٩              | 1                 |    |
| CONCLUSAO                | NÃO INICIADO             |        |             |               |                |                   |    |
| Registros 1 a 5 de 5     |                          |        |             |               | An             | iterior 1 Seguint | te |
|                          |                          |        |             |               |                | Volta             | I  |

| Reclassificação - Avaliação Docente |                   |         |            |                       |           |           | ×          |
|-------------------------------------|-------------------|---------|------------|-----------------------|-----------|-----------|------------|
| Número RA:                          |                   |         |            |                       |           |           |            |
| Nome do Aluno:                      |                   |         |            |                       |           |           |            |
| Data Nascimento :                   |                   |         |            |                       |           |           |            |
| H                                   |                   | Escolh  | er Colunas | s 🕒 Imprimir          | III Gerai | Excel     | Gerar PDF  |
| Mostrar 10 - registros              |                   |         |            |                       | Filtro    |           |            |
| CPF Docente 11 Nome Docente 11      | Disciplina        | lî Nota | J1         | Situção da Disciplina | a _lî     | Visualiza | ar Editar  |
|                                     | LINGUA PORTUGUESA | 0       |            |                       |           | ۹         |            |
| Registros 1 a 1 de 1                |                   |         |            |                       |           | Anterior  | 1 Seguinte |
|                                     |                   |         |            |                       |           |           | Voltar     |

Passo 20 – Digite a nota e selecione a situação da disciplina. Clique em Salvar.

| Avalição Docente Reclassificação  |                              | ×             |
|-----------------------------------|------------------------------|---------------|
| Número RA:                        |                              |               |
| Nome do Aluno:                    |                              |               |
| Data Nascimento :                 |                              |               |
| Atual Matriculado no Tipo Ensino: | ENSINO FUNDAMENTAL DE 9 ANOS |               |
| Atual Matriculado(Ano/Serie):     |                              |               |
| Reclassificação Requerida por:    | PROFESSOR                    |               |
| Reclassificação para Tipo Ensino: | ENSINO FUNDAMENTAL DE 9 ANOS |               |
| Reclassificação para(Ano/Serie):  |                              |               |
| Disciplina:                       | LINGUA PORTUGUESA            |               |
| Docente Designado:                |                              |               |
| Valor Nota:                       | 10                           |               |
| Situação da Disciplina:           |                              |               |
| Observações:                      |                              |               |
|                                   |                              | Salvar Voltar |

Será exibida uma mensagem de confirmação. Clique em Fechar.

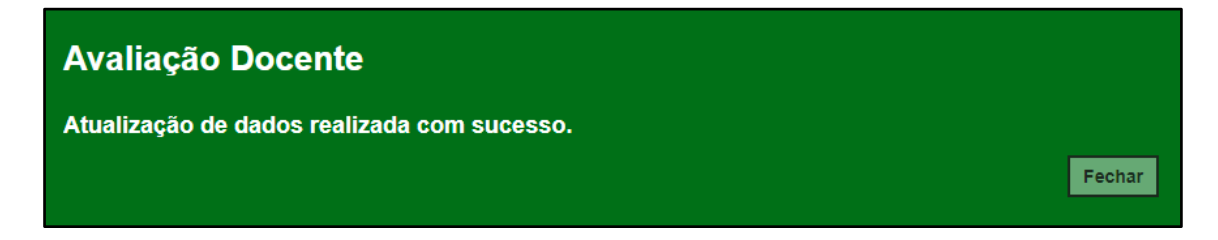

### Passo 21 – Clique em Finalizar Avaliação.

| Reclassificação - Avaliação Docente |                   |             |                       |        |             | ×        |
|-------------------------------------|-------------------|-------------|-----------------------|--------|-------------|----------|
| Finalizar Avaliação                 |                   |             |                       |        |             |          |
| Número RA:                          |                   |             |                       |        |             |          |
| Nome do Aluno:                      |                   |             |                       |        |             |          |
| Data Nascimento :                   |                   |             |                       |        |             |          |
| H                                   | l                 | Escolher Co | olunas 🛛 🖨 Imprimir   | 🔡 Gera | r Excel 📔 G | erar PDF |
| Mostrar 10 - registros              |                   |             |                       | Filtro |             |          |
| CPF Docente                         | Disciplina 1      | Nota 🗐      | Situção da Disciplina | ţţ     | Visualizar  | Editar   |
|                                     | LINGUA PORTUGUESA | 10,00       | APROVADO              |        | ۹           | 1        |
| Registros 1 a 1 de 1                |                   |             |                       |        | Anterior 1  | Seguinte |
|                                     |                   |             |                       |        |             | Voltar   |

Será exibida uma mensagem de confirmação. Clique em Sim para prosseguir.

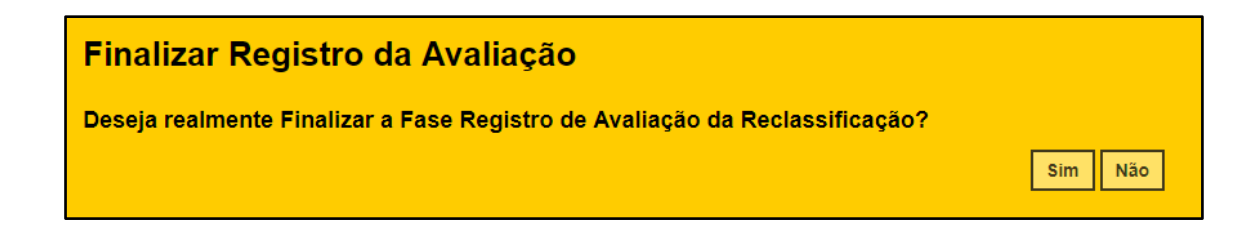

Será exibida uma mensagem de confirmação. Ao clicar em Fechar será baixado um documento com extensão PDF.

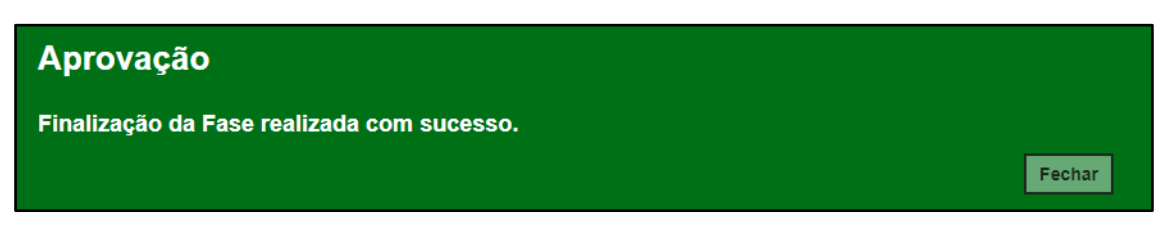

| Ö                                           | GOVERNO DO ES<br>SECRETARIA DE ES | TADO DE SÃO PAULO<br>TADO DA EDUCAÇÃO |                                |                                          |   |
|---------------------------------------------|-----------------------------------|---------------------------------------|--------------------------------|------------------------------------------|---|
| 4 - Síntese do resultado d<br>D(a) aluno(a) | das avaliações<br>RG -/,          | iP, após ser subm                     | tido à avaliação de competênci | a nas disciplinas da base nacional comun | m |
| Nome do Professor                           | RG                                | Disciplina                            | Resultado                      | Assinatura                               | - |
|                                             |                                   | LINGUA PORTUGUESA                     | APROVADO                       |                                          | ٦ |
|                                             | Ι                                 |                                       | I                              |                                          | _ |
| De acordo:/                                 |                                   | Ciente: _                             | /                              |                                          |   |
| Diretor de Escola (Carimbo                  | e assinatura):                    | Aluno(a)                              | ou Responsável Legal           |                                          |   |
|                                             |                                   |                                       |                                |                                          |   |
|                                             |                                   |                                       |                                |                                          |   |

Passo 22 – Para realizar a última etapa antes da matrícula, clique no lápis.

| Fases da Reclassificação |                          |        |            |                |             | ×          |
|--------------------------|--------------------------|--------|------------|----------------|-------------|------------|
|                          | Nome do Aluno:           |        |            |                |             |            |
|                          | Data Nascimento :        |        |            |                |             |            |
|                          | RA do Aluno:             |        |            |                |             |            |
| 5.2<br>25                |                          | Escolt | er Colunas | 🕯 Imprimir 🛛 🏭 | Gerar Excel | Gerar PDF  |
| Mostrar 10 👻 registros   |                          |        |            |                | Filtro      |            |
| Fase \$                  | Status                   | ţţ.    | Data Stat  | tus ↓†         | Visualizar  | Editar     |
| REQUERIMENTO             | ENVIADO PARA APROVAÇÃO   |        | 15/04/2018 | 22:59:26       | Q           |            |
| APROVAÇÃO                | HOMOLOGADO ÓRGÃO CENTRAL |        | 15/04/2018 | 23:13:45       | Q           |            |
| DESIGNAÇÃO DOCENTE       | DOCENTES DESIGNADOS      |        | 15/04/2018 | 23:15:46       | Q           |            |
| RESULTADO AVALIAÇÃO      | AVALIADO                 |        | 15/04/2018 | 23:17:40       | ٩           |            |
| CONCLUSAO                | EM CONSELHO              |        | 15/04/2018 | 23:17:40       | ۹           | 1          |
| Registros 1 a 5 de 5     |                          |        |            |                | Anterior    | 1 Seguinte |
|                          |                          |        |            |                |             | Voltar     |

Passo 23 – Clique em Deferir Reclassificação para aprovar a reclassificação ou em Indeferir Reclassificação para rejeitar.

| Reclassificação - Con  | iclusão           |                   |      |                 |            |                  |          | ×             |
|------------------------|-------------------|-------------------|------|-----------------|------------|------------------|----------|---------------|
|                        | Número RA:        |                   |      |                 |            |                  |          |               |
|                        | Nome do Aluno:    |                   | -    |                 |            |                  |          |               |
|                        | Data Nascimento : | _                 |      |                 |            |                  |          |               |
| 52<br>23               |                   |                   | Esco | Iher Colunas    | 🖨 Imprimir | ∷ Gerar Ex       | cel      | Gerar PDF     |
| Mostrar 10 🔻 registros |                   |                   |      |                 |            | Filtro           |          |               |
| CPF Docente 11         | Nome Docente 41   | Disciplina        | ţţ   | Nota ↓1         | Situção da | a Disciplina     | 11       | Visualizar    |
|                        |                   | LINGUA PORTUGUESA | 1    | 10,00           | APF        | ROVADO           |          | ۹             |
| Registros 1 a 1 de 1   |                   |                   |      |                 |            | A                | Anterior | 1 Seguinte    |
|                        |                   |                   |      |                 |            | Motivo           | o do Ir  | deferimento : |
|                        |                   |                   |      |                 |            |                  |          |               |
|                        |                   |                   |      | Deferir Reclass | ificação   | leferir Reclassi | ificaçã  | o Voltar      |

Será exibida uma mensagem amarela. Clique em **Sim** para confirmar e aguarde a mensagem de confirmação.

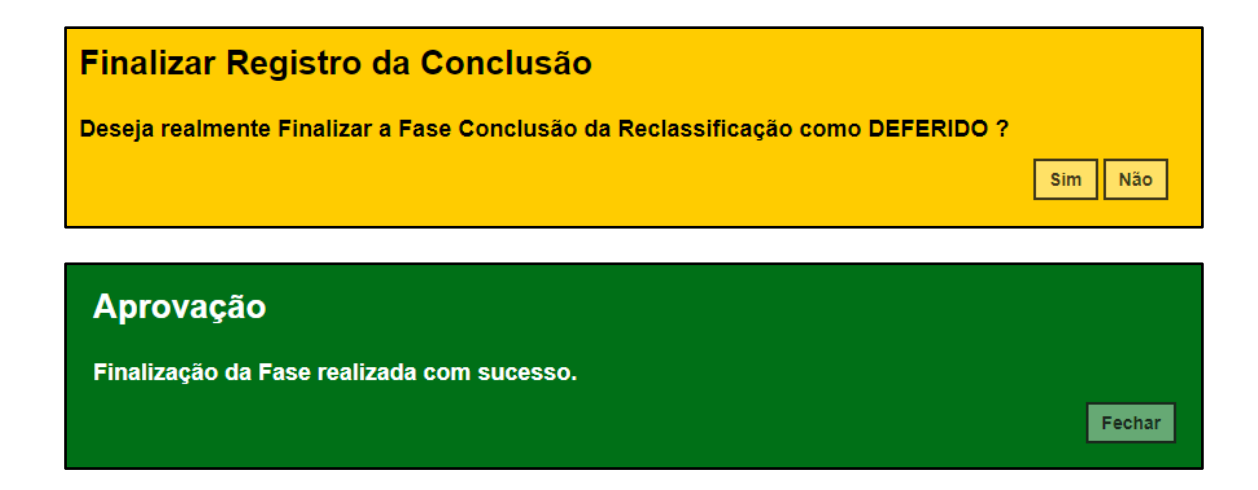

Ao clicar em Fechar serão baixados dois documentos em extensão PDF.

| E                                                                                                    | SECRETARIA DE E                                                                                                    | STADO DA EDUCAÇÃO                                                                                                    |                                                                                                    |                                                                                                    |
|----------------------------------------------------------------------------------------------------|----------------------------------------------------------------------------------------------------|----------------------------------------------------------------------------------------------------|----------------------------------------------------------------------------------------------------|----------------------------------------------------------------------------------------------------|
| i - Ata da Reclassificação<br>los 15/4/2018 em uma das de<br>Jasse/(ano/airie) da 8 (ano/airie                                                                                                    | endéncias da EE SHIRO<br>)                                                                                                    | KYONO DEPUTADO sob a presidência do                                                                                                    | Diretor de Escola, Prof. (*) ,                                                                                                    | neuninam-se ce membrox do Conselho de                                                                                                    |
| Nome do Professor                                                                                                    | RG                                                                                                    | Disciplina                                                                                                    | Resultado                                                                                                    | Assinatura                                                                                                    |
|                                                                                                    | 1                                                                                                    | LINGUA PORTUGUESA                                                                                                    | APROVADO                                                                                                    |                                                                                                    |
| levera ser reclassificado(a), bern<br>(64/1996, Delbansplo CER nº 10<br>WRECER que o(a) referido(a) alur<br>nilo deverá realizar estudos de<br>par val por mim, assimada, pelo Di                                                                                                    | como a necessidade de e<br>(1997, indicação CEE nº<br>c(a) (X) está apta, ()<br>adaptação ra(s) disciplin<br>etor de Escola, prof (*) S                                                                                                    | entrational estatusta de actaptação, securra<br>69 1907 - Renducição SE r <sup>a</sup> e Cal. 9000, En<br>não está actor a cursar o(a) B(anc/noire)<br>(a/a)<br>(a/a)                                                                                                    | do a contralegilio intedevi unine<br>ambiline dos resultados das<br>do ENSINO FUNDAMENTA<br>Nada mais in<br>cores responsáveis.                                                                                                    | ,nos termos do art. 22 da Lei foderal nº 9<br>avaliações realizadas, este Conselho é da<br>L DE 9 ANOS O (a) skuno(a) ( ) deverá -<br>avendo a tratas, encenta-se a presente ato |
| De                                                                                                    | ta: 15 / 4 / 2018                                                                                                    |                                                                                                    | (Assin                                                                                                    | atura)                                                                                                    |
|                                                                                                    | Þ                                                                                                    | GOVERNO DO ESTADO D<br>SECRETARIA DE ESTADO DA                                                                                                    | E SÃO PAULO<br>EDUCAÇÃO                                                                                                    |                                                                                                    |
| 6- PA                                                                                                    | RECER CONCLUSIVO                                                                                                    |                                                                                                    |                                                                                                    |                                                                                                    |
| Proto                                                                                                    | colo nº:9                                                                                                    |                                                                                                    |                                                                                                    |                                                                                                    |
| Assu                                                                                                    | ssado:<br>ito: Reclassificação                                                                                                    |                                                                                                    |                                                                                                    |                                                                                                    |
|                                                                                                    | ueránico.                                                                                                    |                                                                                                    |                                                                                                    |                                                                                                    |
| - St                                                                                                    | in a romico                                                                                                    |                                                                                                    |                                                                                                    |                                                                                                    |
| I,<br>Em 15<br>Unidas<br>pelo n<br>9024(5                                                                                                    | /04/2018, o (a) aluno (a)<br>le Escolar jurtedicionad<br>oponsävel, autorizando-o<br>6.                                                                                                    | ALEX DOS SANTOS DE CARVALHO , R.A.<br>a Diretoria de Encino - Região LESTE<br>a fazer a prova de reclassificação de aco                                                                                                    | 000114766091 -7 /SP, e<br>24, o requerimento devidan<br>ondo com a Resolução SE 2                                                                                                    | rtregou nesta<br>verte assinado<br>Q/1998, Lei nº                                                                                                    |
| I,<br>Ern 15<br>Umdar<br>pelo e<br>12249<br>IL<br>Aşda o<br>se com                                                                                                    | 104/2018, o (a) aluno (a)<br>le Eacolar jurtodicionad<br>sponsável, autorizando o<br>6.<br>APRECIAÇÃO<br>levantamento dos docum<br>defasagem de idade/aé                                                                                                    | ALEX DOS SANTOS DE CARVALHO, R.A.<br>a a Divetoria de Ensino - Região LESTE<br>a fazer a prova de reclessificação de aco<br>nentos verticados no prortuleito do akano,<br>ne.                                                                                                    | 000114766891-7 /SP, w<br>4 , o requestmento davidar<br>onde com a Resolução SE 2<br>observamos que o citado a                                                                                                    | ntregou treda<br>erete axahado<br>0/1908, Lee nº                                                                                                    |
| I,<br>Em 15<br>Dunita<br>vozz48<br>IL<br>Apór<br>as con<br>III,<br>Teredo                                                                                                    | VIA-2018, a (a) aluna (a),<br>a Excolar partodicianal<br>genositivel, autorizando o<br>6.<br>APRECIAÇÃO<br>levantamento dos docum<br>defasargem de idada/sé<br>CONCLUSÃO<br>em vista a Resolução S3<br>domino de competitor.<br>Derapito de competitor.                                                                                                    | ALEX DOS SANTOS DE CARVALHO ( 8. A<br>a Direitoria de Entone- Regilio LEST<br>a farer a provio de reclessificação de ao<br>mentos verificados no prostuánio do akano,<br>no<br>200/1991 e a Ler nº 0314/96, a provo de<br>la o Induktador cuja akunça /<br>D RENAMERTAL DE 9 ANOS                                                                                                    | 000114766091-7 /SP, e<br>E 4, o requerimento denidari<br>ordo com a Resolução SE 2<br>observemos que o citado a<br>e reclassificação foi aplicad                                                                                                    | ninggar anda<br>anta autorato<br>Dri 1968, Lan nº<br>Auro encontra-<br>na, e da acondo<br>antará apto a                                                                          |
| L.<br>Gravits<br>Understein<br>politie<br>102243<br>H.<br>Acathe<br>Encarring<br>Provins<br>Provins<br>Provi                                                                                                    | 194-2318, a (a) aluno (b),<br>e Excole purdicionad<br>sponsivel, autorizando-o<br>6.<br>APRECIAÇÃO<br>Ievantamento dos docum<br>defanagem de ladar/ará<br>CONCLUSÃO<br>am stata a liseolução 31<br>dominio de competênce<br>gar a 7 aéria/ano. ENER<br>o parecor do Coordenad<br>o a parecor do Coordenad<br>o a parecor do Coordenad                                                                                                    | ALER DOS SAMTOS DE CAMPANAD, ILA<br>a lazer a provos de reclessificação de so<br>mentos verificados no prestuária de alazo,<br>se.<br>100 / 1982 e a lai e <sup>2</sup> 234-96, a provo de<br>100 / 1983 e a lai e <sup>2</sup> 234-96, a provo de<br>100 / 1983 e a lai e <sup>2</sup> 234-96, a provo de<br>100 / 1983 e a lai e <sup>2</sup> 234-96, a provo de<br>100 / 1983 e a lai e <sup>2</sup> 234-96, a provo de<br>100 / 1983 e a lai e <sup>2</sup> 234-96, a provo de<br>100 / 1983 e a lai e <sup>2</sup> 234-96, a provo de<br>100 / 1983 e a lai e <sup>2</sup> 234-96, a provo de<br>100 / 1983 e a lai e <sup>2</sup> 234-96, a provo de<br>100 / 1983 e a lai e e constanto de la constanto<br>100 / 100 / | 020114766891-7 / 55P, et<br>4 a o sequentmento dendara<br>sobo com a Resclução 52 2<br>observamos que o citado a<br>e reclassificação foi aplicad<br>altados oblidos o alieno foi<br>aleno do aluno. Espeder a co                                                                                                    | tragos nesta<br>erre acatado<br>() 100, Les nº<br>Anno encontra-<br>na, e de acordo<br>maigneção dos                                                                             |
| L.<br>Linn 15<br>Linn 16<br>Linn 16<br>Linn 17<br>Linn 17<br>Lin                                                                                                    | 1942218, c (a) aluto (a) (a)<br>6.<br>C.<br>APRECAÇÃO<br>Invantamento dos docum<br>defasagamento das docum<br>constantes dos docum<br>constantes dos docum<br>CONCLUSÃO<br>CONCLUSÃO<br>Quar a 7 atéro/mon. EXER<br>guar a 7 atéro/mon. EXER<br>par a 7 atéro/mon. EXER<br>a o aseximitor do Constençama a<br>as sem Yero prépris.                                                                                                    | ALEX IDD ANNO DI CAMPANDO IL<br>A REVISTA di FONDI DI CAMPANDO IL<br>a fazza a poro di reclamificação de ac-<br>mentas venificados no prestuários do alexa,<br>se.<br>2017/1918 e a Las e <sup>-</sup> 9284/95, a poros a di<br>re habitados e do partecidar do alexa,<br>se.<br>2017/1918 e a Las e <sup>-</sup> 9284/95, a poros a di<br>re habitados e do alexando J<br>o real-Manton Las a Anos<br>Securitar Escolar para constar no poro<br>Securitar Escolar para constar no poro                                                                                                    | 000114764811 - 7 /2P , w<br>4 , o negamento devidar<br>de con a Resolução S2 2<br>, observantos que o chada a<br>a reclassificação foi aplicada<br>a reclassificação foi aplicada<br>autodos oblidos o alumo fei<br>adenso do alumo. Expeder a co<br>4/2018                                                                                                    | theyes nexts<br>next animate<br>of LOB, on or<br>animate set<br>and a south<br>and a south<br>and a south<br>and a south<br>and a south a<br>mapping to the<br>mapping to the    |
| L<br>En 13<br>Linder<br>Marken<br>Ander<br>Marken<br>Marken<br>Ma | Ve42218, e (a) aktion (a)<br>generative generative gen                                                                                                    | A CALENDARY AND GO DO AND AND AND AND AND AND AND AND AND AND                                                                                                    | 000114764093 -7 /2P , e<br>4 o negamento definidad<br>24 o negamento definidad<br>o deservarres que o citado a<br>e reclassificação foi aplicad<br>uzbados obtidos o aluno foi<br>aluno bor aluno Espelar o co<br>4/2018                                                                                                    | Napra netta<br>erri azinteto<br>(1198, Lei nº<br>dese encotte-<br>ne de accorte<br>entes ope a<br>Reclassificado<br>Reclassificado                                               |
| L<br>En 13<br>Linder<br>Ander<br>Ander<br>Ander<br>Freger<br>Freger                                                                                                    | CH42218, (a) Jakon (c) T<br>Tantak principal<br>and the second second second<br>control of the second second second<br>control of the second second second second<br>derivative discretization. DEB<br>my visita a flavor, DEB<br>my visita a flavor, DEB<br>my visita a flavor, DEB<br>my second control of the second<br>second second second second<br>derivative discretization. DEB<br>my second second second<br>derivative discretization. DEB<br>my second second second<br>derivative discretization. DEB<br>my second second second<br>derivative discretization. DEB<br>my second second second<br>derivative discretization. DEB<br>my second second second<br>derivative discretization derivative<br>derivative discretization. DEB<br>my second derivative<br>derivative discretization derivative<br>derivative discretization derivative<br>derivative discretization derivative<br>derivative discretization derivative<br>derivative discretization derivative<br>derivative discretizative<br>derivative derivative<br>derivative derivative<br>derivative derivative<br>derivative derivative<br>derivative derivative<br>derivative derivative<br>derivative<br>derivative derivative<br>derivative<br>derivative | A COMPARED TO DO TRANSPORT DO EXTENSION DO XI XIAN,<br>IN COMPARED TO A COMPARED TO XIAN DO XIAN DO XI                                                                                                    | 000114764093 -7 /2P , e<br>4 o requestrated and the form<br>of a construction of the form<br>of the server research of the form<br>of the server research of the optical<br>authoriton obtains of almos for<br>almost optical of the optical<br>authoriton obtains of almos for<br>defaults of the server research of the optical<br>of the server research of the optical<br>of the server research of the server research of the optical<br>authoriton obtains of almost form<br>of the server research of the server research of the server re | trages resta<br>protection<br>entropy can be<br>destinated and<br>have strated<br>and strates<br>respected for<br>magnacio dan                                                   |

| Fases da Reclassificação |                        |     |                     |    |            |             | ×         |
|--------------------------|------------------------|-----|---------------------|----|------------|-------------|-----------|
|                          | Nome do Aluno:         |     |                     |    |            |             |           |
|                          | Data Nascimento :      |     |                     |    |            |             |           |
|                          | RA do Aluno:           |     |                     |    |            |             |           |
| 52                       |                        |     | Escolher Colunas    |    | Imprimir 🔛 | Gerar Excel | Gerar PDF |
| Mostrar 10 👻 registros   |                        |     |                     |    |            | Filtro      |           |
| Fase ↓†                  | Status                 | ţţ. | Data Status         | 1t | Visualizar | Editar      | Imprimir  |
| REQUERIMENTO             | ENVIADO PARA APROVAÇÃO |     | 17/04/2018 12:52:25 |    | Q          |             | ۵         |
| APROVAÇÃO                | AUTORIZADO             |     | 17/04/2018 12:52:25 |    | Q          |             |           |
| DESIGNAÇÃO DOCENTE       | DOCENTES DESIGNADOS    |     | 17/04/2018 12:53:53 |    | Q          |             | ٠         |
| RESULTADO AVALIAÇÃO      | AVALIADO               |     | 17/04/2018 12:55:06 |    | Q          |             | e.        |
| CONCLUSAO                | DEFERIDO               |     | 17/04/2018 12:55:19 |    | Q          |             | e.        |
| MATRÍCULA                | AGUARDANDO MATRÍCULA   |     | 17/04/2018 12:55:19 |    | ٩          | 1           |           |

Passo 24 – Clique no lápis para matricular o aluno.

**Passo 25 –** Serão carregadas na tela somente as turmas com vagas disponíveis. Clique no lápis referente a turma que deseja matricular o aluno.

| Reclassificação - I  | Matrícula |      |                              |          |               |            |               |            | ×                  |
|----------------------|-----------|------|------------------------------|----------|---------------|------------|---------------|------------|--------------------|
|                      |           |      | Número RA:                   |          |               |            |               |            |                    |
|                      |           | No   | ome do Aluno:                |          |               |            |               |            |                    |
|                      |           | Data | Nascimento :                 |          |               |            |               |            |                    |
| 53                   |           |      |                              | Esco     | iher Colunas  | 🖨 Imprimir | 🗰 Gerar E     | kcel 🕒 Ge  | erar PDF           |
| Mostrar 10 🔹 regist  | ros       |      |                              |          |               |            | Filtro        |            |                    |
| Nr. Classe 11        | Escola    | łt   | Tipo de Ensino 🛛 👫           | Série 11 | Turma         | Lt Vagas ( | Disponíveis 1 | Visualizar | Editar             |
|                      |           |      | ENSINO FUNDAMENTAL DE 9 ANOS | 8        | 8° ANO A TARE | DE         | 7             | Q          |                    |
|                      |           |      | ENSINO FUNDAMENTAL DE 9 ANOS | 8        | 8° ANO B TARE | DE         | 7             | ٩          | 1                  |
| Registros 1 a 2 de 2 |           |      |                              |          |               |            |               | Anterior 1 | Seguinte<br>Voltar |

Passo 26 – Digite a data da matrícula e clique em Salvar Matrícula.

| Adicionar Matrícula Reclassificacao - Classe: | ×                       |
|-----------------------------------------------|-------------------------|
| Número RA:                                    |                         |
| Nome do Aluno:                                |                         |
| Data Nascimento :                             |                         |
| Reclassificação Requerida por:                | PROFESSOR               |
| Fase Reclassificação:                         | MATRÍCULA               |
| Status Reclassificação:                       | AGUARDANDO MATRÍCULA    |
| Data Ocorrencia:                              | 17/04/2018 12:55:19     |
| Data de Matrícula:                            | 17/04/2018              |
|                                               | Salvar Matricula Voltar |

Passo 27 – Será exibida uma mensagem de confirmação.

| Salvar<br>Reclassificação de | e matrícula realizada c | on | 1 sucesso.          |            |          | I       | Fechar    |
|------------------------------|-------------------------|----|---------------------|------------|----------|---------|-----------|
|                              | Nome do Aluno:          |    | 1                   |            |          |         |           |
| 22                           |                         |    | Escolher Colunas    | 🖨 Imprimir | III Gera | r Excel | Gerar PDF |
| Mostrar 10 👻 registros       |                         |    |                     |            | Filtro   |         |           |
| Fase It                      | Status                  | 11 | Data Status         | lt Visuali | zar      | Editar  | Imprimir  |
| REQUERIMENTO                 | ENVIADO PARA APROVAÇÃO  |    | 17/04/2018 12:52:25 | ۹          |          |         | •         |
| APROVAÇÃO                    | AUTORIZADO              |    | 17/04/2018 12:52:25 | Q          |          |         |           |
| DESIGNAÇÃO DOCENTE           | DOCENTES DESIGNADOS     |    | 17/04/2018 12:53:53 | ٩          |          |         | •         |
| RESULTADO AVALIAÇÃO          | AVALIADO                |    | 17/04/2018 12:55:06 | ۹          |          |         | •         |
| CONCLUSAO                    | DEFERIDO                |    | 17/04/2018 12:55:19 | ۹          |          |         | •         |
| MATRÍCULA                    | MATRICULADO             |    | 17/04/2018 13:08:08 | ۹          |          |         |           |

Pronto! A situação reclassificado será exibida na aba matrículas da ficha do aluno.

| Dados de                | Dados do Aluno:   |                  |              |             |                |                    |             |                     |                        |                     |                            |                             | ×              |                          |
|-------------------------|-------------------|------------------|--------------|-------------|----------------|--------------------|-------------|---------------------|------------------------|---------------------|----------------------------|-----------------------------|----------------|--------------------------|
| Dados F                 | Pessoais          | Documentos       | Deficiê      | ncia E      | Endereço Res   | idencial           | Endere      | eço Indicativ       | o Telefon              | es Matrio           | culas Ir                   | idicação Trans              | porte          |                          |
| Histórico do Transporte |                   |                  |              |             |                |                    |             |                     |                        |                     |                            |                             |                |                          |
| 22                      |                   |                  |              |             |                |                    |             |                     |                        | Escolhe             | r Colunas                  | 🖨 Imprimir                  | Gerar Excel    | Gerar PDF                |
| Mostrar 10              | ✓ registros       |                  |              |             |                |                    |             |                     |                        |                     |                            |                             | Filtro         |                          |
| Ano<br>Letivo           | Nome<br>Diretoria | Código<br>Escola | iî<br>Escola | IÎ<br>Turno | Tipo<br>Ensino | Hab. <sup>1†</sup> | ↓↑<br>Série | Turma <sup>1†</sup> | Dt Início<br>Matrícula | Dt Fim<br>Matrícula | Nr <sup>‡†</sup><br>Classe | Nr <sup>‡†</sup><br>Chamada | l†<br>Situação | Rendimento <sup>‡†</sup> |
| 2018                    | LESTE 4           | _                |              | 3           | 14             | 0                  | 7           | 7° ANO A<br>TARDE   | 01/02/2018             | 16/04/2018          |                            | 35                          | RECLASSIFICADO |                          |
| 2018                    | LESTE 4           | -                |              | 3           | 14             | 0                  | 8           | 8° ANO A<br>TARDE   | 17/04/2018             | 20/12/2018          |                            | 33                          | ATIVO          |                          |
|                         |                   |                  |              |             |                |                    |             |                     |                        |                     |                            |                             |                | ) F                      |

# 7. Reclassificação sem idade mínima (etapa realizada pelo órgão central)

**Passo 1** - Acesse a plataforma SED por meio do link: <u>https://sed.educacao.sp.gov.br</u> com seu login e senha.

Passo 2 – Clique no menu Cadastro de Alunos > Movimentação > Reclassificação (vide imagem A) ou digite "Reclassificação" na barra de acesso rápido localizada no canto superior esquerdo da tela para achar o menu rapidamente (vide imagem B).

| Cadastro de Alunos                  | • |
|-------------------------------------|---|
| CEEJA - Inscrição                   | * |
| Coleta                              | * |
| Compatibilização                    | * |
| Definição                           | * |
| Informações dos Alunos /<br>Classes | • |
| Inscrição                           | * |
| Matrícula                           | * |
| Movimentação                        | • |
| Deslocamento/Transferência          |   |
| Reclassificação                     |   |

#### Imagem A

| Imagem B                                                                    |                                                                           |
|-----------------------------------------------------------------------------|---------------------------------------------------------------------------|
| Secretaria da educação do estado de são paulo<br>Secretaria Escolar Digital | E-mail Institucional (via Micro<br>E-mail Institucional (via Google): car |
| Início » Pedagógico » Banco de Questões » Parametrização                    |                                                                           |
| Reclassificação   Reclassificação (007.026.005)                             |                                                                           |

**Passo 3** – Escolha o tipo de pesquisa para localizar o RA que deseja reclassificar.

| Reclassificação |                     |  |  |  |  |
|-----------------|---------------------|--|--|--|--|
| Ano Letivo:     | 2018                |  |  |  |  |
| Pesquisa Por:   | N° de Classe ▼      |  |  |  |  |
| Nº de Classe:   | N° de Classe        |  |  |  |  |
|                 | Q. Pesquisar Limpar |  |  |  |  |

A pesquisa pode ser realizada por nº de Classe:

| Reclassificação |                    |
|-----------------|--------------------|
| Ano Letivo:     | 2018               |
| Pesquisa Por:   | N° de Classe 👻     |
| Nº de Classe:   |                    |
|                 | Q Pesquisar Limpar |

Ou pelos filtros abaixo:

| Reclassificação |             |                    |  |  |  |
|-----------------|-------------|--------------------|--|--|--|
| Ano Letivo:     | 2018        |                    |  |  |  |
| Pesquisa Por:   | FILTROS -   |                    |  |  |  |
| Diretoria:      | SELECIONE • |                    |  |  |  |
| Município:      | SAO PAULO 🔻 |                    |  |  |  |
| Rede de Ensino: | SELECIONE   | •                  |  |  |  |
| Escola:         | SELECIONE   |                    |  |  |  |
| Unidade:        | SELECIONE   |                    |  |  |  |
| Tipo de Ensino: | SELECIONE • |                    |  |  |  |
|                 |             | Q Pesquisar Limpar |  |  |  |

**Passo 4** – No caso da pesquisa por meio dos filtros, no campo Tipo de Ensino o combo será carregado com os tipos de ensino existentes na opção Coleta.

| Reclassificação |                                              |
|-----------------|----------------------------------------------|
| Ano Letivo:     | 2018                                         |
| Pesquisa Por:   | FILTROS -                                    |
| Diretoria:      | · ·                                          |
| Município:      | •                                            |
| Rede de Ensino: | ESTADUAL - SE 🔹                              |
| Escola:         | -                                            |
| Unidade:        | •                                            |
| Tipo de Ensino: | SELECIONE                                    |
|                 | ENSINO FUNDAMENTAL DE 9 ANOS<br>ENSINO MEDIO |

Passo 5 – Clique na lupa para pesquisar os dados da classe.

| Reclassificação |                                |
|-----------------|--------------------------------|
| Ano Letivo:     | 2018                           |
| Pesquisa Por:   | FILTROS -                      |
| Diretoria:      | · · ·                          |
| Município:      | · · ·                          |
| Rede de Ensino: | · ·                            |
| Escola:         | •                              |
| Unidade:        | •                              |
| Tipo de Ensino: | ENSINO FUNDAMENTAL DE 9 ANOS 🔻 |
|                 | Q Pesquisar Limpar             |

**Passo 6** – Serão visualizadas todas as classes coletadas correspondentes ao tipo de ensino selecionado no combo da busca. Clique no **lápis**.

| Reclassificação                        |                                                                                        |
|----------------------------------------|----------------------------------------------------------------------------------------|
| Ano Letivo:                            | 2018                                                                                   |
| Pesquisa Por:                          | FILTROS -                                                                              |
| Diretoria:                             | · ·                                                                                    |
| Município:                             | ·                                                                                      |
| Rede de Ensino:                        | •                                                                                      |
| Escola:                                | · · ·                                                                                  |
| Unidade:                               | •                                                                                      |
| Tipo de Ensino:                        | ENSINO FUNDAMENTAL DE 9 ANOS                                                           |
|                                        | Q Pesquisar Limpar                                                                     |
|                                        | = Eccolher Colunas                                                                     |
|                                        |                                                                                        |
|                                        |                                                                                        |
| Nr. Classe 12 Escola 11<br>ENSI        | Tipo de Ensino IT Série IT Turma IT Visualizar Editar   NO FUNDAMENTAL DE 9 ANOS 7 Q Z |
| Registros 1 a 1 de 1 (filtrados de 10) | Anterior 1 Seguinte                                                                    |

**Passo 7 –** Clique no **lápis** referente ao aluno que deseja aprovar o processo de reclassificação.

| 52                              |         |       |                 |                  | ≣ Es          | scolher Co  | blunas 🛛 🖨 Impri         | imir 🛛 🏭 Gerai            | r Excel 📑 0              | Gerar PDF |
|---------------------------------|---------|-------|-----------------|------------------|---------------|-------------|--------------------------|---------------------------|--------------------------|-----------|
| ostrar 10 🔻 registros           |         |       |                 |                  |               |             |                          | Filtro                    |                          |           |
| Tipo de Ensino 👫                | Série 🎚 | N° 11 | Nome do Aluno 👫 | ra <sup>lt</sup> | Dig. ↓†<br>RA | UF ↓↑<br>RA | Data de ↓1<br>Nascimento | Deficiência <sup>1†</sup> | Visualizar <sup>1†</sup> | Editar    |
| ENSINO FUNDAMENTAL<br>DE 9 ANOS |         | 1     |                 |                  | 7             | SP          |                          |                           | ٩                        | 1         |
| ENSINO FUNDAMENTAL<br>DE 9 ANOS |         | 2     |                 |                  | 0             | SP          |                          |                           | ۹                        | 1         |
| ENSINO FUNDAMENTAL<br>DE 9 ANOS |         | 3     |                 |                  | 3             | SP          |                          |                           | ٩                        | 1         |
| ENSINO FUNDAMENTAL<br>DE 9 ANOS |         | 4     |                 |                  | 4             | SP          |                          |                           | Q                        | 1         |
| ENSINO FUNDAMENTAL<br>DE 9 ANOS |         | 5     |                 |                  | 6             | SP          |                          |                           | ٩                        | 1         |
| ENSINO FUNDAMENTAL<br>DE 9 ANOS |         | 6     |                 |                  | 4             | SP          |                          |                           | Q                        | 1         |
| ENSINO FUNDAMENTAL<br>DE 9 ANOS |         | 7     |                 |                  | 6             | SP          |                          |                           | ٩                        | 1         |
| ENSINO FUNDAMENTAL<br>DE 9 ANOS |         | 8     |                 |                  | 3             | SP          |                          |                           | Q                        | 1         |
| ENSINO FUNDAMENTAL<br>DE 9 ANOS | -       | 9     |                 |                  | 9             | SP          |                          |                           | ٩                        | 1         |
| ENSINO FUNDAMENTAL<br>DE 9 ANOS |         | 10    |                 | _                | 9             | SP          |                          |                           | Q                        | 1         |
| egistros 1 a 10 de 35           |         |       |                 |                  |               |             |                          | Anterior                  | 1 2 3 4                  | Seguin    |

**Passo 8 –** Clique no **lápis** para aprovar/homologar a solicitação do processo de reclassificação.

| Reclassificação      | o - Requerime        | nto                             |                       |                         |                         |                              |            | ×        |
|----------------------|----------------------|---------------------------------|-----------------------|-------------------------|-------------------------|------------------------------|------------|----------|
|                      |                      | Nome do Alunc                   | o:                    |                         |                         |                              |            |          |
|                      |                      | Data Nascimento                 | :                     |                         |                         |                              |            |          |
|                      |                      | RA do Aluno                     | o:                    |                         |                         |                              |            |          |
| X                    |                      |                                 |                       | Esc                     | olher Colunas           | Imprimir 🔛 Gerar Exe         | cel 📔 Ge   | erar PDF |
| Mostrar 10 - regi    | istros               |                                 |                       |                         |                         | Filtro                       |            |          |
| Responsável 👫        | RG ↓Î<br>Responsável | Tipo Ensino ↓↑<br>Requerido     | Série I†<br>Requerida | Data ↓†<br>Requerimento | Fase ↓↑<br>Requerimento | Status Requerimento          | Visualizar | Editar   |
| Maria da Silva       |                      | ENSINO FUNDAMENTAL<br>DE 9 ANOS | 9                     | 15/04/2018 22:59:26     | APROVAÇÃO               | AGUARDANDO<br>HOMOLOGAÇÃO OC | ۹          |          |
| Registros 1 a 1 de 1 |                      |                                 |                       |                         |                         | A                            | nterior 1  | Seguinte |
|                      |                      |                                 |                       |                         |                         |                              |            | Voltar   |

| Fases da Reclassificação |                           |      |              |              |             | ×          |
|--------------------------|---------------------------|------|--------------|--------------|-------------|------------|
|                          | Nome do Aluno:            |      |              |              |             |            |
|                          | Data Nascimento :         |      |              |              |             |            |
|                          | RA do Aluno:              |      |              |              |             |            |
| 52                       |                           | Esco | lher Colunas | lmprimir     | Gerar Excel | Gerar PDF  |
| Mostrar 10 - registros   |                           |      |              |              | Filtro      |            |
| Fase 11                  | Status                    | ţţ.  | Data         | Status 🗐     | Visualizar  | Editar     |
| REQUERIMENTO             | ENVIADO PARA APROVAÇÃO    |      | 15/04/20     | 018 22:59:26 | ۹           |            |
| APROVAÇÃO                | AGUARDANDO HOMOLOGAÇÃO OC |      | 15/04/20     | 018 22:59:26 | ٩           | 1          |
| DESIGNAÇÃO DOCENTE       | NÃO INICIADO              |      |              |              |             |            |
| RESULTADO AVALIAÇÃO      | NÃO INICIADO              |      |              |              |             |            |
| CONCLUSAO                | NÃO INICIADO              |      |              |              |             |            |
| Registros 1 a 5 de 5     |                           |      |              |              | Anterior    | 1 Seguinte |
|                          |                           |      |              |              |             | Voltar     |

Passo 9 – Clique em Aprovar Requerimento para aceitar o processo de reclassificação ou preencha o motivo do indeferimento e clique em Reprovar Requerimento.

| Aprovação de Requerimento de Reclassificacao              | ×                                                 |
|-----------------------------------------------------------|---------------------------------------------------|
| Número RA:                                                |                                                   |
| Nome do Aluno:                                            |                                                   |
| Data Nascimento :                                         | 07/08/2005                                        |
| Atual Matriculado no Tipo Ensino:                         | ENSINO FUNDAMENTAL DE 9 ANOS                      |
| Atual Matriculado(Ano/Serie):                             | 7° ANO A TARDE                                    |
| Reclassificação Requerida por:                            | ALUNO                                             |
| Reclassificação para Tipo Ensino:                         | ENSINO FUNDAMENTAL DE 9 ANOS                      |
| Reclassificação para(Ano/Serie):                          | 9                                                 |
| Fase Reclassificação:                                     | APROVAÇÃO                                         |
| Status Reclassificação:                                   | AGUARDANDO HOMOLOGAÇÃO OC                         |
| Data Ocorrencia:<br>Motivo do Indeferimento / Reprovação: | 15/04/2018 22:59:26                               |
|                                                           |                                                   |
|                                                           | Aprovar Requerimento Reprovar Requerimento Voltar |

Será exibida uma mensagem de confirmação. Pronto! Agora é só a escola continuar o processo.

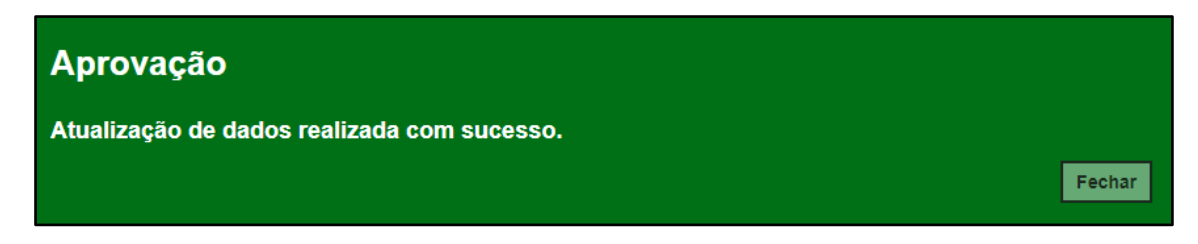

Esperamos que esse tutorial tenha auxiliado! Porém, se possuir outra dúvida ou encontrar alguma dificuldade, abra uma ocorrência no portal de atendimento: <u>https://atendimento.educacao.sp.gov.br</u>

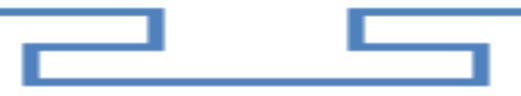